### 広島高速道路公社 電子入札システム 説明会

令和7年3月

## Contents

| 1. | 子入札システムについて ・・・・・・・・・・・・・・・・・・・・・・・・・・・・            | 2   |
|----|-----------------------------------------------------|-----|
| 2. | `利用までの流れ・・・・・・・・・・・・・・・・・・・・・・・・・・・・・・・・・・・・        | ·4  |
| 3. | 用者登録手順 ··········1                                  | L 5 |
| 4. | ·般競争入札 · · · · · · · · · · · · · · · · · · ·        | 0   |
| 5. | 名競争入札 · · · · · · · · · · · · · · · · · · ·         | 9   |
| 6. | くあるご質問・お問い合わせ先 ・・・・・・・・・・・・・・・・・・・・・・・・・・・・・・・・・・・・ | 5   |

## 1. 電子入札システムについて

## 【システムの利用時間】

#### 3月まで

電子入札システム: 平日 8時30分~20時00分まで ※土日・祝日・年末年始を除く

#### 4月~

電子入札システム: 平日 8時00分~22時00分まで ※土日・祝日・年末年始を除く

上記時間帯に発注情報が閲覧可能となります。 上記<u>以外</u>の時間帯および土日・祝日・年末年始は 閲覧できませんのでご注意ください。

## 2.ご利用までの流れ

#### 2-0 必要な準備について

#### **電子入札システムを初めてご利用になる方** 下記2-1~2-5までの全ての準備が必要です。 2-1. 通信回線の確認 2-2. 必要なパソコンとソフトウェア 2-3. ICカードの購入 2-4. ICカードリーダーのインストール 2-5. 利用者登録

#### ● 県、国土交通省等他団体の電子入札コアシステムを 既にご利用されている方

2-1. 通信回線の確認

2-2. 必要なパソコンとソフトウェア「(5)各設定方法」

2-5. 利用者登録

が必要です。

### 2-1 通信回線の確認

#### 電子入札に参加するにあたり、 LDAPという通信プロトコルが必要です。

#### セキュリティ設定が厳しい環境では、 LDAPを使えない場合も考えられるため、 **社内ネットワーク管理者、又はご利用のプロバイダへの ご確認をお願いします。**

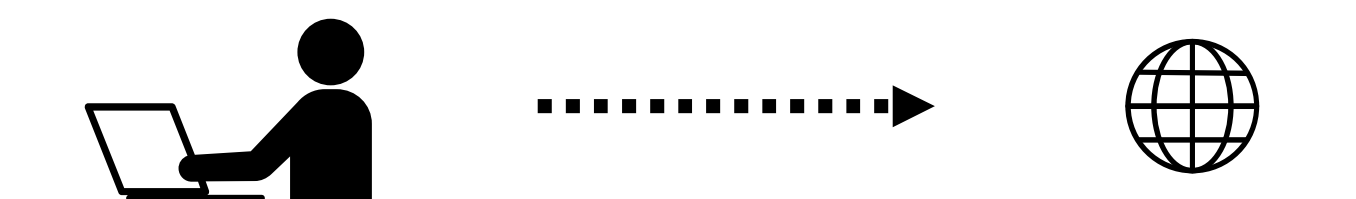

#### 2-2 必要なパソコンとソフトウェア

# 電子入札システムの推奨仕様と適合しているパソコン (ハードウェア・ソフトウェア)をご準備ください。

#### (1) ハードウェア

| 項目       | 要件                                     |             |  |
|----------|----------------------------------------|-------------|--|
| パソコン     | Windowsパソコン                            | Windowsパソコン |  |
| CPU      | Core Duo 1.6GHz同等以上推                   | 授           |  |
|          | Windows10                              | Windows11   |  |
| メモリ      | 32bit版:1.0GB以上を推奨<br>64bit版:2.0GB以上を推奨 | 4.0GB以上を推奨  |  |
| ハードディスク  | 1ドライブの空き容量が、1GB以上                      |             |  |
| ディスプレイ   | 1,024×768ピクセル(XGA)                     | 以上の解像度      |  |
| インターフェース | ICカードリーダを接続するため                        | かのUSBポート1つ  |  |
| ICカードリーダ | ご利用になる電子入札コアシス<br>指定しているもの             | ステム対応認証局が   |  |

2-2 必要なパソコンとソフトウェア

#### (2) ソフトウェア

| 項目                | 要件                                                                                                   |
|-------------------|----------------------------------------------------------------------------------------------------|
| O S<br>(基本ソフト)    | Windows10 Home/Pro (32bit版/64bit版)<br>Windows11 Home/Pro (64bit版)                                    |
| ブラウザ              | Microsoft Edge(Chromium版)(バージョン89以上)<br>Google Chrome(バージョン89以上)<br>※Microsoft EdgeのIEモードは対応しておりません。 |
| 電子入札システム<br>関連ソフト | 電子入札コアシステム対応認証局より提供されます。                                                                             |
| .NET Framework    | .NET Framework 4.6.2以上                                                                               |

### 2-2 必要なパソコンとソフトウェア

#### (3) インターネット回線

| 項目    | 要件                                                                                                    |
|-------|----------------------------------------------------------------------------------------------------|
| 回線速度  | インターネットに接続できる環境であること                                                                                                    |
| 電子メール | 電子メールが送受信できる環境であること                                                                                                    |
| プロトコル | 下記のプロトコルによる通信が可能なこと<br>・HTTP: Hyper Text Transfer Protocol<br>・HTTPS: Hyper Text Transfer Protocol Security<br>・LDAP: Lightweight Directory Access Protocol |

#### (4) その他

| 項目                                             | 要件                                                             |
|------------------------------------------------|----------------------------------------------------------------|
| 使用するWindowsユーザ名<br>使用するWindowsネット<br>ワークのドメイン名 | 2バイト文字(※)を使用していないこと<br>※2バイト文字:全角文字のこと                         |
| CD-ROMが必要な場合                                   | ご利用の認証局により、ハードウェアの要件<br>にCD-ROMが必要な場合があります。<br>認証局にご確認をお願いします。 |

### 2-2 必要なパソコンとソフトウェア

#### (5)各設定方法

設定手順は広島高速道路公社ホームページ「調達情報」から「ご利用の準備」を 確認してください。

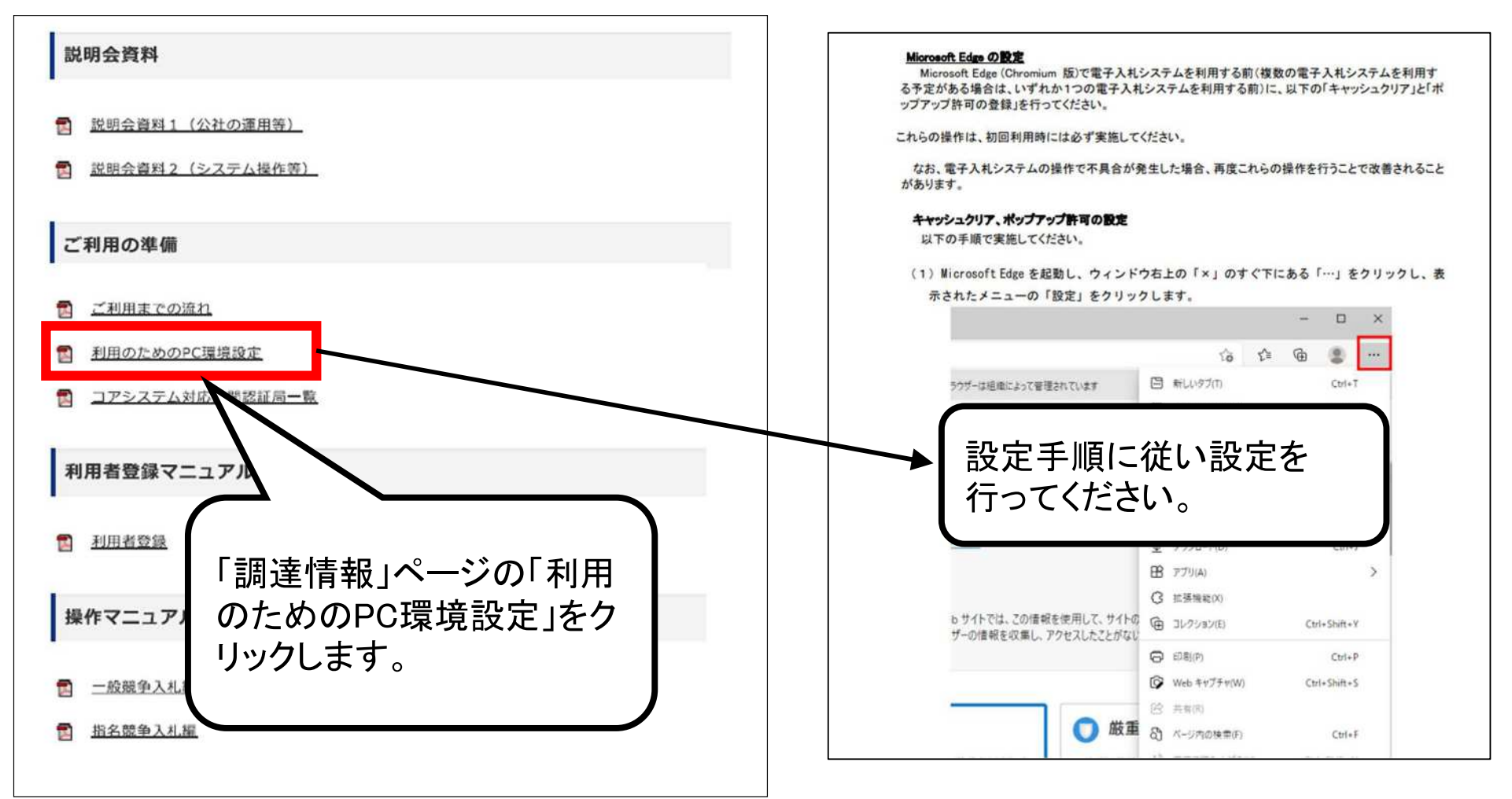

### 電子入札システムをご利用いただくためには、

### ●競争入札参加資格者 (工事) (コンサル) に 登録されている代表者

#### ●受任者を登録されている場合は受任者

上記いずれかの方名義のICカードが必要です。

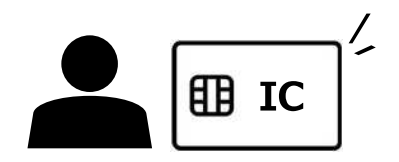

#### 対応のICカードをお持ちでない方は **電子入札コアシステム対応の認証局**よりご購入ください。

ICカードのお申し込みから取得までは**2週間〜1ヶ月**ほど かかります。

#### 2-3 ICカードの購入

### 新規の証明書(ICカード)を発行している認証局

| NTTビジネスソリューションズ株式会社 (e-ProbatioPS2) |                                     |        |                                       |
|-------------------------------------|-------------------------------------|--------|---------------------------------------|
| URL                                 | http://www.e-probatio.com/          | E-mail | <u>ninshou@e-probatio.com</u>         |
| TEL                                 | 0120-851-240(フリーダイヤル)               | FAX    | 06-6348-1016                          |
| 三菱電機インフォメーションネットワーク株式会社             |                                     |        |                                       |
| URL                                 | <u>http://www.diacert.jp/plus/</u>  | E-mail | <u>ホームページの「お問い合わせ」</u><br>から送信してください。 |
| TEL                                 | 03-6771-5108                        | FAX    |                                       |
| 株式会社帝国データバンク                        |                                     |        |                                       |
| URL                                 | <u>http://www.tdb.co.jp/typeA/</u>  | E-mail | <u>certinfo@mail.tdb.co.jp</u>        |
| TEL                                 | 0570-011999(ナビダイヤル)                 | FAX    | 03-5775-3128                          |
| 株式会社トインクス                           |                                     |        |                                       |
| URL                                 | https://www.toinx.net/ebs/info.html | E-mail | toinx.cert@toinx.co.jp                |
| TEL                                 | 022-799-5566                        | FAX    | 022-799-5565                          |
| 日本電子認証株式会社                          |                                     |        |                                       |
| URL                                 | http://www.ninsho.co.jp/aosign/     | E-mail | <u>ホームページの「お問い合わせ」</u><br>から送信してください。 |
| TEL                                 | 0120-714-240(フリーダイヤル)               | FAX    | 03-5148-5695                          |

2-4 ICカードリーダのインストール

ICカード、ICカードリーダが認証局から届きましたら、 付属の設定マニュアルに沿って、 ICカードリーダのインストールを行ってください。

インストール方法に関するお問い合わせは ICカードを購入した各認証局までお願いします。

インストールに不備があった場合、 電子入札システム操作時に デバイスエラーが発生する可能性があります。 エラーが発生した場合は、 認証局にICカードリーダーの設定を 再度確認してください。

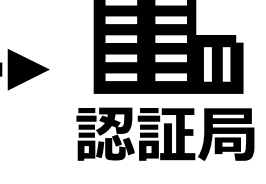

#### 2-5 利用者登録

電子入札システムから、 電子入札の利用者登録を行ってください。 利用者登録の詳細は、 公社のホームページに掲載の操作マニュアルをご参照願います。

※操作方法イメージは 「3.利用者登録手順」にてご説明いたします。

ご登録が完了しましたら、 電子入札システムをご利用できます。

## 3. 利用者登録手順

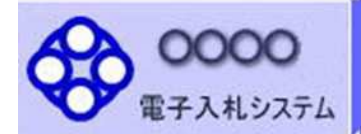

「調達機関・工事、コンサル/物品、役務/少額物品」選択画面(受注者用)

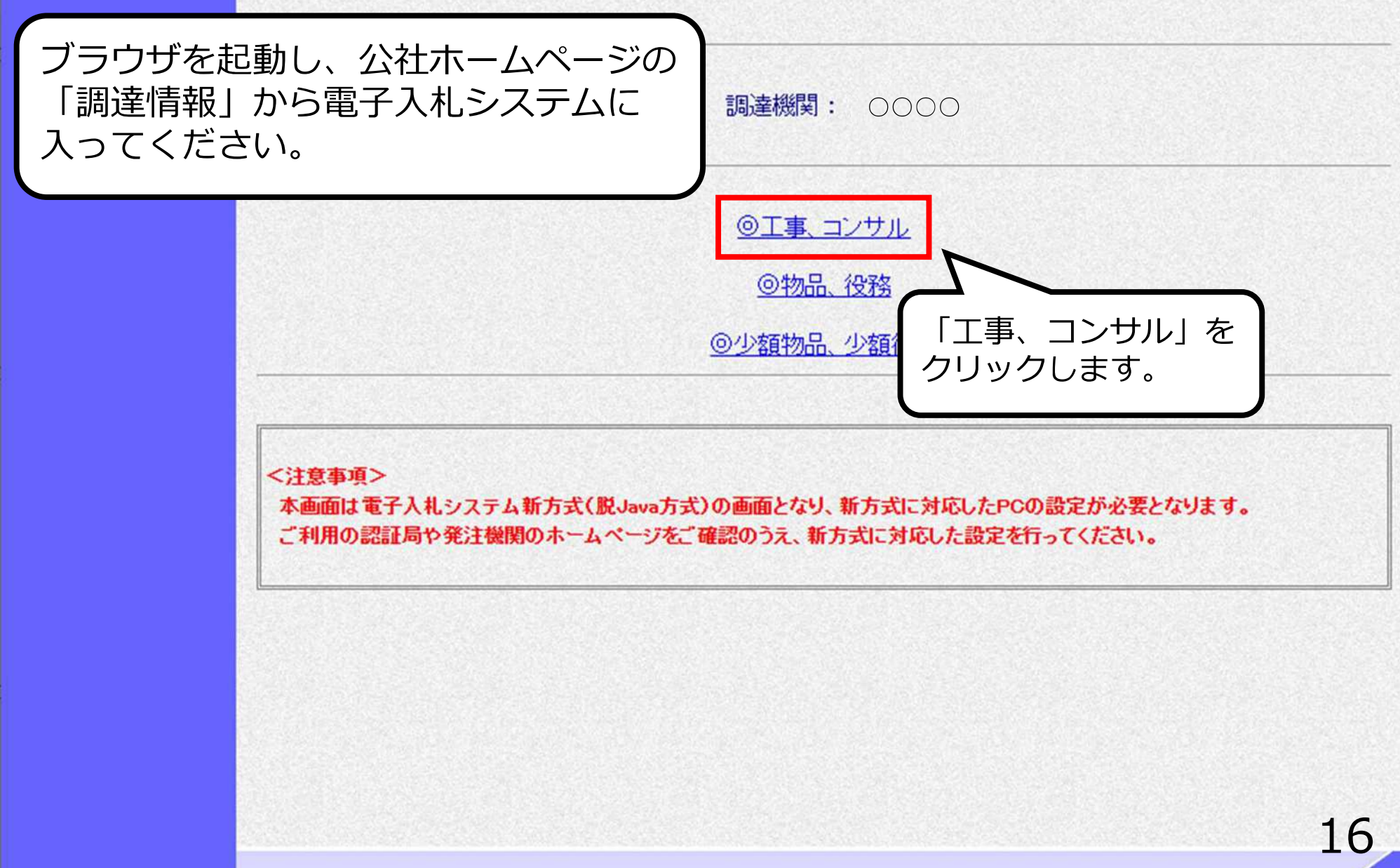

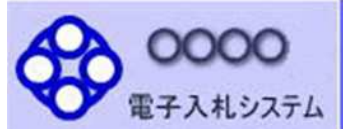

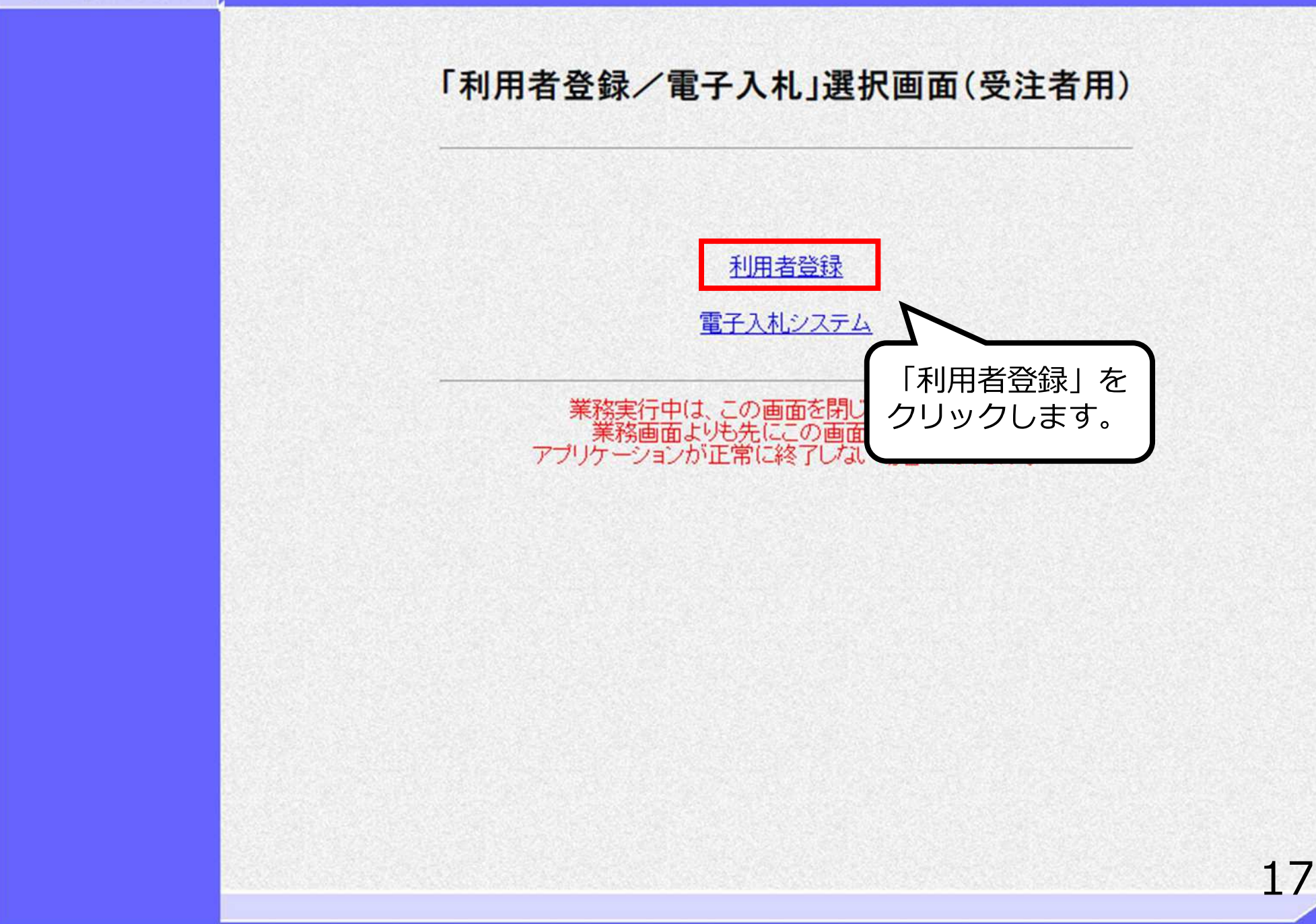

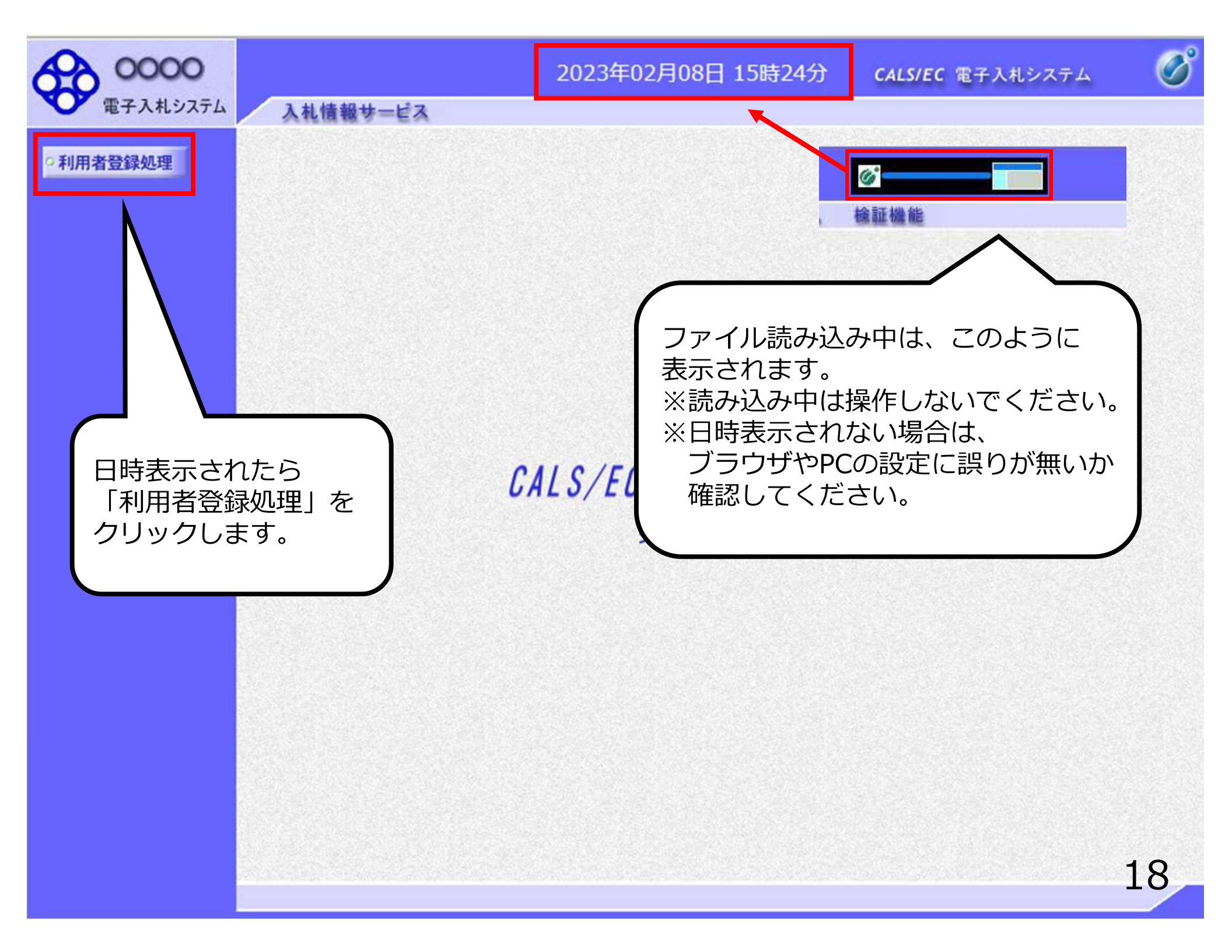

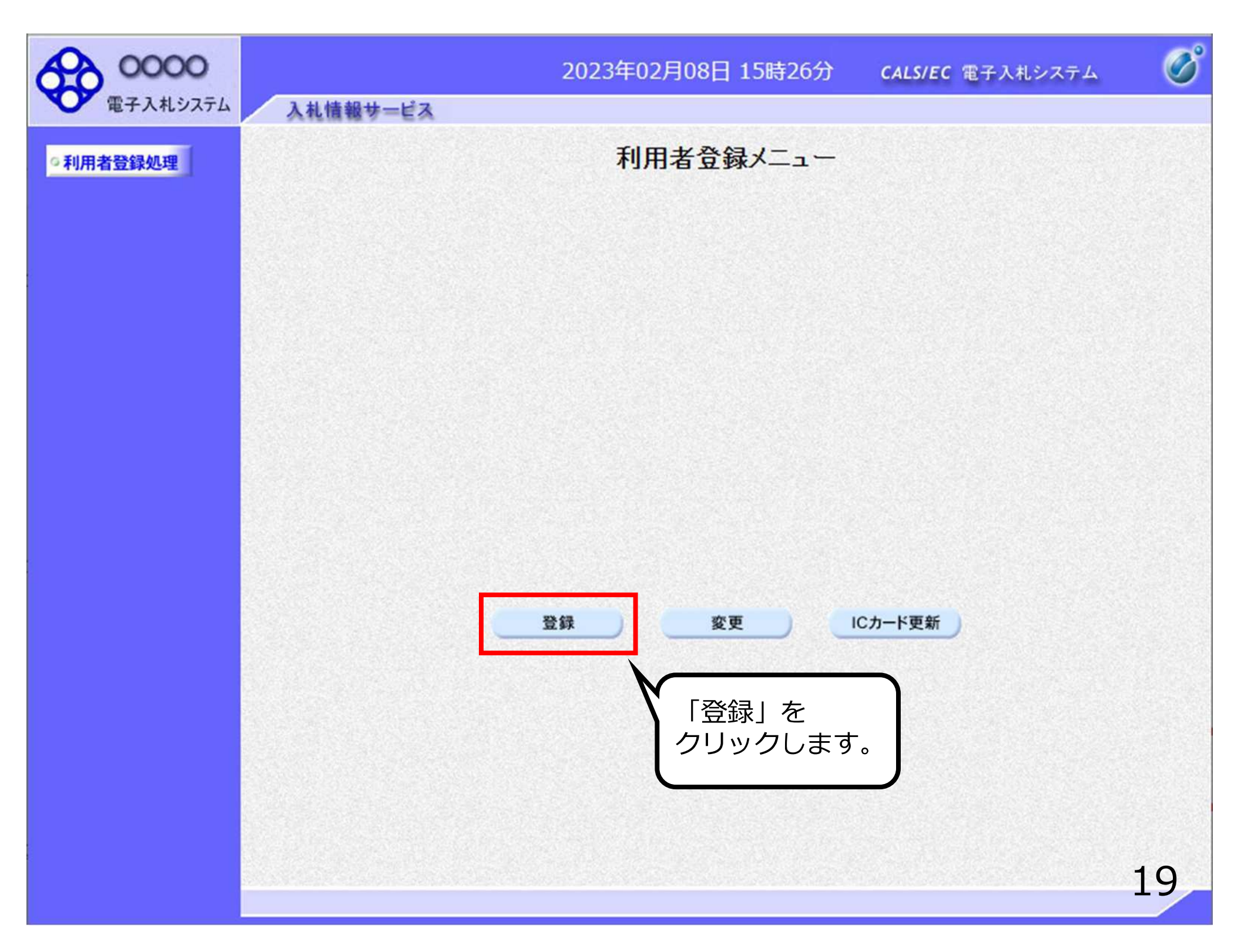

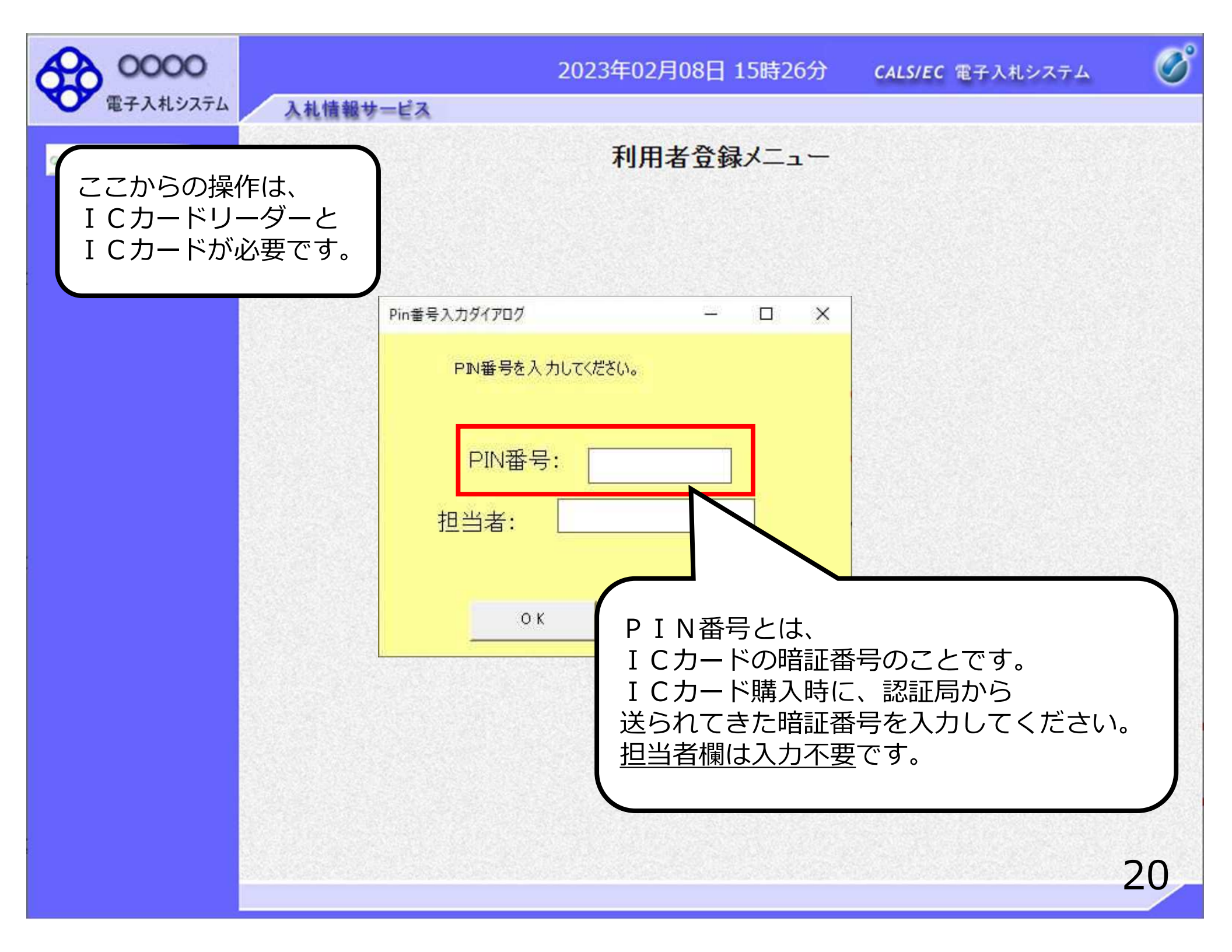

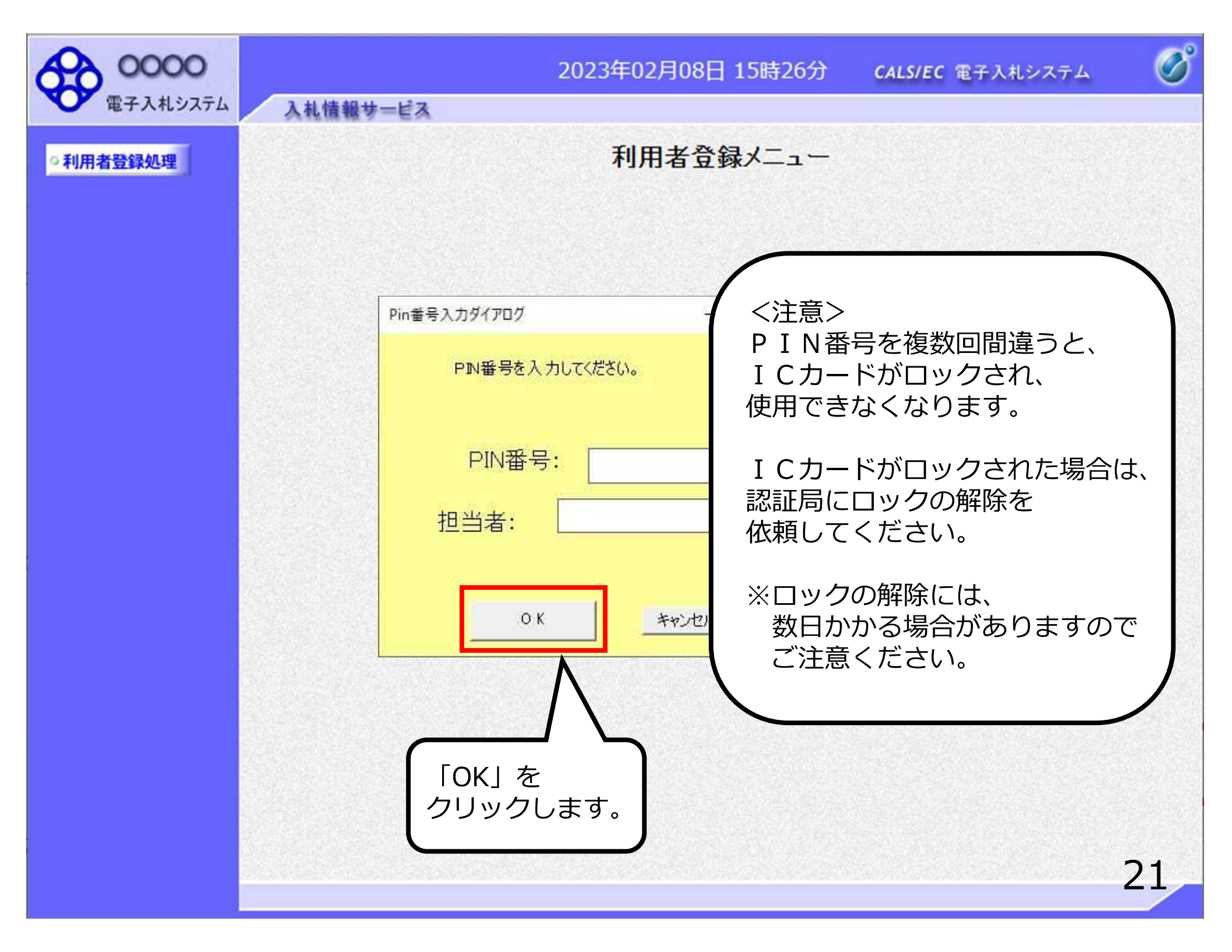

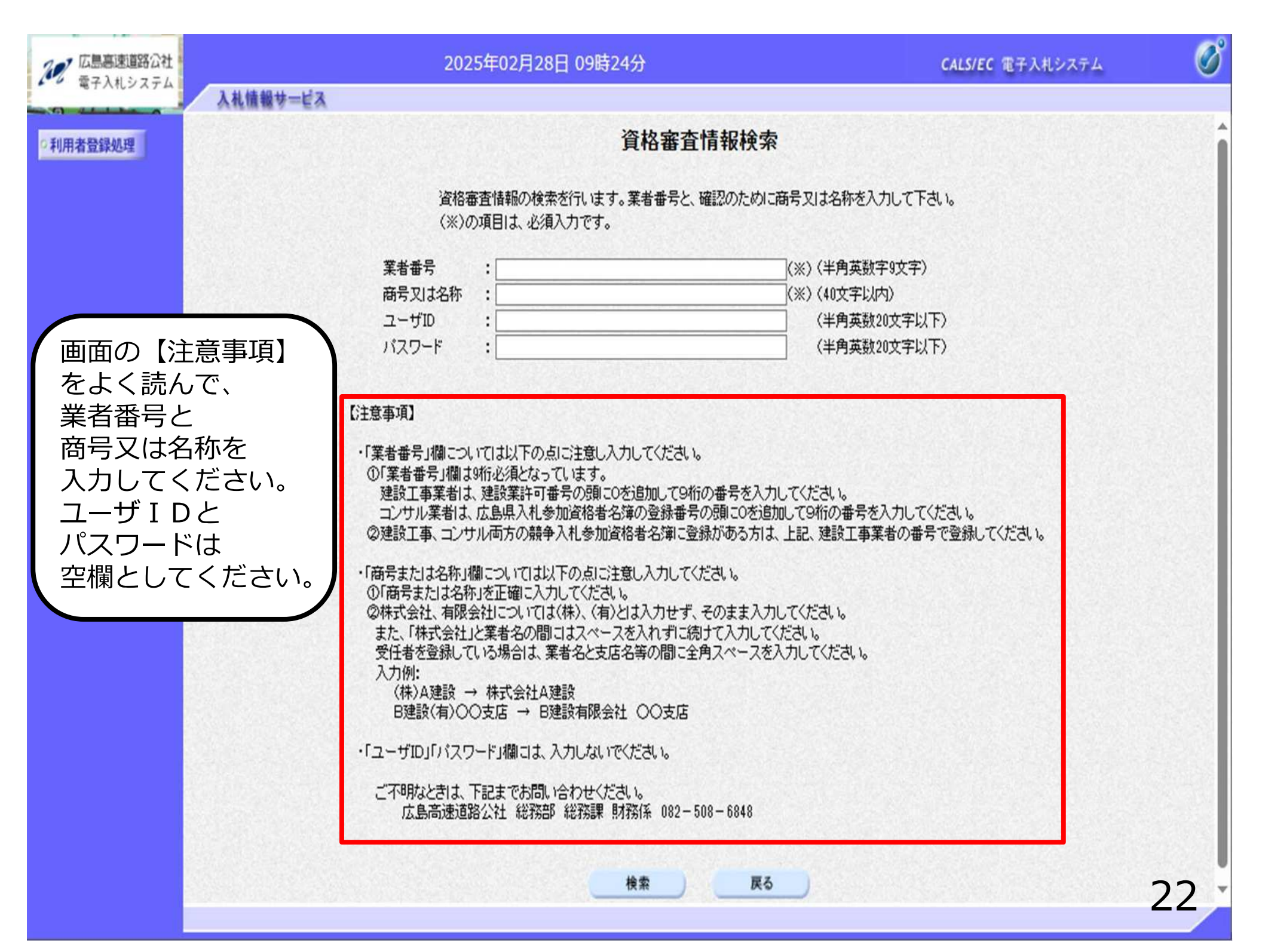

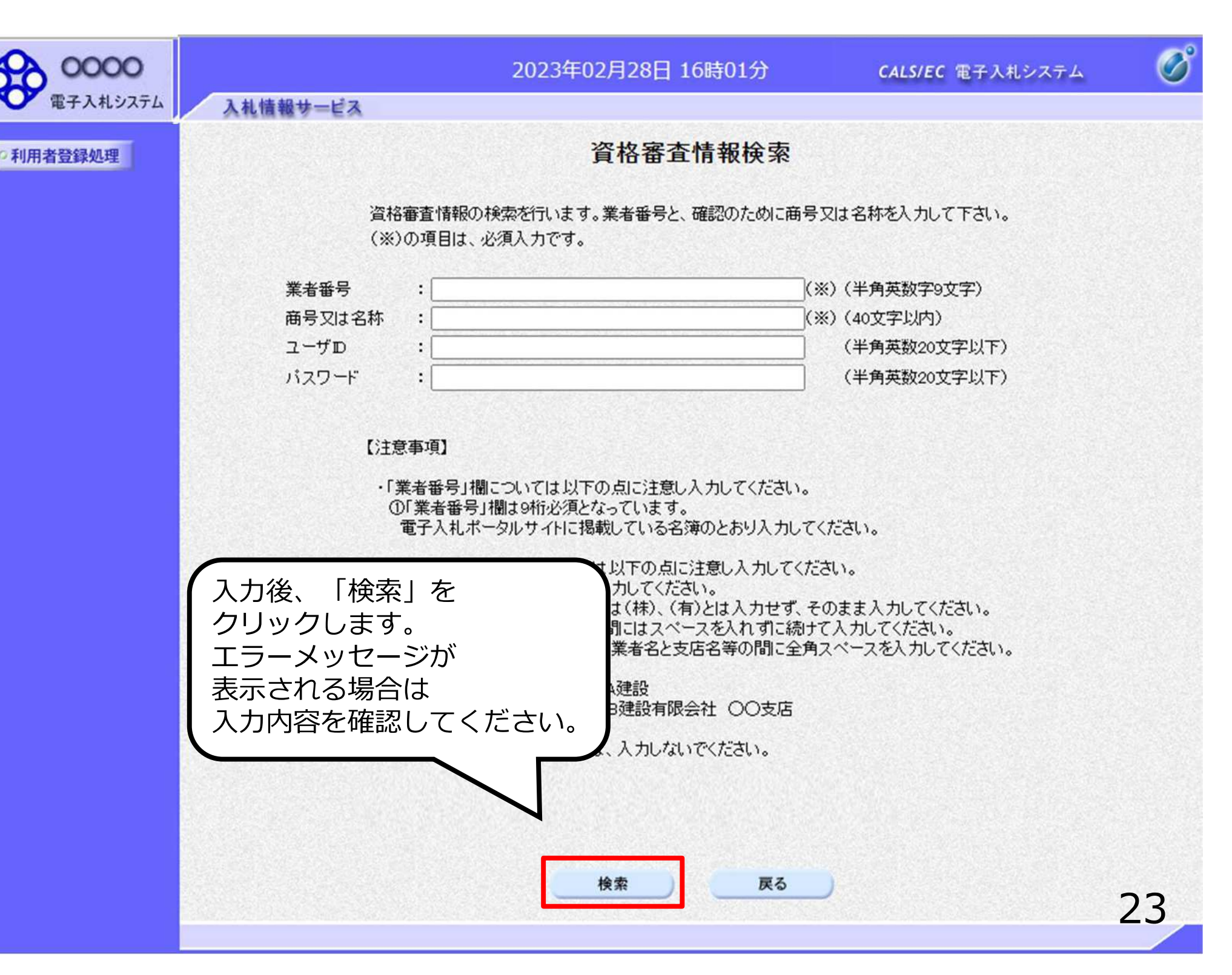

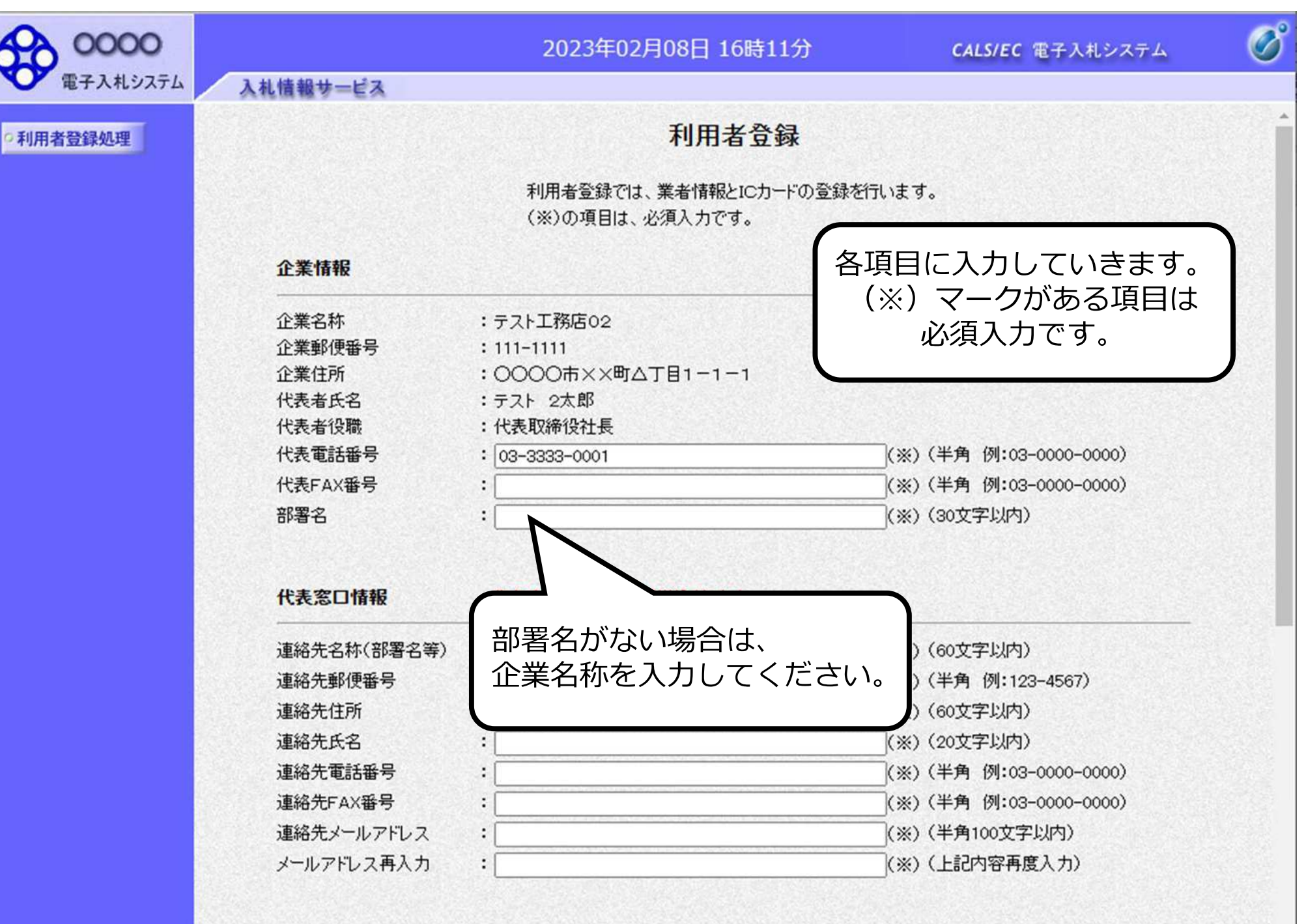

ICカード利用部署情報

24

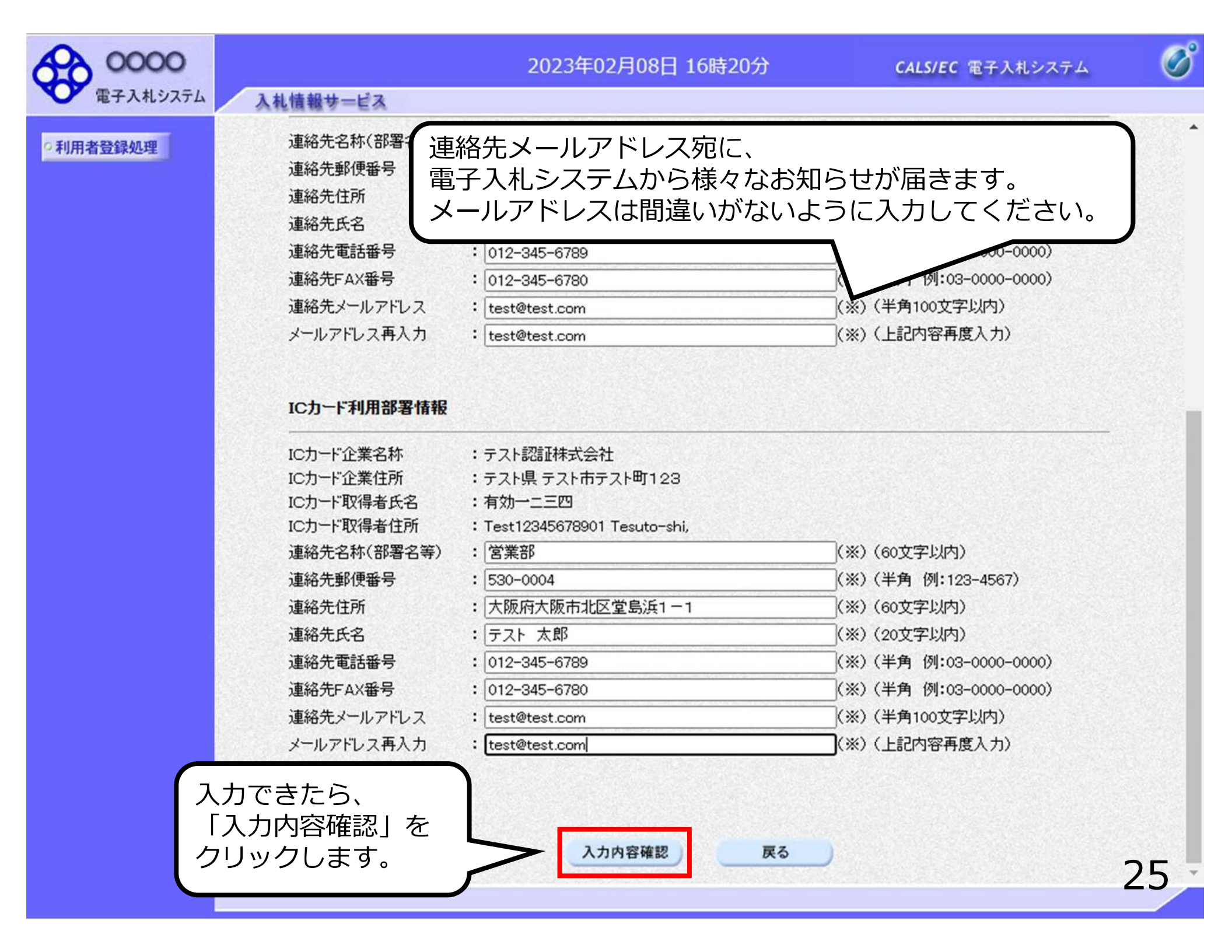

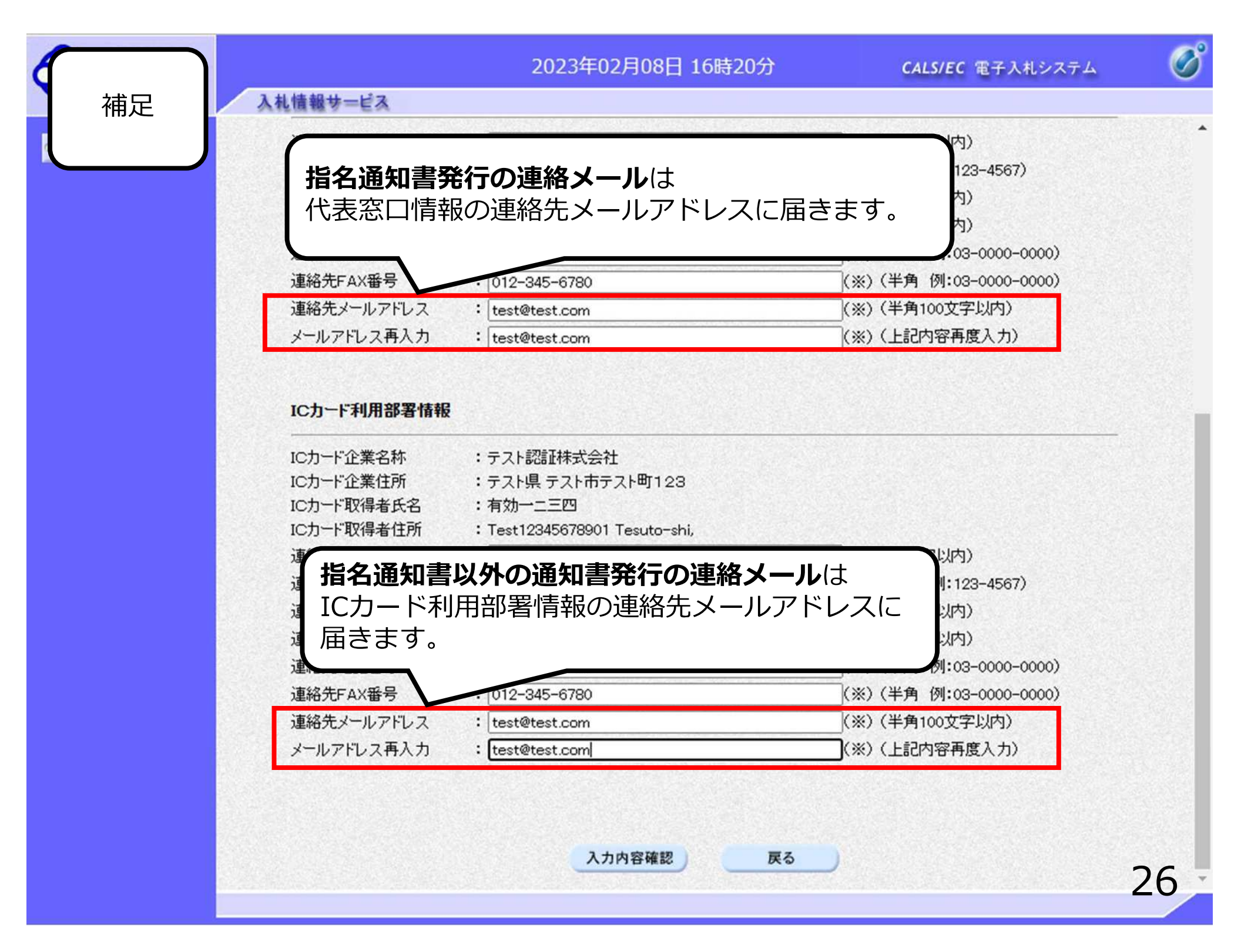

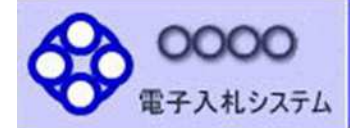

•利用者登録処理

#### 2023年02月08日 16時24分

入札情報サービス

登録内容確認

#### 企業情報

| 企業名称    | :テスト工務店02         |
|---------|-------------------|
| 企業郵便番号  | : 111-1111        |
| 企業住所    | :0000市××町ム丁目1-1-1 |
| 代表者氏名   | :テスト 2太郎          |
| 代表者役職   | :代表取締役社長          |
| 代表電話番号  | : 03-3333-0001    |
| 代表FAX番号 | : 03-3333-0002    |
| 部署名     | : 営業部             |

登録内容確認画面が 表示されますので、 内容を確認します。

#### 代表窓口情報

1

| 重絡先名称(部署名等) | : 営業部           |
|-------------|-----------------|
| 重絡先郵便番号     | : 530-0004      |
| 重絡先住所       | :大阪府大阪市北区堂島浜1-1 |
| 重絡先氏名       | :テスト 太郎         |
| 重絡先電話番号     | : 012-345-6789  |
| 重絡先FAX番号    | : 012-345-6780  |
| 重絡先メールアドレス  | : test@test.com |

#### ICカード利用部署情報

| ICカード企業名称          | :テスト認証株式会社                               |
|--------------------|------------------------------------------|
| ICカード企業住所          | :テスト県 テスト市テスト町1234                       |
| ICカード取得者氏名         | :有効一二三四                                  |
| ICカード取得者住所         | : Test12345678901 Tesuto-shi, Tesuto-cho |
| *= (カルカまた (カワーカック) | · >>+++++++                              |

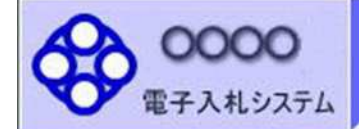

2023年02月08日 16時24分

入札情報サービス

•利用者登録処理

#### ICカード利用部署情報

| IC力一ド企業名称   | :テスト認証株式会社                               |
|-------------|------------------------------------------|
| ICカード企業住所   | :テスト県 テスト市テスト町1234                       |
| ICカード取得者氏名  | :有効一二三四                                  |
| ICカード取得者住所  | : Test12345678901 Tesuto-shi, Tesuto-cho |
| 連絡先名称(部署名等) | : 営業部                                    |
| 連絡先郵便番号     | : 530-0004                               |
| 連絡先住所       | :大阪府大阪市北区堂島浜1-1                          |
| 連絡先氏名       | :テスト 太郎                                  |
| 連絡先電話番号     | : 012-345-6789                           |
| 連絡先FAX番号    | : 012-345-6780                           |
| 連絡先メールアドレス  | : test@test.com                          |
|             |                                          |

#### ICカード情報

| 明書シリアル番号 | : 3616724959297354037                                                          |
|----------|--------------------------------------------------------------------------------|
| IFI書発行者  | : OU=TestAOSign G2 Certification Authority,O=Nippon Denshi Ninsho Co.Ltd.,C=JP |
| 明書有効期限   | : 2023/10/01                                                                   |

戻る

登録

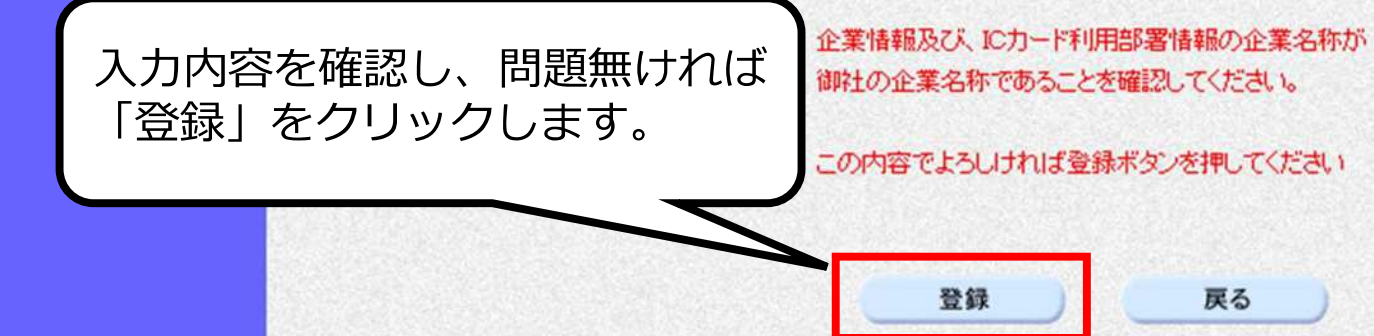

28

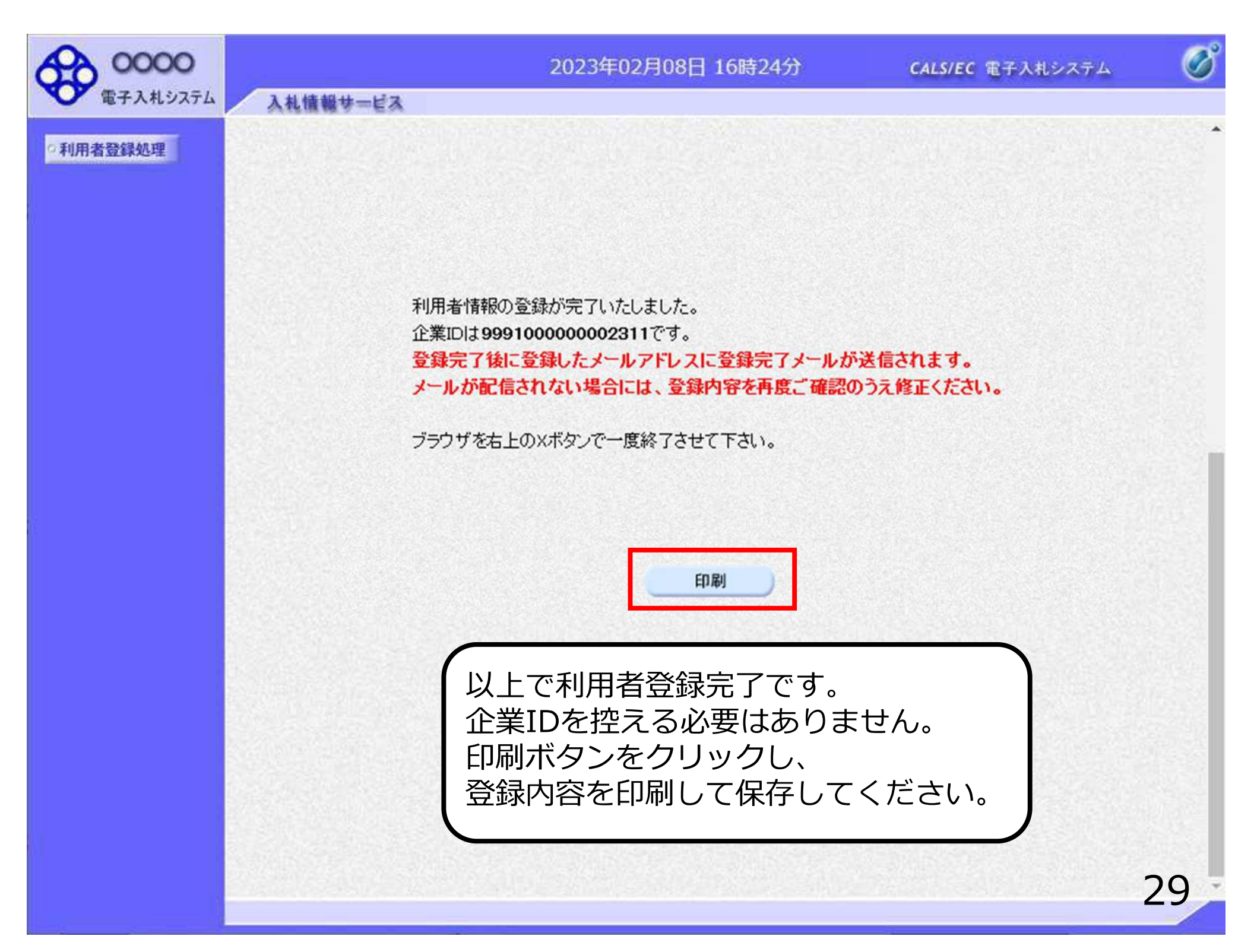

## 4. 一般競争入札

#### 一般競争入札業務フロー

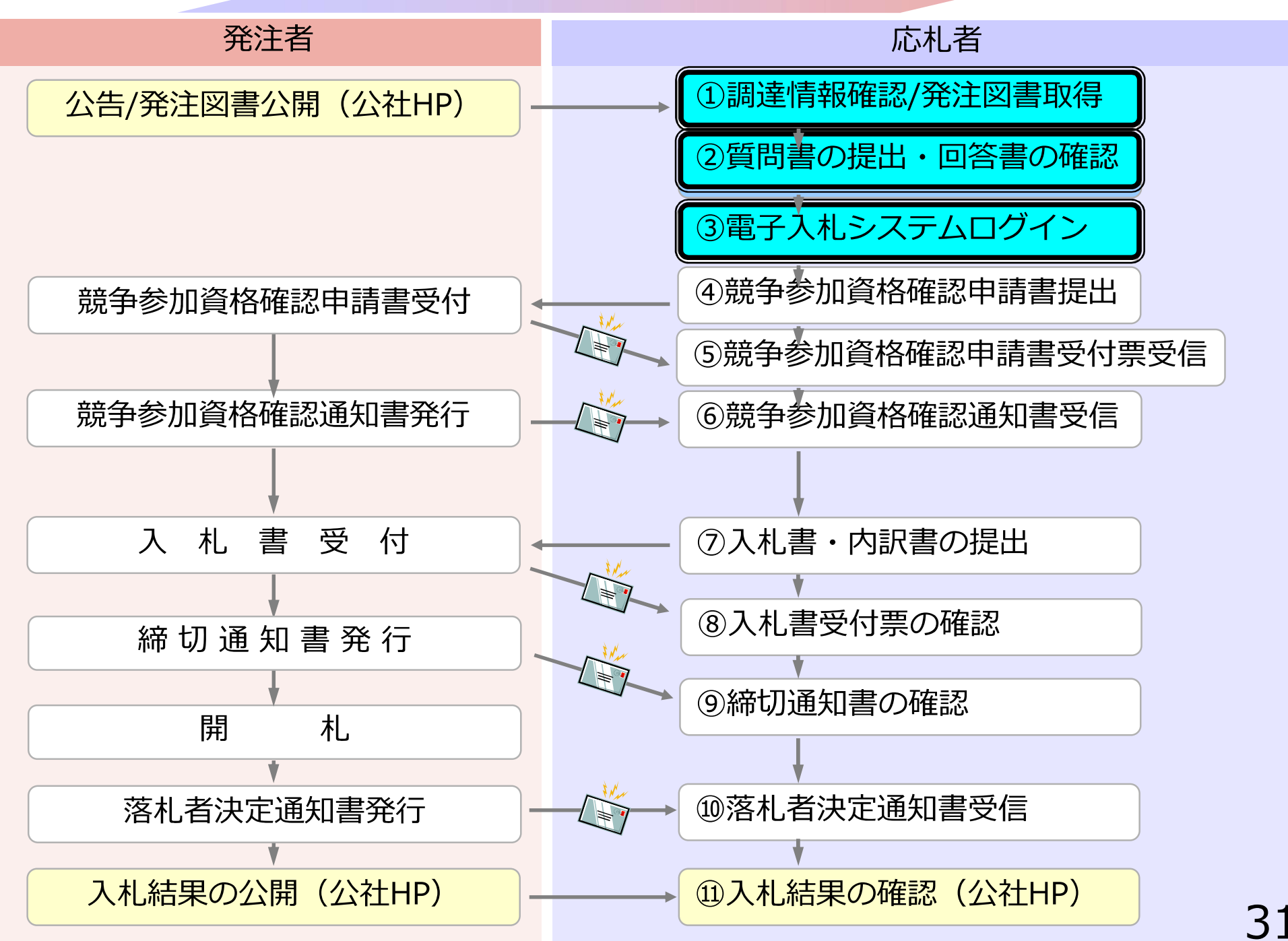

# ①調達情報確認/発注図書取得

#### 公告及び発注図書の確認については、公社ホームページの 「調達情報」で行ってください。

# ②質問書の提出・回答書の確認

質問がある場合は、提出フォームにて受け付けます。 回答は公社ホームページにて行います。

# ③電子入札システムログイン

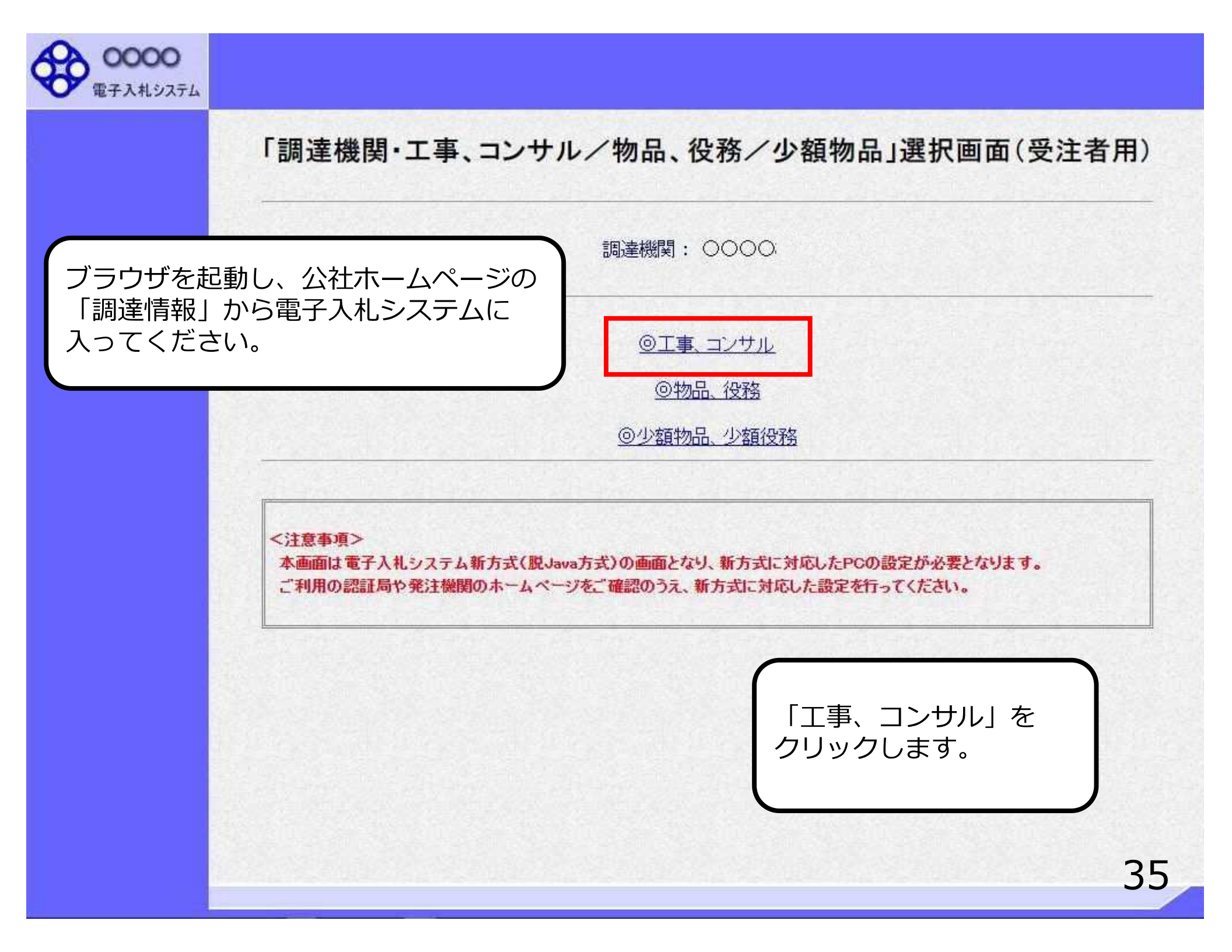
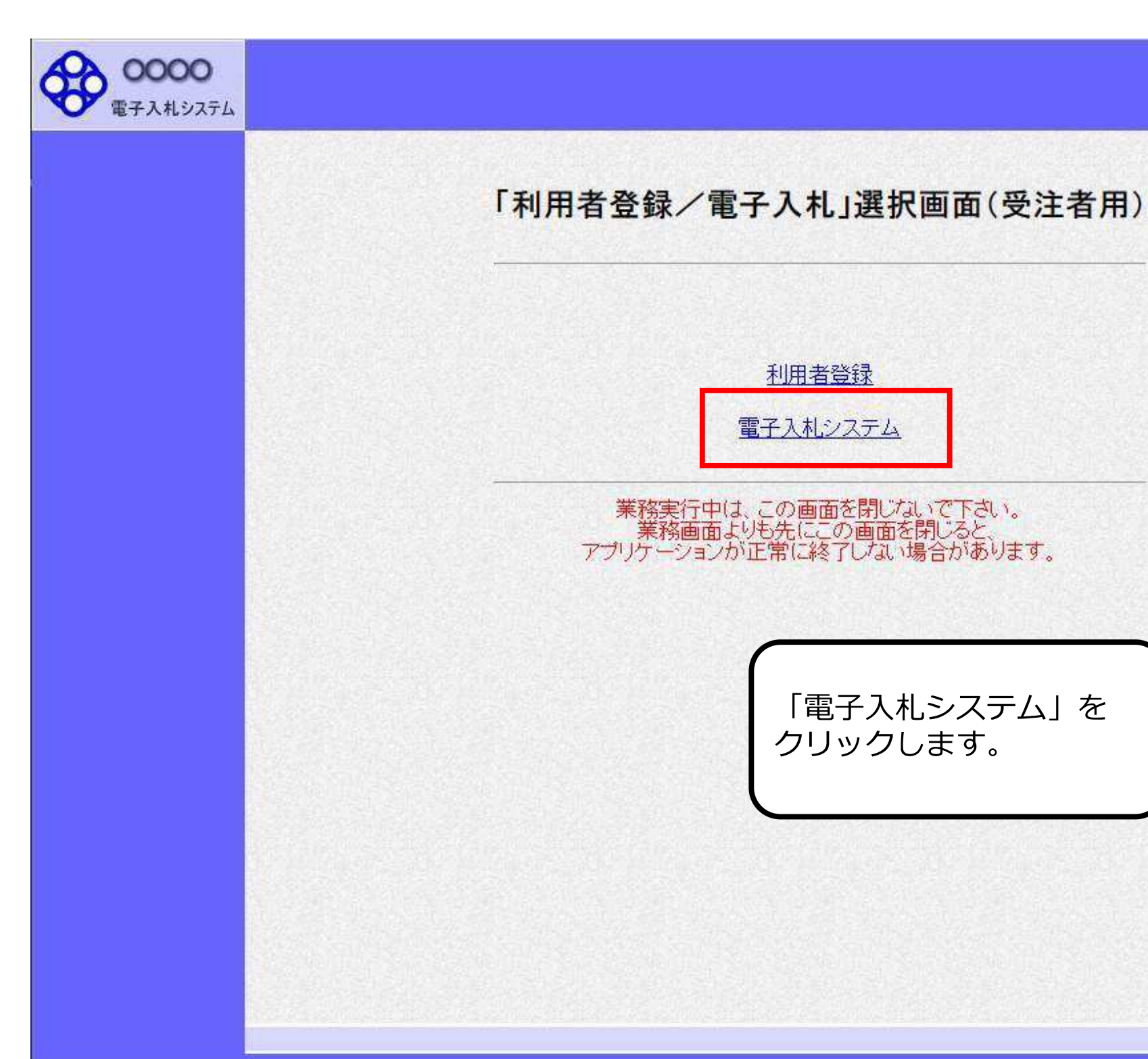

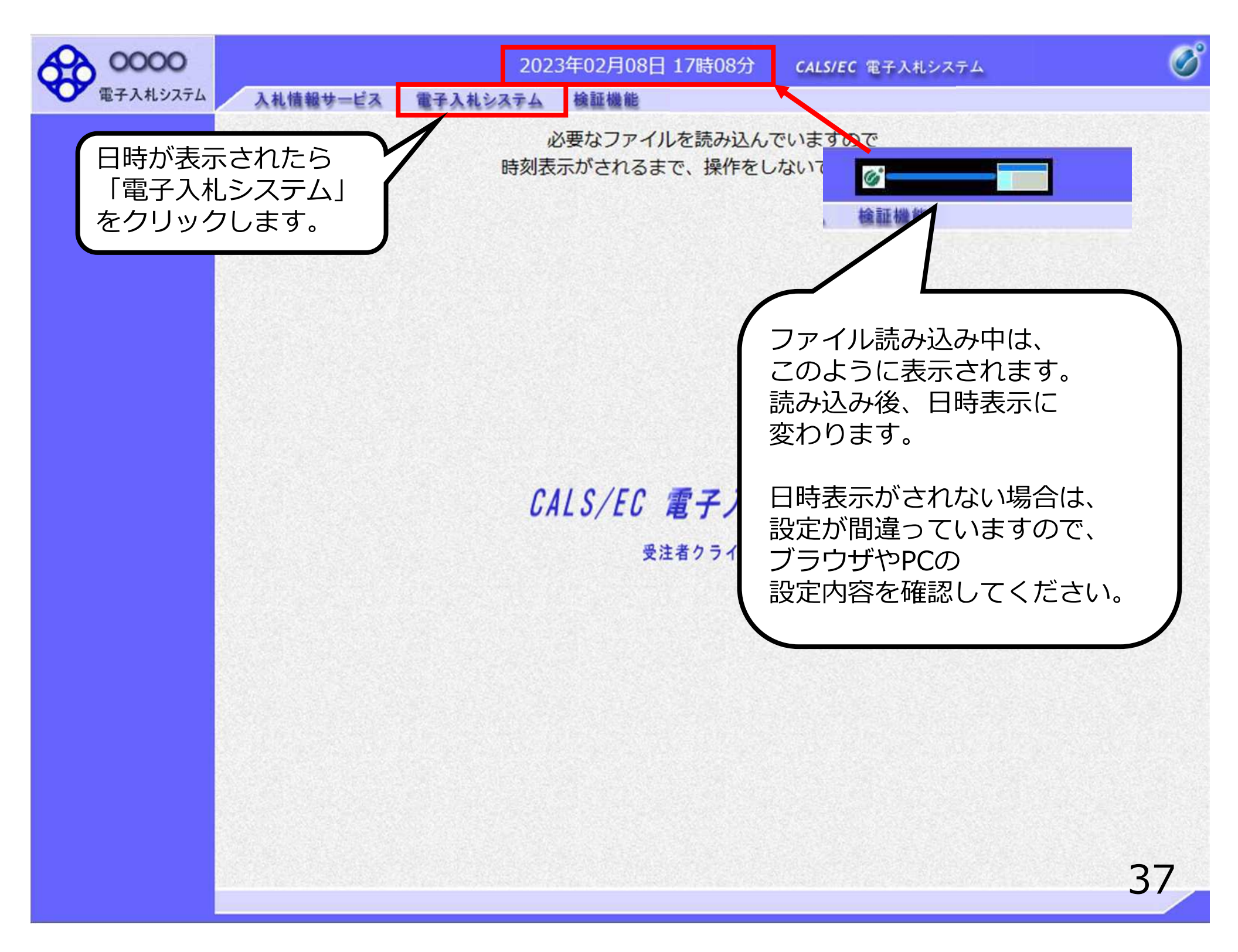

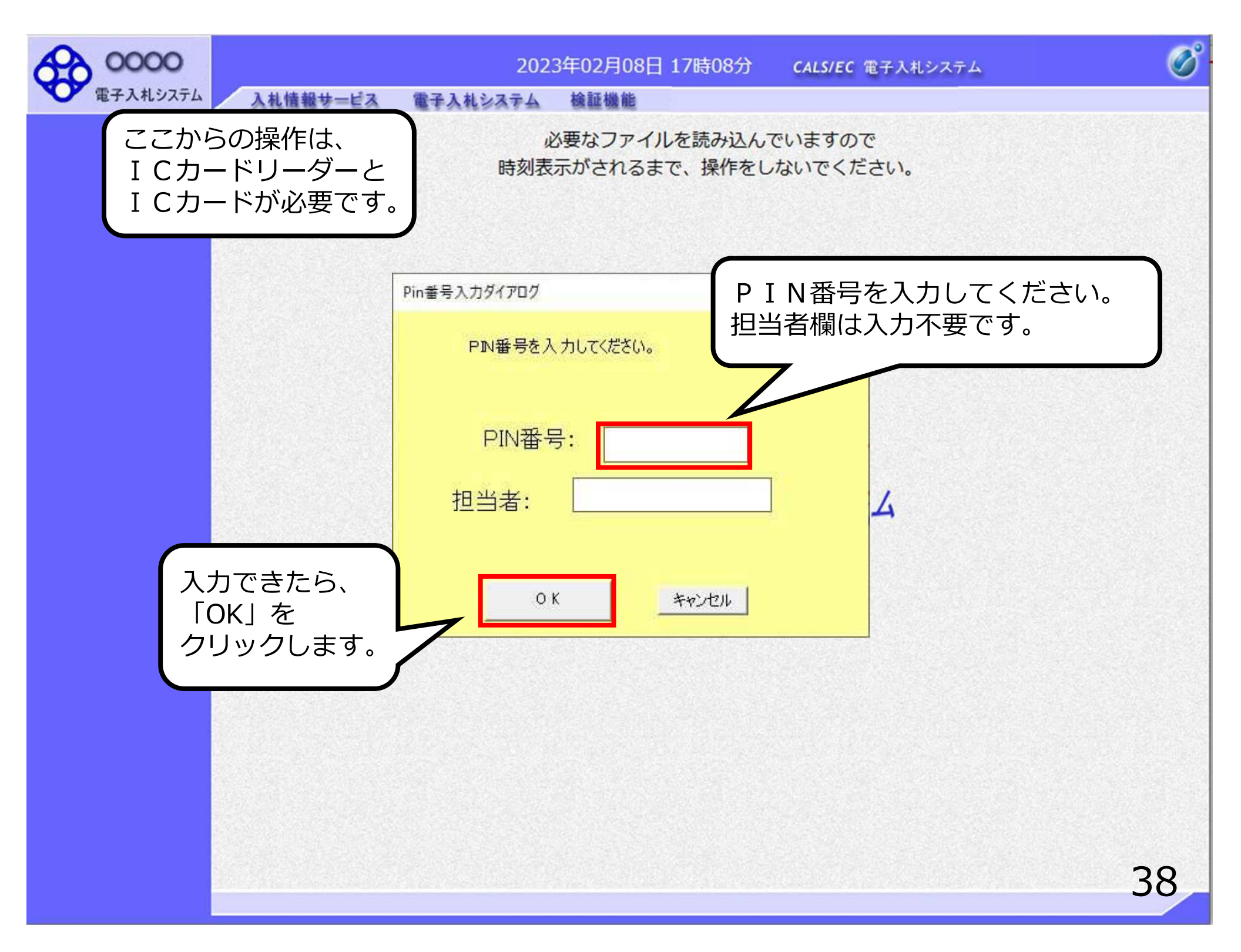

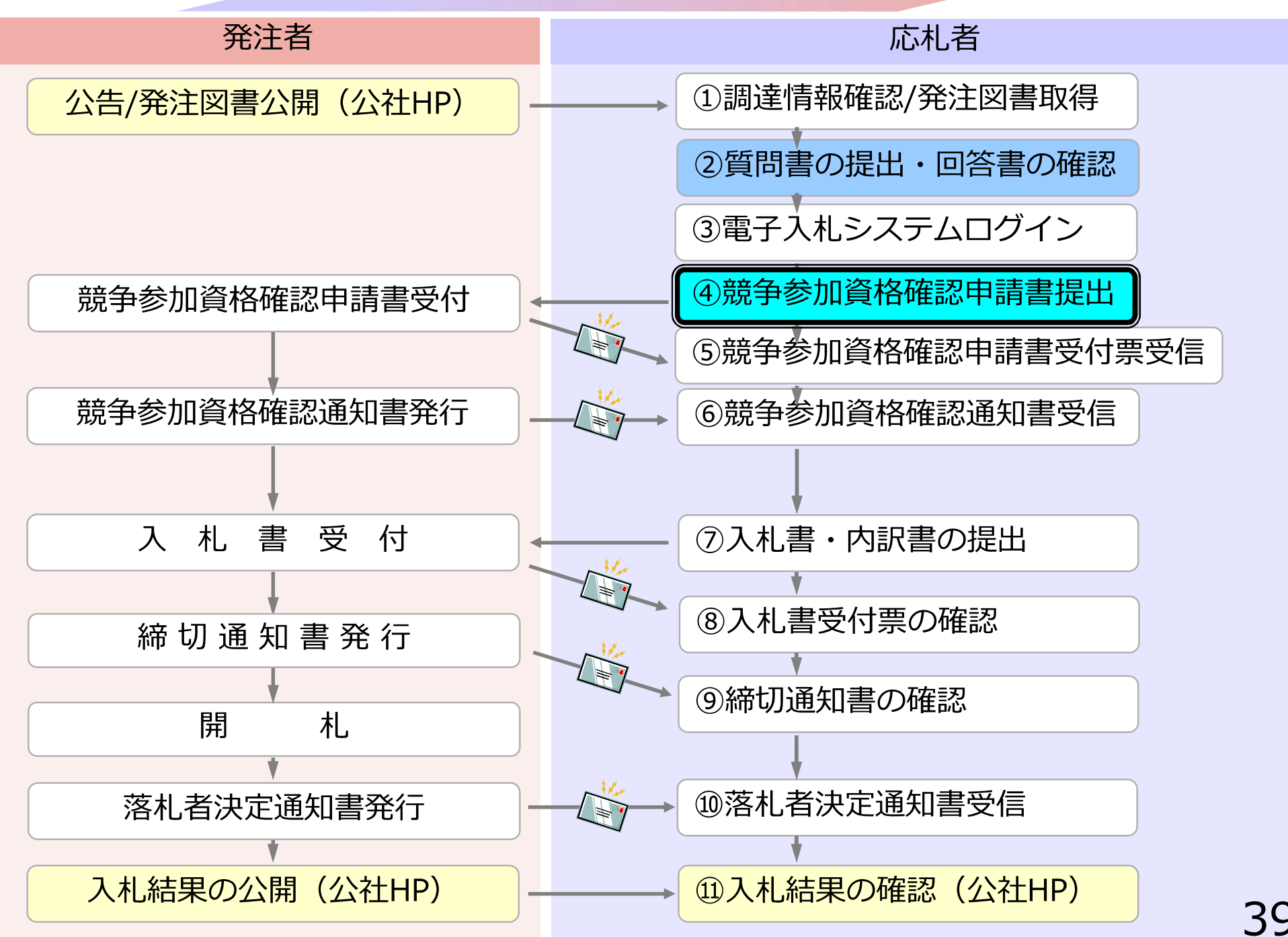

## ④競争参加資格確認申請書提出

参加希望案件が見つかりましたら、競争参加資格確認申請 書を提出します。 参加申請に必要な書類を事前に準備しておいてください。

| 0000     | 2                             | 2023年01月23日 10時58分    | CALS/EC 電子入札システム                     |
|----------|-------------------------------|-----------------------|--------------------------------------|
| 電子入札システム | 入札情報サービス 電子                   | そ入札システム 検証機能 説明要求     |                                      |
| 簡易案件検索   |                               | 調達案件検索                |                                      |
| 調達案件検索   |                               | 务部                    | <ul> <li>✓</li> </ul>                |
| 調達案件一覧   | ┃                             |                       |                                      |
| 入札状況一覧   | クリックします                       | o                     | *                                    |
| 登録者情報    | 2 Statistics and 2 Statistics | Lune -                |                                      |
| 保存データ表示  |                               |                       | •                                    |
|          |                               |                       |                                      |
|          |                               |                       | <u>▼全て</u> )                         |
|          |                               | □ 一般競争入札              | □一般競争入札                              |
|          |                               | □一般競争入札(施工計画審査型)      | □一般競争入札(事後審査型)                       |
|          |                               | □一般競争入札(事後審査型)        | □一般競争入札(入札後資格確認型)                    |
|          |                               | □一般競争入札(入札後資格確認型)     | □ 通常型指名競争入札                          |
|          | 入北方式                          | □公募型指名競争入札            | □公募型競争入札方式                           |
|          | 7(107)24                      | □公募型指名競争入札(施工計画審査型)   | □ 簡易公募型競争入札方式                        |
|          |                               | □通常型指名競争入札            | □公募型プロポーザル方式                         |
|          |                               | □ 工事希望型指名競争入札         | □ 簡易公募型プロボーザル方式                      |
| 6        |                               | □随意契約                 | □ 標準プロポーザル方式                         |
|          |                               | □随意契約2                | □随意契約                                |
|          |                               |                       | □随意契約2                               |
|          |                               | ( <b>▼</b> 全て)        | (र्रेट्र)                            |
|          | 工事種別/                         | 一般土木工事                | 测量                                   |
|          | コンサル種別                        | アスファルト舗装工事            | 建築コンサルタント                            |
|          |                               | 造園工事                  | ************************************ |
|          | \$\$/4.4245                   | 全て                    | ×]                                   |
|          | 来什么恐                          | □ 結果登録済の案件を表示しない場合はチェ | ックしてください                             |
|          | UN DESTRUCTION OF             | 指定しない ・               |                                      |

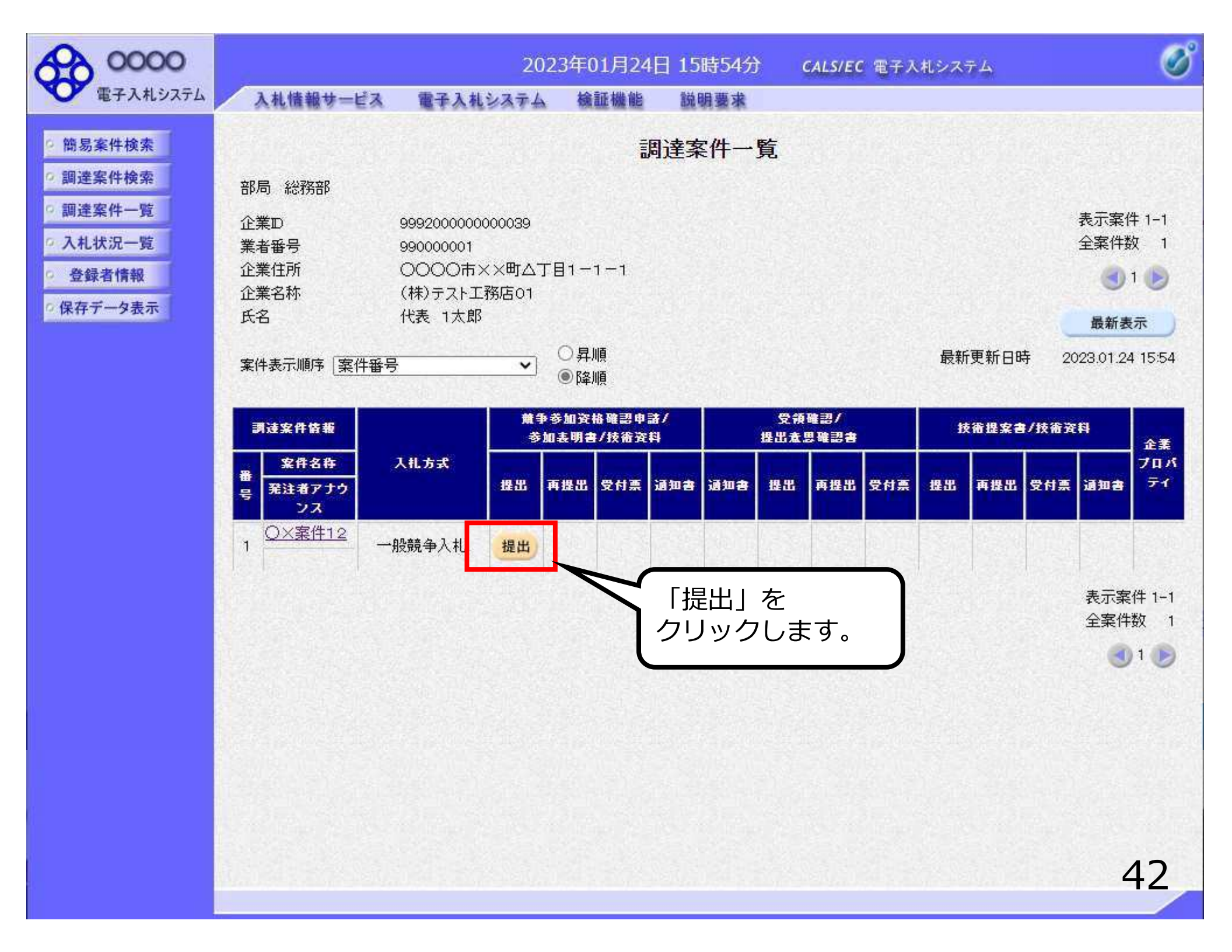

| 0000        |                | 2023年01月24日        | ] 15時54分 | <b>CALS/EC</b> 電子入札システム | Ø           |
|-------------|----------------|--------------------|----------|-------------------------|-------------|
| 電子入札システム    | 入札情報サービス 電子入   | 电システム 検証機能         | 説明要求     |                         |             |
| ○ 簡易案件検索    |                |                    |          |                         | 2023年01月24日 |
| ○ 調達案件検索    |                | <del>舘</del> 争参加   | 容赼碇訒由    | <b>詰</b> 圭              |             |
| 0 調達案件一覧    |                | 10, 1 2 110        |          |                         |             |
| 11 11 11 11 | 0000機構         |                    |          |                         |             |
| 入礼状沉一复      | 契約担当 契約相当 梯    |                    |          |                         |             |
| 2 登録者情報     |                |                    |          |                         |             |
| ○保存データ表示    | 下記の訓           | 達案件に関わる競争参加資格      | について確認され | たく、書類を添えて申請します。         |             |
|             |                |                    | 51       |                         |             |
|             | 1. 案件番号        | 999205010020220016 |          |                         |             |
|             | 2. 案件名称        | ○×案件12             |          |                         |             |
|             | 3. 所有17月4月42   |                    |          |                         |             |
|             | (提出者)          |                    |          |                         |             |
|             | Jy参加 🗌         |                    |          |                         |             |
|             | 0011/10<br>企業D | 9992000000000039   |          |                         |             |
|             | 企業名称           | (株)テスト工務店01        |          |                         |             |
|             | 企業体名称          |                    |          |                         |             |
|             |                | JV参加チェックの場         | 合のみ有効    |                         |             |
|             | 企業郵便番号         | 123-4567           |          |                         |             |
|             | 企業任所           |                    | ]81-1-1  |                         |             |
|             | 1反顺凸           | 1、衣収締役在長           |          |                         |             |
|             | 以石<br>(代表雷話番号  | 03-0000-0001       |          |                         |             |
|             | 代表FAX番号        | 03-0000-0001       |          |                         |             |
|             | 部署名            | 部署名                |          |                         |             |
|             | 商号(連絡先名        | 称) 連絡先名称(部署名)      | 等)       |                         |             |
|             | 連絡先氏名          | 連絡先氏名              |          |                         | 43          |
|             |                |                    |          |                         | 13          |

| 0000                                                                                                    | 2023年01月24日 15時54分 CALS/EC 電子入札システム                                                                                                    | Ø                      |
|----------------------------------------------------------------------------------------------------|----------------------------------------------------------------------------------------------------|------------------------|
| <ul> <li> 00000 <ul> <li> 電子入札システム</li> </ul> </li> <li> 簡易案件検索 <ul> <li> 調達案件検索 </li> <li> 調達案件一覧 </li> <li> 入札状況一覧 </li> <li> 登録者情報 </li> <li> 保存データ表示 </li> </ul></li></ul> | 2023年01月24日 15時54分       CALS/EC 電子入札システム         入札情報サービス       電子入札システム       輪鉦機筋       鱗明要求         JV参加□       -       -         企業D       99920000000039       -         企業名称       (株)テスト工務店01       -         企業体名称       -       -         企業郵便番号       123-4567       -         企業住所       OOOの市××町△丁目1−1−1       -         役職名       代表取締役社長       -         氏名       代表 1太郎       - | Ø                      |
|                                                                                                    | 代表電話番号03-0000-0001代表下AX番号03-0000-0001部署名部署名商号(連絡先名称)連絡先名称(部署名等)連絡先氏名連絡先氏名連絡先住所連絡先住所連絡先電話番号03-0000-0000                                                                                                    | Statistical statistics |
|                                                                                                    | 添付資料     添付資料通加     参照       ※ 添付資料の送付可能サイズは 3MB以内です。<br>ファイルの選択は 1行毎に行って下さい。<br>尚、添付ファイルは、ウィルスチェックを最新版のチェックデータで行って下さい。     参照                                                                                                    |                        |

| 子入札システム           | 入札情報サービス 雷子入す                  | レシステム 検証機能                     | 説明要求                   | CONTRACT OF AND AND AND A         |     |
|-------------------|--------------------------------|--------------------------------|------------------------|-----------------------------------|-----|
| 件検索<br>件検索<br>件一覧 | JV参加 □<br>企業Ⅲ<br>企業名称<br>企業体名称 | 9992000000000035<br>(株)テスト工務店の | 9<br>1                 |                                   |     |
| 況一覧               | ファイルを選択                        |                                |                        |                                   | ×   |
| 行有報               | ← → → ↑ 🛄 → PC → Windows       | (C:) > 添付資料                    |                        | ✓ ○ 尽 添付資料の検索                     |     |
|                   | 整理 ▼ 新しいフォルダー                  |                                |                        |                                   |     |
|                   | 名前                             |                                | 重類 サイズ                 |                                   |     |
|                   | 🚾 添付資<br>🐔 OneDrive            | 料.pdf N                        | Aicrosoft Edge P., 9   | KB                                |     |
|                   | PC                             |                                | <b>(</b>               |                                   |     |
|                   | ネットワーク                         |                                | ┓添付する〕                 | ファイルを選択し、                         |     |
|                   |                                |                                | 「開く」を                  | をクリックします。                         |     |
|                   |                                |                                |                        |                                   |     |
|                   |                                |                                |                        |                                   |     |
|                   |                                |                                |                        |                                   |     |
|                   |                                |                                |                        |                                   |     |
|                   |                                |                                |                        |                                   |     |
|                   |                                |                                |                        |                                   |     |
| 1111              | ファイル名(N):                      |                                |                        | <ul> <li>全てのファイル (*.*)</li> </ul> | ~ ] |
|                   | <u>4</u>                       |                                |                        | 開く(O) キャ                          | ンセル |
|                   | ※ 添付資                          | 料の送付可能サイズは 3M                  | AB以内です。                | ADAUS SECOND                      | 111 |
|                   | ファイル 尚 添                       | の選択は1行毎に行って                    | 下さい。                   | クデータで行って下さい                       |     |
|                   |                                |                                | J J CARCINI ARCO J L'Y | >> >CD5CT60%                      |     |
|                   |                                |                                |                        |                                   |     |
|                   |                                | 提出內容確認                         |                        | 戻る                                |     |
|                   |                                |                                |                        |                                   |     |

| 0000                                                                      |                                               | 2023年01月24日 15時54分 CALS/EC 電子入札システム                                                | Ø  |
|---------------------------------------------------------------------------|-----------------------------------------------|------------------------------------------------------------------------------------|----|
| 電子入札システム                                                                  | 入札情報サービス 電子入札シス                               | Aテム 検証機能 説明要求                                                                      |    |
| <ul> <li>&gt; 簡易案件検索</li> <li>&gt; 調達案件検索</li> <li>&gt; 調達案件一覧</li> </ul> | JV参加 □<br>企業D<br>企業名称<br>企業体名称                | 999200000000039<br>(株)テスト工務店01                                                     |    |
| <ul> <li>入札状況一覧</li> <li>登録者情報</li> <li>保存データ表示</li> </ul>                | 企業郵便番号<br>企業住所<br>役職名                         | JV参加チェックの場合のみ有効<br>123-4567<br>○○○○市××町△丁目1−1−1<br>代表取締役社長                         |    |
|                                                                           | 氏名<br>代表電話番号<br>代表FAX番号<br>部署名                | 代表 1太郎<br>03-0000-0001<br>03-0000-0001<br>部署名                                      |    |
|                                                                           | 商号(連絡先名称)                                     | 連絡先名称(部署名等)                                                                        |    |
|                                                                           | 連絡先氏名<br>連絡先住所<br>連絡先電話番号<br>連約先に14.11        | <sup>連絡先氏名</sup><br><sup>連絡先住所</sup> 「添付資料追加」を<br><sup>03-0000-0000</sup> クリックします。 |    |
|                                                                           | 添付資料<br>· · · · · · · · · · · · · · · · · · · | accepter1@hisasp.com<br>[料追加]<br>C¥添付資料¥添付資料,pdf 参照                                |    |
|                                                                           | ※ 添付資料の<br>ファイルの選<br>尚、添付ファ                   | 送付可能サイズは 3MB以内です。<br>訳は 1行毎に行って下さい。<br>・イルは、ウィルスチェックを最新版のチェックデータで行って下さい。           |    |
|                                                                           |                                               | 提出内容確認                                                                             | 46 |

| 0000                                                                                                    | 2023年01月24日 15時54分 CALS/EC 電子入札システム                                                                                                    | Ø |
|----------------------------------------------------------------------------------------------------|----------------------------------------------------------------------------------------------------|---|
| OOOOO           電子入札システム           節易案件検索           調達案件検索           調達案件一覧           入札状況一覧           奇録者情報 | 2023年01月24日 15時54分       CALS/EC 電子入札システム         入札情報サービス 電子入札システム 検証機能 説明要求         JV参加 □         企業D       9992000000039         企業名称       (株)テスト工務店01         企業体名称       JV参加チェックの場合のみ有効         企業郵便番号       123-4567                                                                                | 0 |
| 保存データ表示                                                                                                    | 企業住所       〇〇〇〇市××町△丁目1-1-1         役職名       代表取締役社長         氏名       代表 1太郎         代表電話番号       03-0000-0001         代表FAX番号       03-0000-0001         部署名       部署名         南号(連絡先名称)       連絡先名称(部署名等)         連絡先住所       連絡先住所         連絡先電話番号       03-0000-0000         連絡先電話番号       03-0000-0000 |   |
|                                                                                                    | 添付資料       C*添付資料*添付資料・pdf       参照         小除       C*添付資料*添付資料・pdf       参照         小除       C*添付資料*添付資料・pdf       参照         * 添付資料の送付可能サイズは 3MB以内です。<br>ファイルの選択は 1行毎に行って下さい。<br>尚、添付ファイルは、ウィルスチェックを最新版のチェックデータで行って下さい。       参照         提出内容確認       戻る                                                  | 7 |

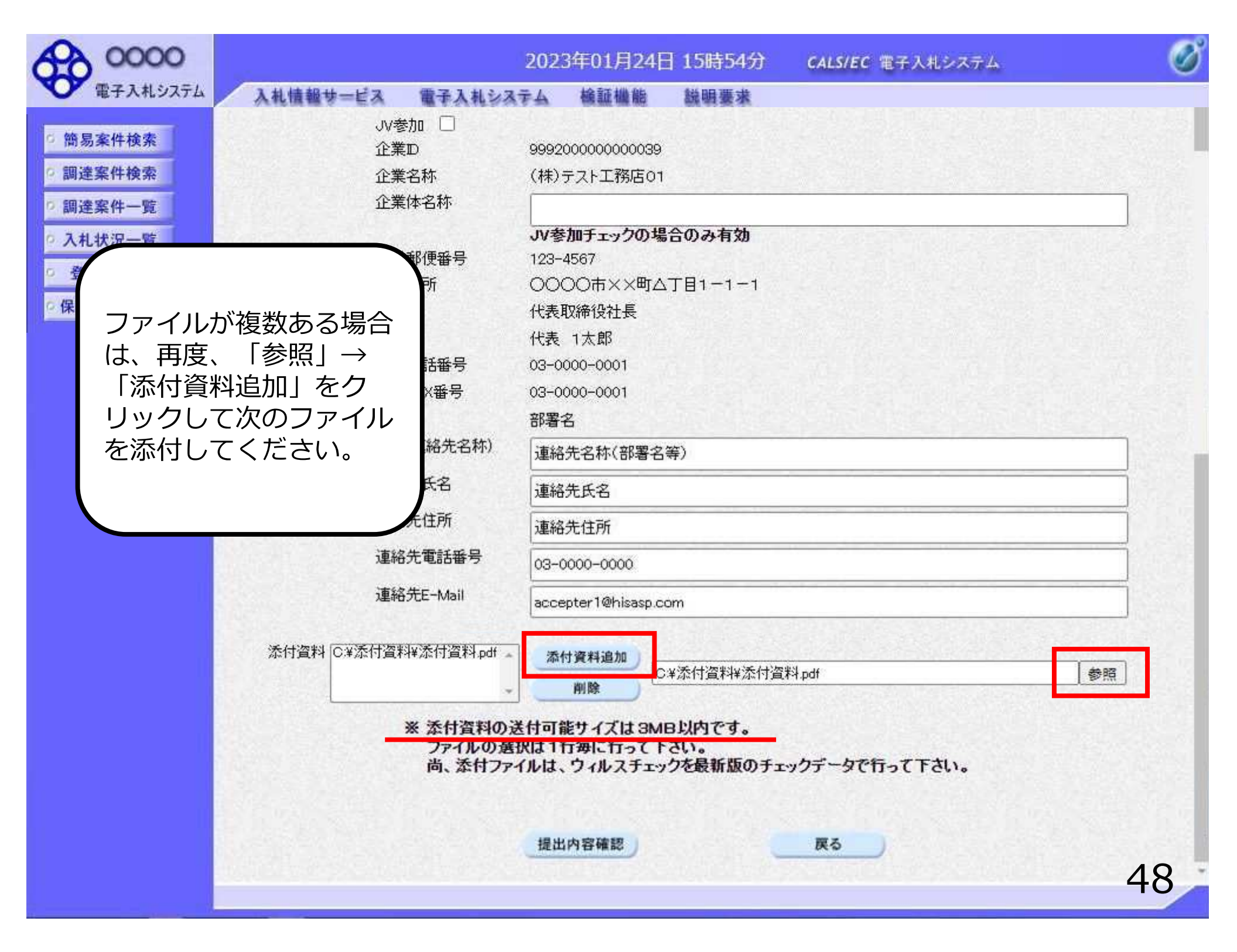

| 0000                                                                                         |                                                    | 2023年01月24日 15時54分 CALS/EC 電子入札システム                                              | Ø      |
|----------------------------------------------------------------------------------------------|----------------------------------------------------|----------------------------------------------------------------------------------|--------|
| <ul> <li>電子入札システム</li> <li>簡易案件検索</li> <li>調達案件検索</li> <li>調達案件一覧</li> <li>入札状況一覧</li> </ul> | 入札情報サービス 電子入札シスラ<br>JV参加 □<br>企業D<br>企業名称<br>企業体名称 | A 検証機能 説明要求       9992000000000039       (株)テスト工務店01       JV参加チェックの場合のみ有効       | ]      |
| <ul> <li>         ・         ・         ・</li></ul>                                            | 企業郵便番号<br>企業住所<br>役職名                              | 123-4567<br>○○○○市××町△丁目1-1-1<br>代表取締役社長                                          |        |
|                                                                                              | 氏名<br>代表電話番号<br>代表FAX番号                            | 代表 1太郎<br>03-0000-0001<br>03-0000-0001                                           |        |
|                                                                                              | 部者名<br>商号(連絡先名称)<br>連絡先氏名                          | 部者名<br>連絡先名称(部署名等)<br>連絡先氏名                                                      |        |
|                                                                                              | 連絡先住所<br>連絡先電話番号                                   | 連絡先住所<br>03-0000-0000                                                            | j<br>] |
|                                                                                              | 連絡先E-Mail<br>添付資料 C.¥添付資料¥添付資料,pdf 。               | accepter1@hisasp.com<br>本付資料追加<br>C¥添付資料<br>の目的<br>C¥添付資料<br>クリックします。<br>参照      | ]<br>] |
|                                                                                              | ※ 添付資料の送<br>ファイルの選択<br>尚、添付ファイ                     | HTMB<br>付可能サイズは 3MB以内です。<br>Rは 1行毎に行って下さい。<br>「ルは、ウィルスチェックを見 」 ののチェックデータで行って下さい。 |        |
|                                                                                              |                                                    | 提出内容確認                                                                           | 49     |

| 0000        |                | 202.                                                               | 3年01月24E        | ] 15時54分                             | <b>CALS/EC</b> 電子入札システム | Ø           |
|-------------|----------------|--------------------------------------------------------------------|-----------------|--------------------------------------|-------------------------|-------------|
| 電子入札システム    | 入札情報サービス       | 電子入札システム                                                           | 檢証機能            | 説明要求                                 |                         |             |
| 9 簡易案件検索    |                |                                                                    |                 |                                      |                         | 2023年01月24日 |
| ○調達案件検索     |                |                                                                    | 競争参加            | 資格確認申                                | 請書                      |             |
| ◎ 調達案件一覧    | 0000機 <b>構</b> |                                                                    |                 |                                      |                         |             |
| ○ 入札状況一覧    | 契約担当           |                                                                    |                 |                                      |                         |             |
| · 登録者情報     | 契約担当 様         |                                                                    |                 |                                      |                         |             |
| の保存データ表示    |                | 下記の調達案件に関わ                                                         | る競争参加資格         | 引について確認され                            | れたく、書類を添えて申請します。        |             |
| - MIT / 24X |                |                                                                    |                 | 記                                    |                         |             |
|             | 1. 案件番号        | 999205010020                                                       | 0220016         |                                      |                         |             |
|             | 2. 案件名称        | O×案件12                                                             |                 |                                      |                         |             |
|             | 3. 履行期限        |                                                                    |                 |                                      |                         |             |
|             |                |                                                                    |                 |                                      |                         |             |
|             | (提出者)          |                                                                    |                 |                                      |                         |             |
|             |                | 企業₪                                                                |                 | 9992000000000                        | 039                     |             |
|             |                | 企業名称                                                               |                 | (株)テスト工務店                            | 501                     |             |
|             |                | 企業郵便番号                                                             | 5               | 123-4567                             |                         |             |
|             |                | 企業住所                                                               |                 |                                      | 町厶丁目1-1-1               |             |
|             |                | 役職名                                                                |                 | 代表取締役社長                              |                         |             |
|             |                | 戊 <b>治</b><br>(小末毒)155                                             |                 | 1代表 1 太郎                             |                         |             |
|             |                | 代衣电話番~                                                             | 2               | 03-0000-0001                         |                         |             |
|             |                | 収取之                                                                | 2               |                                      |                         |             |
|             |                | 品<br>一<br>一<br>一<br>一<br>一<br>一<br>一<br>一<br>一<br>一<br>一<br>一<br>一 | 2称)             | 通路告名称(部署                             | <b>2</b> 2(1)           |             |
|             |                | 連絡先氏名                                                              |                 | 連絡先氏名                                |                         |             |
|             |                | 連絡先住所                                                              |                 | 連絡先住所                                |                         |             |
|             |                | 連絡先電話                                                              | 番号              | 03-0000-0000                         |                         |             |
|             |                | 連絡先E-Ma                                                            | il              | accepter1@hisas                      | p.com                   |             |
|             |                |                                                                    | 添付資料 回望         | 6付資料¥添付資料                            | S pdf                   | ГO          |
|             |                |                                                                    | ANT DECISION OF | and a final do i substanto ficialida |                         | 50          |

| 電子入れシストン       入れ情報サービス 電子入れシステム 雑種機能 酸酸要求         2 筋気素件検索       調達案件会理         2 調達案件一覧       アビンの講座案件に関ける競争参加資格について確認されたく、書類を決えて申請します。         2 調達案件一覧       シスれ状況一覧         2 発展を含積額       999200010020220016         2 素作名称       〇×案件12         3 蔵竹那駅       〇×案件12         3 歳竹那駅       ①         (現土者)       企業の 999200000000009         企業和 (科) テスト工務店の1         企業部 (秋日 天都)       企業和 (科) テスト工務店の1         企業部 (秋日 天都)       公案住所 (八表電話番号 00000-0001)         定業部所 (〇〇〇〇〇〇〇〇〇〇〇〇〇〇〇〇〇〇〇〇〇〇〇〇〇〇〇〇〇〇〇〇〇〇〇〇                                                                                                    | 0000                                                                          |                                      | 2023                                                                                                    | 年01月24日         | ] 15時54分                                                                                                    | CALS/EC 電子入札システム               | Ø  |
|----------------------------------------------------------------------------------------------------|-------------------------------------------------------------------------------|--------------------------------------|----------------------------------------------------------------------------------------------------|-----------------|----------------------------------------------------------------------------------------------------|--------------------------------|----|
| <ul> <li>● 整易案件檢索</li> <li>● 運業件 優秀</li> <li>● 運業件 優秀</li> <li>● 空盤雪積極</li> <li>● 空盤雪積極</li> <li>● 常年子 夕表示</li> <li>● 二、二、二、二、二、二、二、二、二、二、二、二、二、二、二、二、二、二、二、</li></ul>                                                                                                    | 電子入札システム                                                                      | 入札情報サービス                             | 電子入札システム                                                                                                    | 檢証機能            | 説明要求                                                                                                    |                                |    |
| 1. 案件番号       99920501002020016         2. 案件名称       〇×案件12         3. 履行期限       ○         2. 案件名称       〇×案件12         3. 履行期限       ①         2. 案件名称       〇×案和12         3. 履行期限       ①         2. 案件名称       ①         3. 履行期限       ①         2. 案件名称       ①         3. 履行期限       ①         2. 案件名称       ①         3. 履行期限       ①         ①       ①         ①       ②案な称         (現出者)       ①         ①       ②案な称         ①       ②案な称         ①       ②案な称         ①       ②案な称         ①       ②案な称         ①       ②案な称         ①       ②案な称         ①       ②案な称         ①       ②         ①       ③         ③       ③         ③       ③         ②       ③         ③       ③         ③       ③         ③       ③         ③       ③         ③       ③         ③       ③         ③       ③                                                                                                    | <ul> <li>6 簡易案件検索     <li>6 調達案件検索     <li>7 調達案件一覧     </li> </li></li></ul> | 契約担当 様                               | 下記の調達案件に関わる                                                                                                    | 競争参加資格          | 別こついて確認され<br>記                                                                                                    | たく、書類を添えて申請します。                |    |
| (視出者)       企業D       99920000000039         企業A称       (株)テスト工務店01         企業部便番号       123-4567         企業化所       〇〇〇〇市××町△丁目1-1-1         没職名       代表取締役社長         氏名       代表         代表電話番号       03-0000-0001         代表FAX番号       03-0000-0001         管署名       部署名         両号値総先名称/< 部署名等       画号値総先名称(部署名等)         道絡先住所       道絡先在所         道絡先電話番号       03-0000-0000         通路先電話番号       03-0000-0000         近着先氏名       道絡先在所         道絡先目所       道絡先在所         道絡先電話番号       03-0000-0000         道絡先電話番号       03-0000-0000         道絡先電話番号       03-0000-0000         道絡先電話番号       03-0000-0000         道絡先電話番号       03-0000-0000         道絡先電話番号       03-0000-0000         道絡先電話番号       03-0000-0000         道絡先電話番号       03-0000-0000         道絡先電話番号       03-0000-0000         道給先電話番号       03-0000-0000         道給先電話番号       03-0000-0000         道給先電話番号       03-0000-0000         道給先電話番号       03-0000-0000         道給先電話番号       03-0000-0000         「約       03-0000-000 | <ul> <li>へ札状況一覧</li> <li>登録者情報</li> <li>保存データ表示</li> </ul>                    | 1. 案件番号<br>2. 案件名称<br>3. 履行期限        | 9992050100202<br>〇×案件12                                                                                               | 20016           |                                                                                                    |                                |    |
| 印刷 提出 戻る 51                                                                                                    |                                                                               | (提出者)<br>問題なければ<br>「印刷」を<br>フリックします。 | 企業D<br>企業名称<br>企業名称<br>企業40所<br>役職名<br>氏名<br>代表電話番号<br>代表FAX番号<br>部署名<br>商号(連絡先名)<br>連絡先住所<br>連絡先電話番<br>連絡先上Mail<br>済 | 称)<br>≶付資料 [C¥% | 99920000000000<br>(株)テスト工務店<br>123-4567<br>〇〇〇〇市××田<br>代表取締役社長<br>代表 1太郎<br>03-0000-0001<br>03-0000-0001<br>部署名<br>連絡先名称(部署<br>連絡先氏名<br>連絡先住所<br>03-0000-0000<br>accepter1@hisasp | 39<br>行△丁目1-1-1<br>名等)<br>Acom | 51 |

(i) about:blank

|                |                    |                      | 2023年01月24日       |              |
|----------------|--------------------|----------------------|-------------------|--------------|
|                | 競争参加               | 資格確認申請書              |                   |              |
|                |                    |                      |                   |              |
|                |                    |                      |                   |              |
| 契約担当<br>契約担当 梯 |                    |                      |                   |              |
|                |                    |                      |                   |              |
|                | 前産業件に関わる競争参加資格     | るこういて確認されたく、書類を添け    | て(申請します。          |              |
|                |                    | 51                   |                   |              |
| 1. 案件番号        | 999205010020220016 | l .                  | 石クリックメニニ          | 1-0)         |
| 2. 案件名称        | 〇×案件12             |                      | 「印刷」をクリッ          | ックし          |
| 3.履行期限         |                    |                      | て、印刷を行って          | こくだ          |
|                |                    |                      | さい                |              |
| (提出者)          |                    |                      |                   |              |
|                | 企業₪                | 999200000000039      | 8                 |              |
|                | 企業名称               | (株)テスト工務店01          | → 進む              | 右方向十一        |
|                | 企業郵便番号             | 123-4567             |                   |              |
|                | 企業住所               | OOOO市××町ム丁目1-        | - 〇 最新の情報に更新      | Ctrl+R       |
|                | 役職名                | 代表取締役社長              | (2) 名前を付けて保存      | Ctrl+5       |
|                | 氏名                 | 代表 1太郎               |                   |              |
|                | 代表電話番号             | 03-0000-0001         | (中間)              | Ctrl+P       |
|                | 代表FAX番号            | 03-0000-0001         | ステイアをテハイスにモヤスト    |              |
|                | 部署名                | 部署名                  |                   | 251 ANN 11   |
|                | 商号(連絡先名称)          | 連絡先名称(部署名等)          | A" 首声で読み上ける       | Ctrl+Shift+U |
|                | 連絡先氏名              | 連絡先氏名                | (角) ページをコレクションに追加 | >            |
|                | 連絡先住所              | 連絡先住所                |                   | 57           |
|                | 連絡先電話番号            | 03-0000-0000         | 122 共有            |              |
|                | 連絡先E-Mail          | accepter1@hisasp.com | パージのリーフキニ         | Ctdv11       |
|                | ◎禾付·盗害!◎           | こで、大行海野国家、行海野国家      | (1-20)-74表示       | Cm+0         |
|                | 746111,电44         |                      | □ 開発者ツールで調査する     | 52           |
|                |                    |                      |                   |              |

- 0 X

| 0000                        |           | 2023           | 年01月24[          | ] 15時54分                                | CALS/EC 電子入札システム                                                                                                 | ø  |
|-----------------------------|-----------|----------------|------------------|-----------------------------------------|----------------------------------------------------------------------------------------------------|----|
| 電子入札システム                    | 入札情報サービス  | 電子入札システム       | 檢証機能             | 説明要求                                    |                                                                                                    |    |
| 5 簡易案件検索                    | 契約担当 様    |                |                  |                                         |                                                                                                    |    |
| 0 調達家供給委                    |           | 下記の調達案件に関わる    | 5競争参加資格          | 船について確認され                               | れたく、書類を添えて申請します。                                                                                                 |    |
| 四 细 法 史 州 _ 助               |           |                |                  | 51                                      |                                                                                                    |    |
| 。 3.4.4.72 時                | 1. 案件番号   | 9992050100202  | 20016            |                                         |                                                                                                    |    |
| • 人札状況一覧                    | 2. 案件名称   | O×案件12         |                  |                                         |                                                                                                    |    |
| <ul> <li>○ 登録者情報</li> </ul> | 3. 履行期限   |                |                  |                                         |                                                                                                    |    |
| ○ 保存データ表示                   | (48.0.40) |                |                  |                                         |                                                                                                    |    |
| L                           | (提出者)     | ^₩₽            |                  | 000000000000000000000000000000000000000 |                                                                                                    |    |
|                             |           | 正来の 企業之称       |                  | (株)テフト工務は                               | 539<br>E01                                                                                                    |    |
|                             |           | 企業郵便番号         |                  | 123-4567                                |                                                                                                    |    |
|                             |           | 企業住所           |                  | 0000市××E                                | 町厶丁目1-1-1                                                                                                    |    |
|                             |           | 役職名            |                  | 代表取締役社長                                 |                                                                                                    |    |
|                             |           | 氏名             |                  | 代表 1太郎                                  |                                                                                                    |    |
|                             |           | 代表電話番号         |                  | 03-0000-0001                            |                                                                                                    |    |
|                             |           | 代表FAX番号        |                  | 03-0000-0001                            |                                                                                                    |    |
|                             |           | 部署名            |                  | 部署名                                     |                                                                                                    |    |
|                             |           | 商号(連絡先名        | ;称)              | 連絡先名称(部署                                | 著名等)                                                                                                    |    |
|                             |           | 理裕尤氏名<br>這級生住所 |                  | 理給尤氏名                                   |                                                                                                    |    |
|                             |           | 連絡人口的          | 문                |                                         |                                                                                                    |    |
|                             |           | 連絡先E-Mail      | 2                | accente                                 |                                                                                                    |    |
|                             |           |                | たけ 空彩  に         | たけ変刺                                    | リックします。                                                                                                    |    |
|                             |           |                | 211月月4日 (0.4)    | ANT 11111                               |                                                                                                    |    |
|                             |           |                |                  | 1                                       |                                                                                                    |    |
|                             |           |                |                  |                                         |                                                                                                    |    |
|                             |           | Ch Ru          |                  | 17.11                                   | and the second second second second second second second second second second second second second second second |    |
|                             |           | 自動             |                  | 提出                                      | <b>庆</b> 令                                                                                                    | 52 |
|                             |           |                | a classification |                                         |                                                                                                    | 55 |

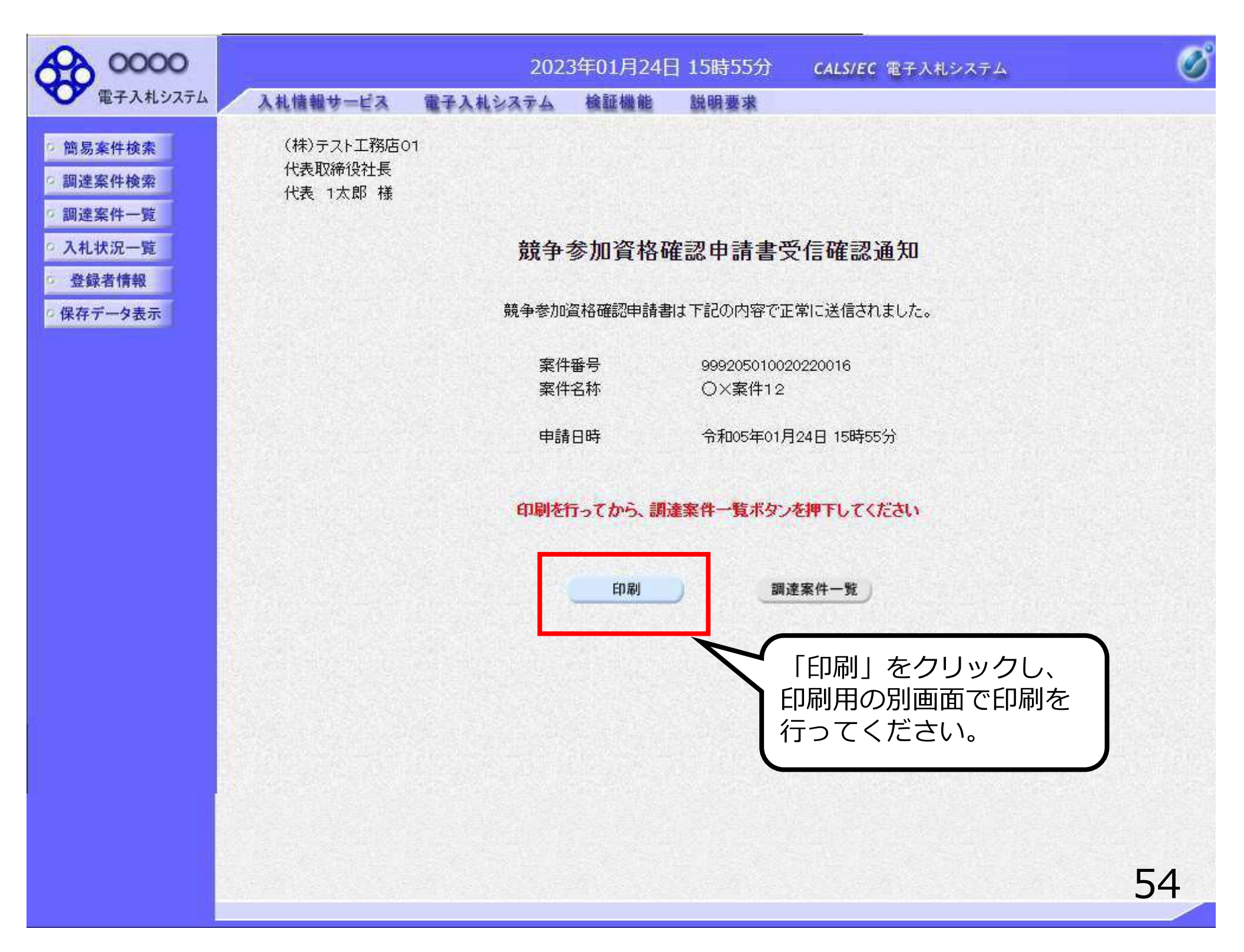

(株)テスト工務店01 代表取締役社長 代表 1太郎 様

#### 競争参加資格確認申請書受信確認通知

競争参加資格確認申請書は下記の内容で正常に送信されました。

案件番号

999205010020220016 〇×案件12

案件名称

申請日時

令和05年01月24日 15時55分

| ← 戻る                    | Alt+左矢印      |
|-------------------------|--------------|
| → 進む                    | Alt+右方向キー    |
| ○ 最新の情報に更新              | Ctrl+R       |
| P3 名前系付け7保存             | Ctrl+S       |
| ලි                      | Ctrl+P       |
| a メディアをデバイスにキャスト        |              |
| A <sup>◎</sup> 音声で読み上げる | Ctrl+Shift+U |
| ⓓ ページをコレクションに追加         | >            |
| 12 共有                   |              |
| ページのソース表示               | Ctrl+U       |
| □□ 開発者ツールで調査する          | 55           |

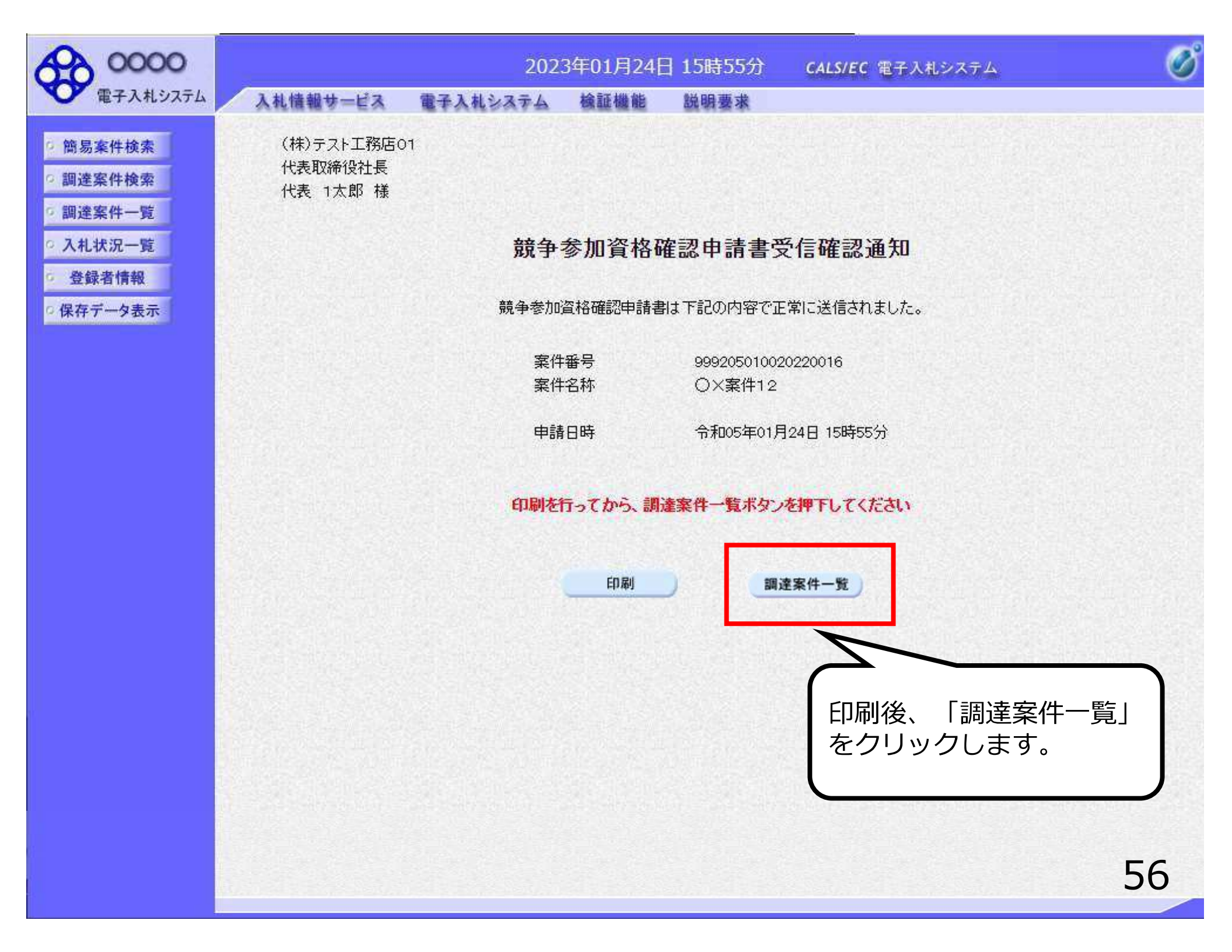

| 0000                |                                | 20                                 | )23年01月24日             | ] 15時56分    | CALS/EC 電子入札システム                                    | ø                 |
|---------------------|--------------------------------|------------------------------------|------------------------|-------------|-----------------------------------------------------|-------------------|
| 電子入札システム            | 入札情報サービス                       | 電子入札システム                           | 、検証機能                  | 説明要求        |                                                     |                   |
| 2 簡易案件検索 3 調達案件検索   |                                |                                    | 調                      | 達案件一覧       |                                                     |                   |
| ◎ 調達案件一覧            | 部局 総務部<br>企業D                  | 9992000000000039                   |                        |             |                                                     | 表示案件 1-1          |
| 《 人 化 次 元 一 览       | 業者番号<br>企業住所                   | 990000001<br>〇〇〇〇市××町へ <sup></sup> | 丁目1-1-1                |             |                                                     | 主義件政              |
| ○ 豆虾有情報<br>○保存データ表示 | 企業名称<br>氏名                     | (株)テスト工務店01<br>代表 1太郎              |                        | /           |                                                     |                   |
|                     | 案件表示順序(案件番                     | <del>月</del> ]                     | ◯昇順<br>◉降順             |             | く上で、競争参加資格確<br>「のシステムでの提出が                          | 認申請 66            |
|                     | 調達案件皆報                         | <b>横</b> 手<br>参                    | ●参加资格確認申請<br>加表明書/技術資料 | <b>イ </b> す | -<br>o                                              | E                 |
|                     | 業件名称<br>番<br>号<br>発注者アナウ<br>ンス | 人礼方式 提出                            | 再提出 受付票 減              | □ 書 通 こ ご 値 | この後、発注者側で申請<br>がないかを確認し、不                           | 書に不<br>備がな        |
|                     | 1 <u>Q×案件12</u> -              | -般競争入札 表示                          | 表示                     |             | れば「競争参加資格確<br>受付票」が発行されま                            | 認申請<br>す。         |
|                     |                                |                                    |                        | 次<br>し<br>一 | なに、発注者側で資格審<br>へ、資格あり・なしを記<br>「競争参加資格確認通知<br>≪☆☆ねます | 査を行<br>載した<br>書」が |
|                     |                                |                                    |                        | <b>H</b>    | 51] C1 LA 9 0                                       |                   |
|                     |                                |                                    |                        |             |                                                     | 57                |

申請書に不備があり再提出する場合

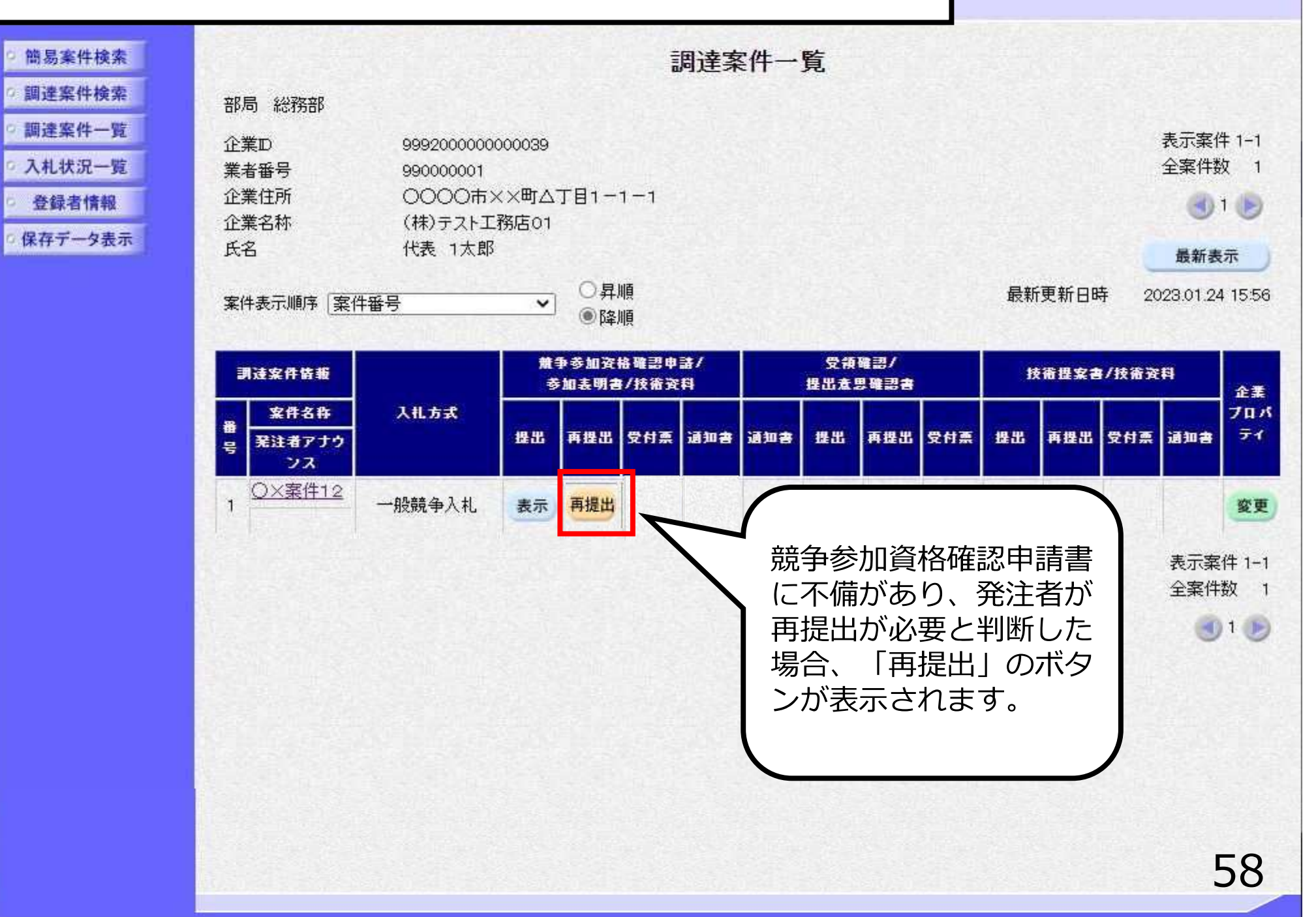

子入札システム

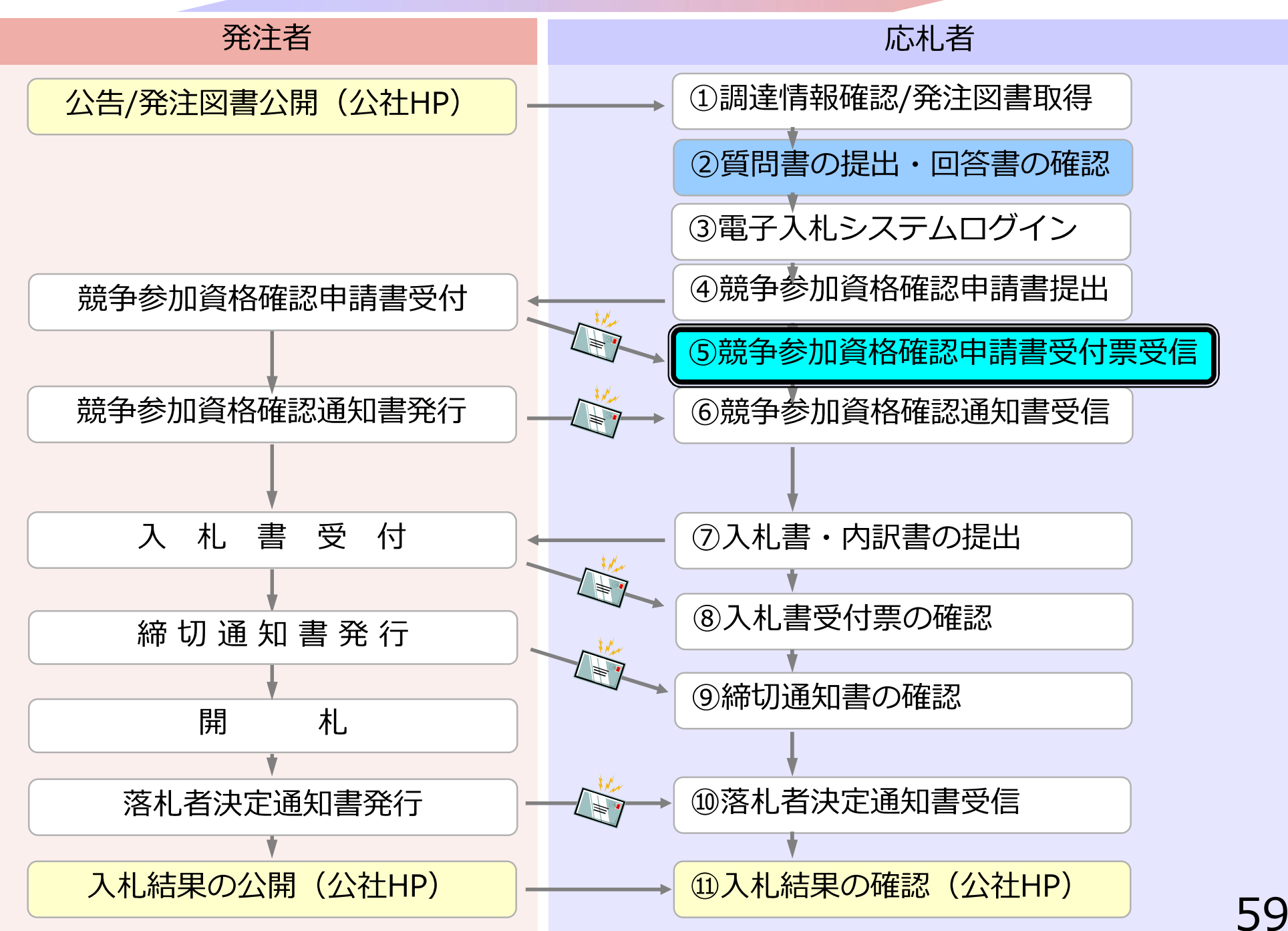

### ⑤競争参加資格確認申請書 受付票受信

競争参加資格確認申請書が受理されると受付票が発行され ます。

(競争参加資格確認申請書受付票到着のお知らせメールが 届きます。)

※受付票は申請書受付締切日時以降に発行します。

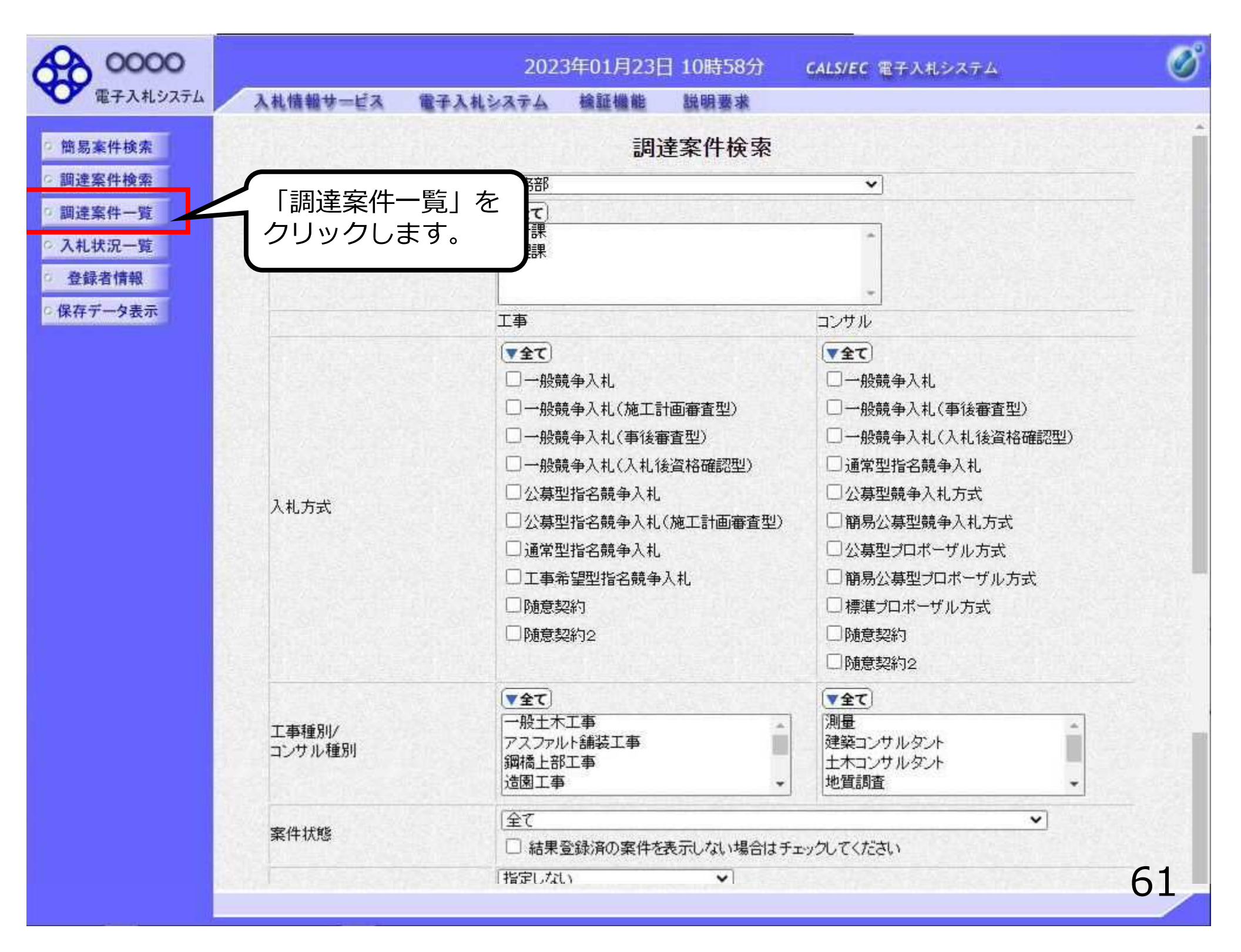

| 0000                                                                                                    | 2023年01月24日 15時56分 CALS/EC 電子入札システム                                                                                                    |                                                                                                    |                                                          |                                 |                                             |   |     |  |                               | Ø          |               |          |                     |                                  |                                                                        |
|----------------------------------------------------------------------------------------------------|----------------------------------------------------------------------------------------------------|----------------------------------------------------------------------------------------------------|----------------------------------------------------------|---------------------------------|---------------------------------------------|---|-----|--|-------------------------------|------------|---------------|----------|---------------------|----------------------------------|------------------------------------------------------------------------|
| 電子入札システム                                                                                                    | 入札情報サービス                                                                                                    | 電子入札》                                                                                                    | /ステノ                                                     | 、檢                              | 証機能                                         | 説 | 月要求 |  |                               |            |               | Sec. 194 |                     |                                  |                                                                        |
| <ul> <li>● 簡易案件検索</li> <li>● 簡易案件検索</li> <li>● 間違案件一覧</li> <li>● 入札状況一覧</li> <li>● 登録者情報</li> <li>● 保存データ表示</li> </ul> | A礼信報サービス         部局総務部         企業D         業者番号         企業住所         企業名称         氏名         案件表示順序 案件番号         調達案件整報         費 発音         第注者アナウ         フス         1 | <ul> <li>第9992000000000</li> <li>990000001</li> <li>〇〇〇〇市×<br/>(株)テスト工務<br/>代表 1太郎</li> <li>八北方式</li> <li>般競争入札</li> </ul> | 200039<br>×町△ <sup>-</sup><br>務店01<br>・<br>・<br>推出<br>表示 | 丁目1<br>〇月)<br>●降川<br>画様川<br>再提出 | 証機能<br>1 — 1<br>順順<br>4 職副申詞<br>/技術資料<br>麦示 |   | 調要求 |  | <sup>職選通</sup> 再提出<br>構に<br>の | ©州車<br>ある。 | 最新<br>技<br>提出 | 更新日時     | 手 20<br>7技術発<br>受付票 | 表示案作<br>全案件数<br>最新表<br>023.01.24 | ‡ 1-1<br>又 1<br>1 ♪<br>示<br>↓ 15:56<br>企業パ<br>デイ<br>変更<br>件 1-1<br>1 ♪ |
|                                                                                                    |                                                                                                    |                                                                                                    |                                                          |                                 |                                             |   |     |  |                               |            |               |          |                     | ŧ                                | 52                                                                     |

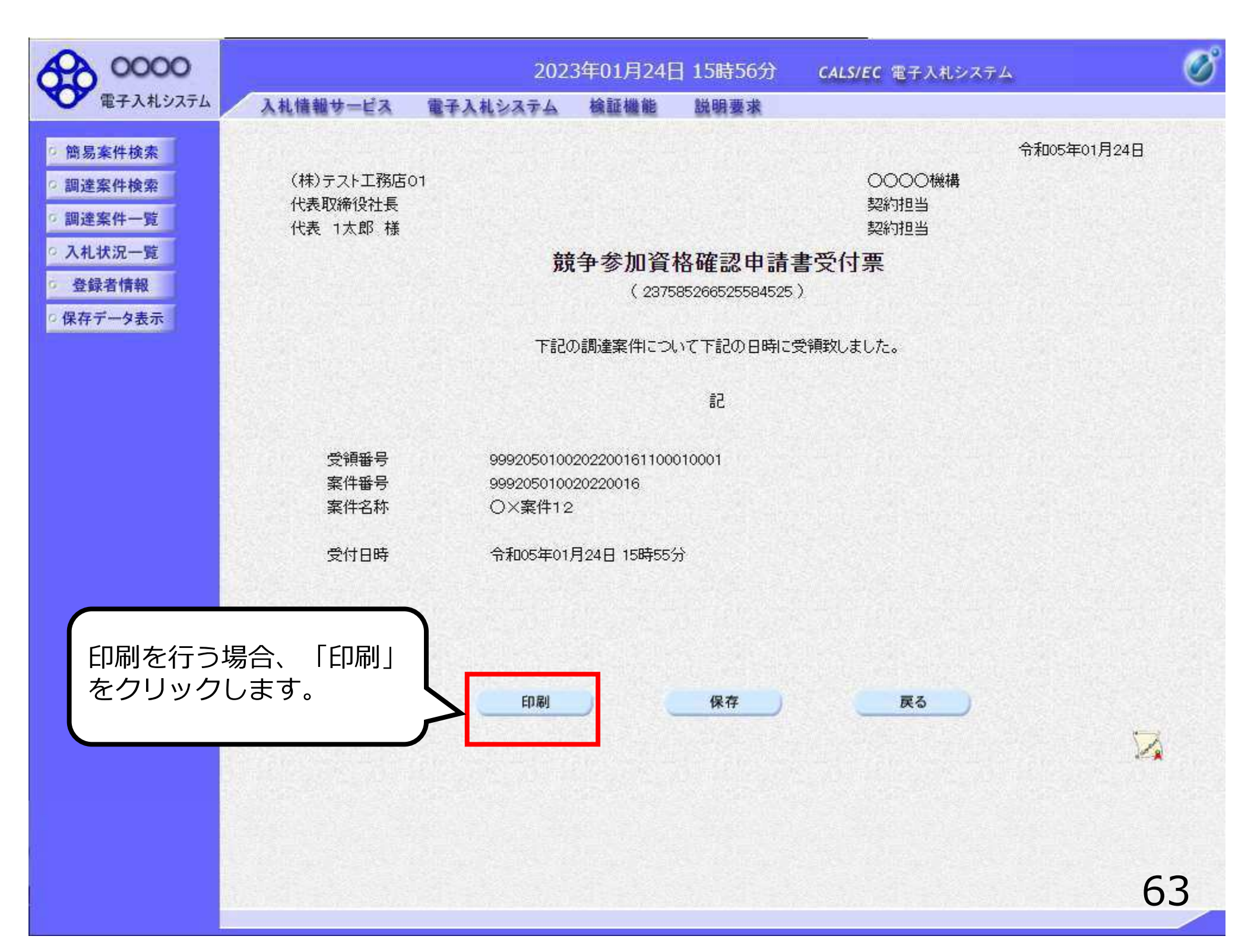

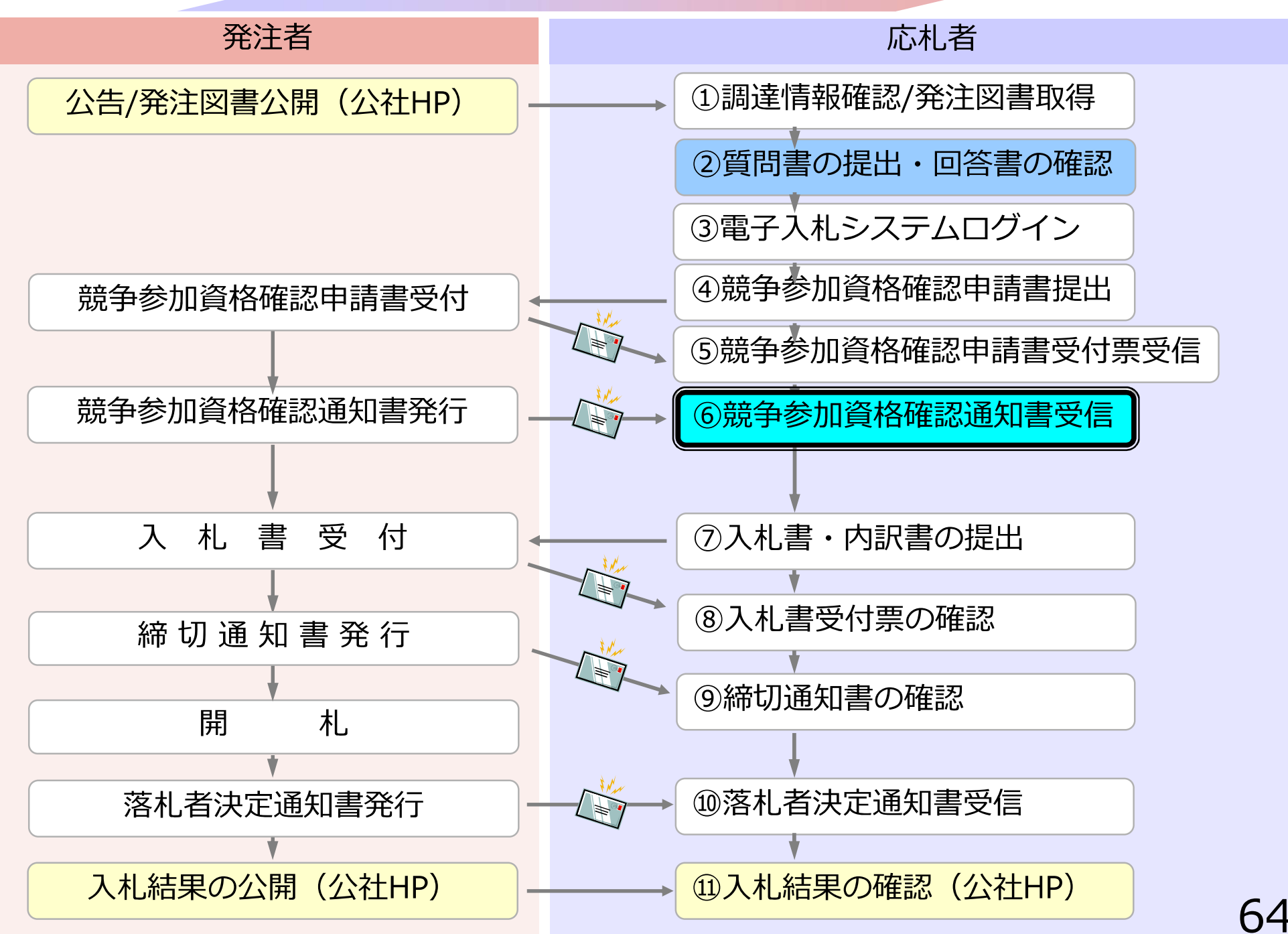

### ⑥競争参加資格確認通知書受信

発注者が資格審査を行った後、結果が通知されます。 (競争参加資格確認通知書到着のお知らせメールが届きま す。)

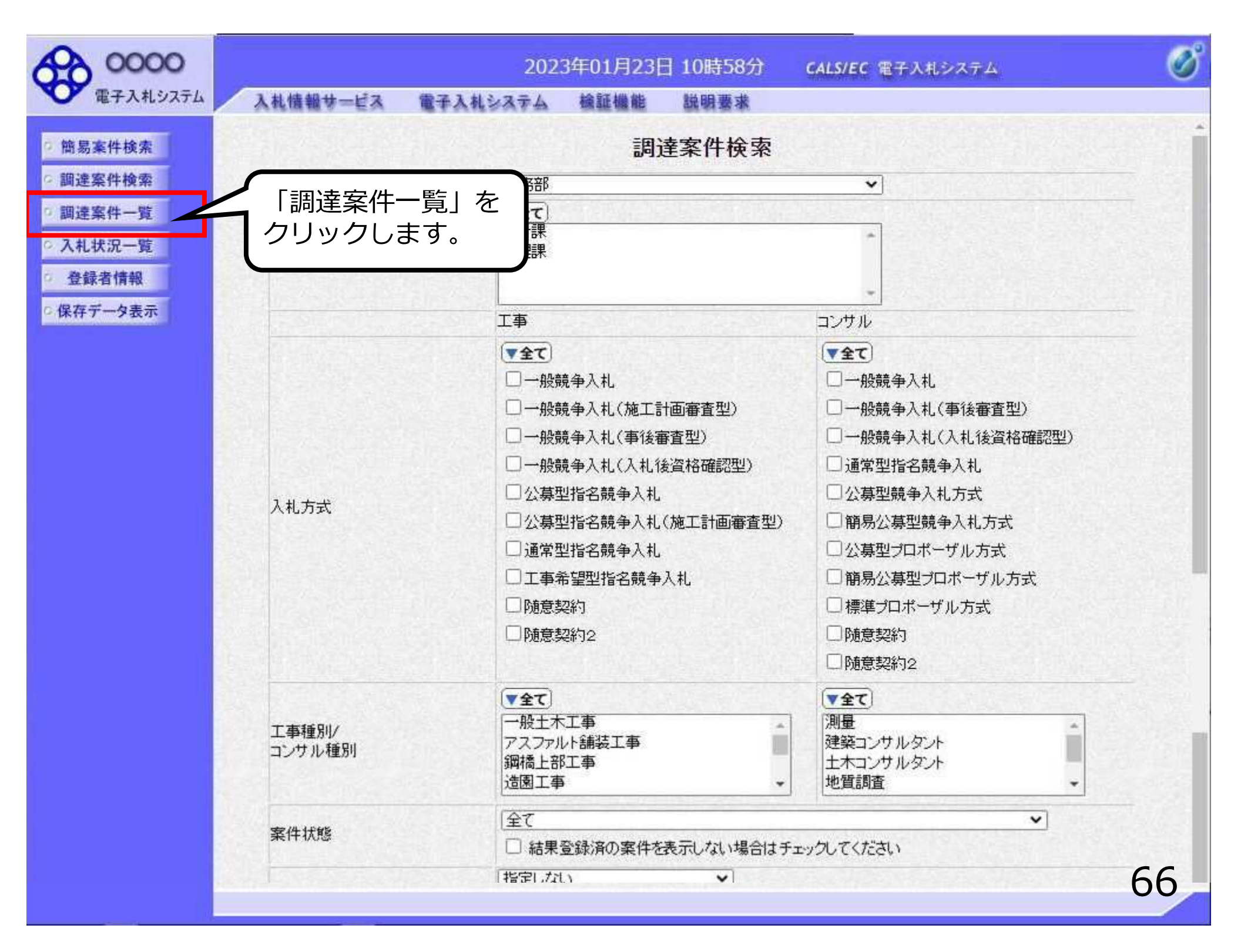

| 0000                                                                                                    | 2023年01月24日 15時57分 CALS/EC 電子入札システム                                                                                                    |                                                                                                    |                                                                                             |             |                                                                         |                                                    |                       |                          |                                                                                                    | Ø                                                                   |  |  |
|----------------------------------------------------------------------------------------------------|----------------------------------------------------------------------------------------------------|----------------------------------------------------------------------------------------------------|---------------------------------------------------------------------------------------------|-------------|-------------------------------------------------------------------------|----------------------------------------------------|-----------------------|--------------------------|----------------------------------------------------------------------------------------------------|---------------------------------------------------------------------|--|--|
| 電子入札システム                                                                                                    | 入札情報サービス                                                                                                    | 電子入札システム                                                                                                    | 検証機能                                                                                        | 說明要:        | 求                                                                       |                                                    |                       |                          |                                                                                                    |                                                                     |  |  |
| <ul> <li>電子入札システム</li> <li>簡易案件検索</li> <li>調達案件検索</li> <li>調達案件一覧</li> <li>入札状況一覧</li> <li>登録者情報</li> <li>保存データ表示</li> </ul> | お局総務部         企業D       9         業者番号       9         企業住所       0         企業名称       ()         氏名       ()         案件表示順序       案件番号         調達案件結構       ()         夏       2         1       〇×案件12         1       一般 | <ul> <li>■子入札システム</li> <li>●92000000000039</li> <li>●0000001</li> <li>●○○○○市××町△□</li> <li>株)テスト工務店01</li> <li>法、1太郎</li> <li>↓</li> <li>↓</li> <li< th=""><th>検証機能<br/>「目1-1-1<br/>」<br/>「月1-1-1<br/>」<br/>「月順<br/>● 降順<br/>● 降順<br/>● な加支は確認申<br/>加表明書/技術交<br/>日本。</th><th>調要:<br/>周達案件</th><th>*<br/>一覧<br/><sup>受預</sup><br/>提出ま<br/>1<br/>建<br/>単出<br/>し<br/>、<br/>知書」<br/>リック</th><th><sup>難調が</sup><br/>調調<br/>再提出<br/>受付系<br/>欄にある<br/>します。</th><th>最新更新<br/>技術理:<br/>理出 再理</th><th>日時 20<br/>案書/技術資<br/>出 受付票</th><th>表示案件<br/>全案件数<br/>3<br/>3<br/>3<br/>3<br/>3<br/>3<br/>3<br/>3<br/>3<br/>3<br/>3<br/>3<br/>3<br/>3<br/>3<br/>3<br/>3<br/>3<br/>3</th><th>1-1<br/>1<br/>5:57<br/>25:57<br/>企業<br/>プロバ<br/>ティ<br/>変更<br/>1-1<br/>1<br/>1</th></li<></ul> | 検証機能<br>「目1-1-1<br>」<br>「月1-1-1<br>」<br>「月順<br>● 降順<br>● 降順<br>● な加支は確認申<br>加表明書/技術交<br>日本。 | 調要:<br>周達案件 | *<br>一覧<br><sup>受預</sup><br>提出ま<br>1<br>建<br>単出<br>し<br>、<br>知書」<br>リック | <sup>難調が</sup><br>調調<br>再提出<br>受付系<br>欄にある<br>します。 | 最新更新<br>技術理:<br>理出 再理 | 日時 20<br>案書/技術資<br>出 受付票 | 表示案件<br>全案件数<br>3<br>3<br>3<br>3<br>3<br>3<br>3<br>3<br>3<br>3<br>3<br>3<br>3<br>3<br>3<br>3<br>3<br>3<br>3 | 1-1<br>1<br>5:57<br>25:57<br>企業<br>プロバ<br>ティ<br>変更<br>1-1<br>1<br>1 |  |  |
|                                                                                                    |                                                                                                    |                                                                                                    |                                                                                             |             |                                                                         |                                                    |                       |                          | 6                                                                                                    | 7                                                                   |  |  |

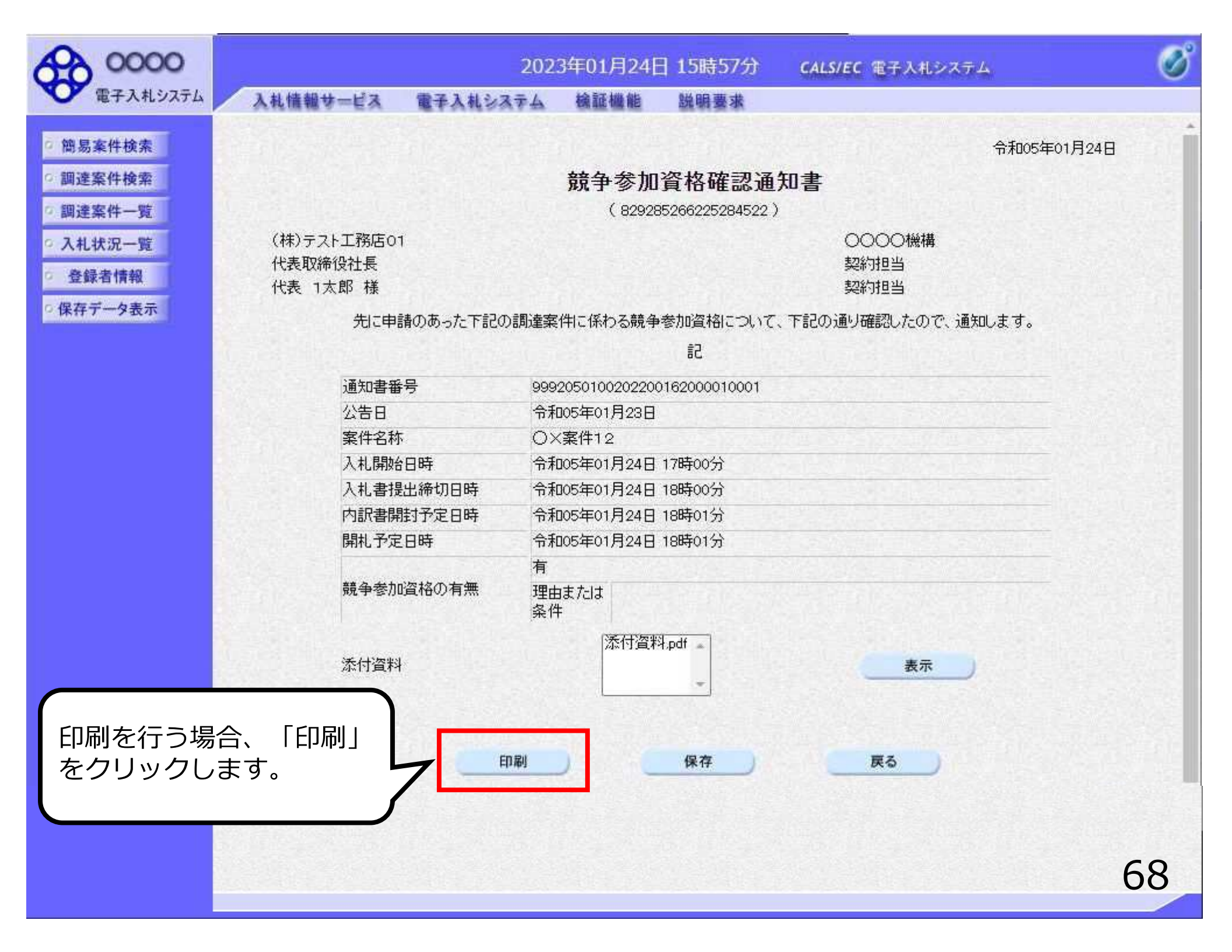

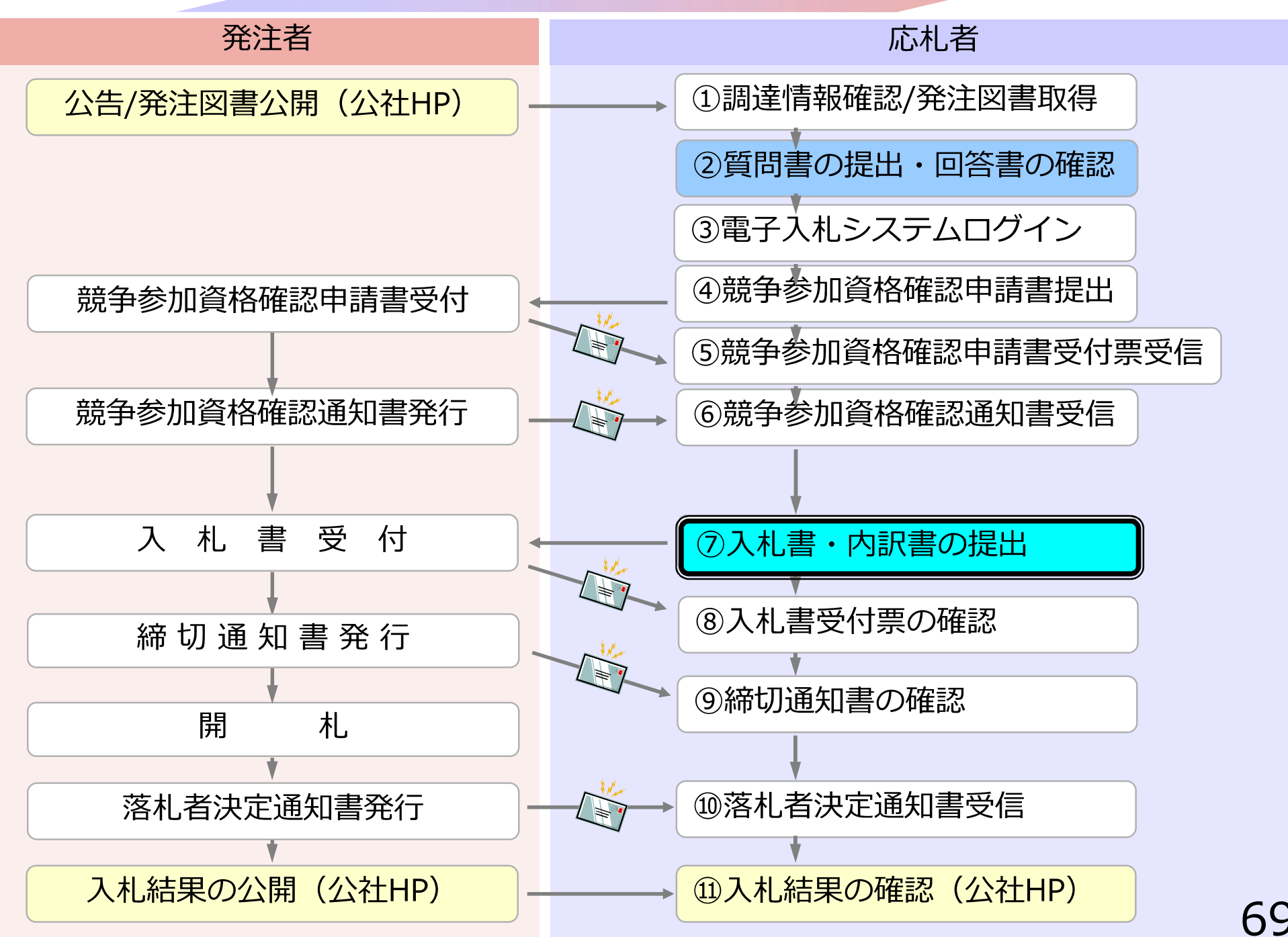

# ⑦入札書・内訳書の提出

入札書を提出します。

内訳書が必要な案件**(工事のみ)**は入札書と同時に提出し ますので、事前に準備しておいてください。

<u>入札書受付締切日時を過ぎると、</u> <u>入札書の提出ができなくなります</u>ので、ご注意ください。

※工事(総合評価標準型)は、入札書と同時に<u>技術提案書</u>を提出してください。

※コンサル業務の場合、入札書と同時に<u>技術資料</u>を提出し てください。

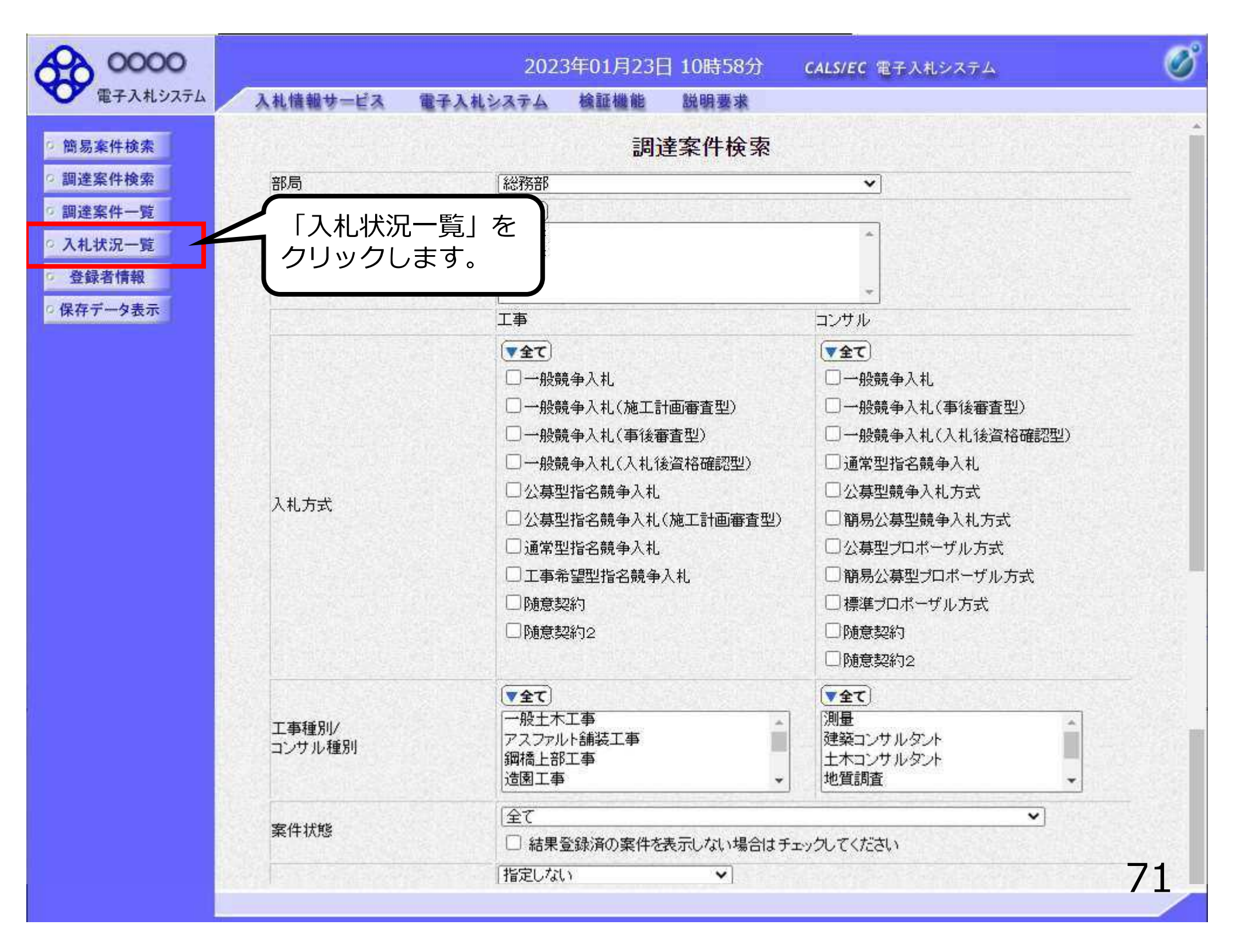
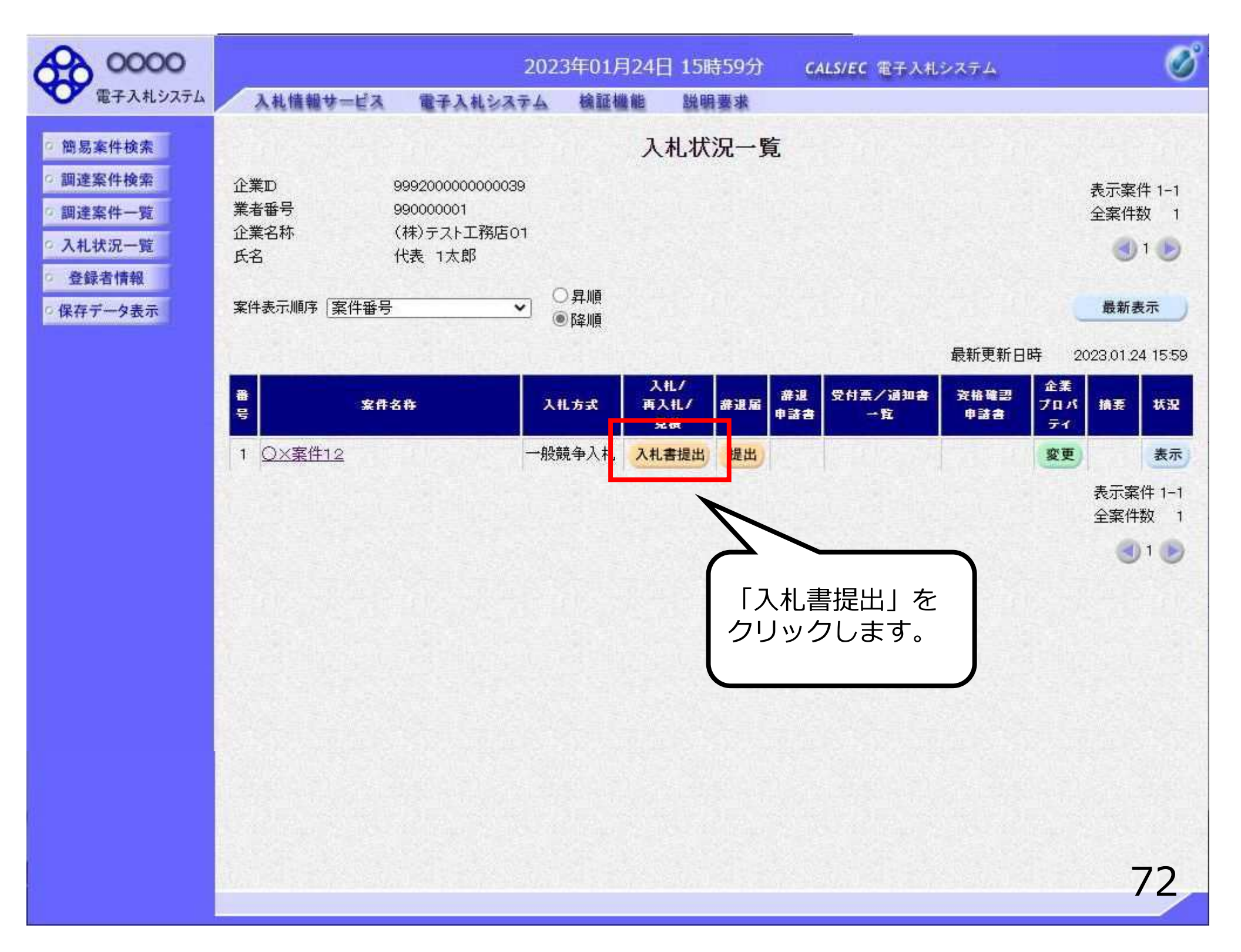

| 0000                                                                                                    |                                                                   | 2023年01月24日 15時59分                                          | CALS/EC 電子入札システム |
|----------------------------------------------------------------------------------------------------|-------------------------------------------------------------------|-------------------------------------------------------------|------------------|
| 電子入札システム                                                                                                    | 入札情報サービス                                                          | 電子入札システム 検証機能 説明要求                                          |                  |
| ○ 簡易案件検索<br>○ 調達案件検索                                                                                                    |                                                                   | 入札書                                                         |                  |
| <ul> <li>         · 調達案件一覧         · 入札状況一覧         · 登録者情報         · 保存データ表示         ·         ·         ·</li></ul>                                                                                                    | 発注者名称<br>案件番号<br>案件名称<br>執行回数                                     | 総務部<br>999205010020220016<br>〇×案件12<br>1回目                  | 礼金額を入力します。       |
| A construction of the second second s | 締切日時                                                              | 令和05年01月24日 18時00分                                          |                  |
|                                                                                                    | 入札金額半角で入                                                          | あしてください]                                                    |                  |
|                                                                                                    | (入力欄)<br>[                                                        | (表示欄)<br>円(税抜ぎ)                                             | 円(税抜き)<br>円(税抜き) |
|                                                                                                    | くじ入力番号                                                            |                                                             |                  |
|                                                                                                    | 契約申认み心得(及)                                                        | 「「「「「」」」」<br>「「「「「「「」」」」」」<br>「「「「「「」」」」」」                  |                  |
|                                                                                                    | 内訳書                                                               | 本付資料追加<br>削除                                                | 参照               |
|                                                                                                    | ※ 添付資料の送作<br>内です。<br>尚、添付ファイル<br>最新版のチェックデ<br>※ 発注者が指定し<br>てください。 | す可能サイズは 3MB以<br>しは、ウィルスチェックを<br>ニータで行って下さい。<br>、たファイル形式で添付し |                  |
|                                                                                                    | 企業₪                                                               | 999200000000039                                             |                  |
|                                                                                                    | 企業名称                                                              | (株)テスト工務店01                                                 |                  |
|                                                                                                    | 氏名<br><連絡先>                                                       | 代表 1太郎                                                      |                  |
|                                                                                                    | 商号(連絡先名称)                                                         | 連絡先名称(部署名等)                                                 | 73               |

| 0000                                                                                                    |                                                                          | 2023年01月24日 15時59                                                         | 分 CALS/EC 電子入札システム                                    | ø  |
|----------------------------------------------------------------------------------------------------|--------------------------------------------------------------------------|---------------------------------------------------------------------------|-------------------------------------------------------|----|
| 電子入札システム                                                                                                    | 入札情報サービス                                                                 | 電子入札システム 検証機能 脱眼要求                                                        | 8                                                     |    |
| <ul> <li>・ 簡易案件検索</li> <li>・ 調達案件検索</li> <li>・ 調達案件一覧</li> <li>・ 入札状況一覧</li> <li>・ 登録者情報</li> <li>・ 保存データ表示</li> </ul> | 発注者名称<br>案件番号<br>案件名称<br>執行回数<br>締切日時<br>入札金額 <b>[半角で入</b> た             | 入札書<br>総務部<br>999205010020220016<br>〇×案件12<br>1回目<br>令和05年01月24日 18時00分   | くじ入力番号が表示されて<br>いる場合は必須入力です。<br>3桁の半角数字で入力して<br>ください。 |    |
|                                                                                                    | (入力欄)<br>「<br>くじ入力番号<br>契約申込み心得(及び                                       | (表示欄)<br>円(税抜き)<br>の内容説明書)承諾のうえ、上記金額により入札しまで                              | 円(税抜き)<br>円(税抜き)<br>す。                                |    |
|                                                                                                    | 内訳書<br>※ 添付資料の送付<br>内です。<br>尚、添付ファイル<br>最新版のチェックデ<br>※ 発注者が指定し<br>てください。 | 添付資料追加<br>削除<br>打可能サイズは 3MB以<br>しは、ウィルスチェックを<br>一夕で行って下さい。<br>たファイル形式で添付し | 参照                                                    |    |
|                                                                                                    | 企業D<br>企業名称<br>氏名<br><連絡先><br>商号(連絡先名称)                                  | 999200000000039<br>(株)テスト工務店01<br>代表 1太郎<br>連絡先名称(部署名等)                   |                                                       | 74 |

| 0000                                                                       |                                                                               | 2023年01月24日 15時59分 CALS/E                                                          | c 電子入札システム 🛛 🧭         |
|----------------------------------------------------------------------------|-------------------------------------------------------------------------------|------------------------------------------------------------------------------------|------------------------|
| 電子入札システム                                                                   | 入札情報サービス 間                                                                    | 子入札システム 検証機能 脱眼要求                                                                  |                        |
| ♡簡易案件検索<br>♡調達案件検索                                                         |                                                                               | 入札書                                                                                |                        |
| <ul> <li>調達案件一覧</li> <li>入札状況一覧</li> <li>登録者情報</li> <li>保存データ表示</li> </ul> | 発注者名称<br>案件番号<br>案件名称<br>執行回数<br>締切日時                                         | 総務部<br>999205010020220016<br>〇×案件12<br>1回目<br>令和05年01月24日 18時00分                   |                        |
|                                                                            | 入札金額 <b>[半角で入力 </b><br>(入力欄)                                                  | <b>、てください]</b><br>(表示欄)<br>一一 円(税抜き)                                               | 円(税抜き)<br>円(税抜き)       |
|                                                                            | <じ入力番号<br>契約申込み心得(及びP<br>内訳書<br>※ 添付資料の送付可<br>内です。                            | 9容説明書)承諾のうえ、上記金額により入札します。<br>添付資料追加<br>削除<br>「能サイズは 3MB以                           |                        |
|                                                                            | 尚、添付ファイルは<br>最新版のチェックデー<br>※ 発注者が指定した<br>てください。<br>企業D<br>企業名称<br>氏名<br><連絡先> | は、ウィルスチェックを<br>タで行って下さい。<br>ファイル形式で添付し<br>999200000000039<br>(株)テスト工務店01<br>代表 1太郎 | 追加する場合<br>」をクリック<br>い。 |
|                                                                            | 商号(連絡先名称)                                                                     | 連絡先名称(部署名等)                                                                        | 75                     |

| ファイルを選択                  |                                               |                                                            |                                  | ×              |                  | Ø        |
|--------------------------|-----------------------------------------------|------------------------------------------------------------|----------------------------------|----------------|------------------|----------|
| ← → * ↑ 📙 > PC >         | Windows (C) » 添付資料                            |                                                            | ✓ ひ 尽 添付資料の検索                    |                | CALS/EC 電子入札システム | <b>S</b> |
| 整理 ▼ 新しいフォルダー            |                                               |                                                            | B== ▼                            |                |                  |          |
| オ クイック アクセス<br>ConeDrive | 名前<br>國 添付資料.pdf                              | 種類 サイズ<br>Microsoft Edge R                                 |                                  |                |                  |          |
| PC                       |                                               | ~ 亦何                                                       | する内訳書(添                          | 付資料)           |                  |          |
| ₩<br>*>>FD-9             |                                               | ノアをク                                                       | <sup>7</sup> イルを選択し、<br>7リックします。 | 「開く」           |                  |          |
| ጋ <mark>ァ</mark> イル者(1   | N):<br>/                                      | 2                                                          | マロンティル(・)       開く(O)            | 〜<br>キャンセル<br> | 円(税抜き<br>円(税抜き   | f)<br>f) |
|                          | 契約申込。                                         | い心得(及び内容説明書)承                                              | ≹諾のうえ、上記金額により入れ                  | 札します。          |                  | Seal and |
|                          | 内訳書                                           | 添付資料                                                       | <u>追加</u>                        |                |                  | 参照       |
|                          | ※ 添付資<br>内です。<br>尚、漆<br>最新版の<br>※ 発注<br>てください | 戦料の送付可能サイズは<br>村ファイルは、ウィルスチ<br>チェックデータで行って下<br>が指定したファイル形式 | 3MB以<br>エックを<br>さい。<br>こで添付し     |                |                  |          |
|                          | 企業の                                           |                                                            | 9992000000000039                 |                |                  |          |
|                          | 企業名称                                          |                                                            | (株)テスト工務店01                      |                |                  |          |
|                          | 氏名<br><連絡先                                    | >                                                          | 代表 1太郎                           |                |                  |          |
|                          | 商号(連絡                                         | 先名称)                                                       | 連絡先名称(部署名等)                      |                |                  | 76       |

| 00000                                                                       |                                                                                                    | 202                                                                                                    | 3年01月24日                                                                                                    | 16時00分                                                             | CALS/EC 電子入札システム                                 | Ø  |
|-----------------------------------------------------------------------------|----------------------------------------------------------------------------------------------------|----------------------------------------------------------------------------------------------------|----------------------------------------------------------------------------------------------------|--------------------------------------------------------------------|--------------------------------------------------|----|
| 電子入札システム                                                                    | 入礼情報サービス                                                                                                    | 電子入札システム                                                                                                    | 検証機能                                                                                                    | 説明要求                                                               |                                                  |    |
| <ul> <li> ・ 簡易案件検索 ・ 調達案件検索 ・ 調達案件一覧 ・ 入札状況一覧 ・ 全録者情報 ・ 保存データ表示 </li> </ul> | 入札情報サービス         発注者名称         案件番号         案件名称         執行回数         締切日時         入札金額(半角で入力し、         (入力欄)         くじ入力番号         契約申込み心得(及び内)         内訳書         ご家付資料の送付可<br>尚、添付ファイルは、         ックデータで行って下さ、         楽注者が指定したこ         企業口         企業名称         氏名 | 202<br>電子入札システム<br>総務部<br>999205010<br>〇×案件1<br>1回目<br>令和05年0<br>てください]<br>4000000 円(税抜ぎ)<br>〔111<br>容説明書)承諾のうえ、上<br>(初週料.pdf)<br>添付資<br>能サイズは 3MB以内で<br>、ウィルスチェックを最新<br>い。<br>アイル形式で添付してく<br>99920000<br>(株)テスト<br>代表 1太 | 3年01月24日<br>検証機能<br>0020220016<br>2<br>01月24日 18時00分<br>(表示欄)<br>(表示欄)<br>記金額により入札」<br>(天添行<br>たさい。<br>00000039<br>工務店01<br>郎 | 16時00分<br>説明要求<br>入札書<br>「添付<br>内訳書<br>Jます。<br><sup>†資料¥添付資料</sup> | 資料追加」を押すと、         (表示されます。)         400万 円(税抜き) |    |
|                                                                             | >理船元之                                                                                                    | <br><b> </b>                                                                                                    | 称(部署之等)                                                                                                    |                                                                    |                                                  |    |
|                                                                             | 曲号(連絡先名称)                                                                                                    | 連絡先名                                                                                                    | 称(部署名等)                                                                                                    |                                                                    |                                                  |    |
|                                                                             | 氏名                                                                                                    | 連絡先氏                                                                                                    | ¥                                                                                                    |                                                                    |                                                  | 77 |
|                                                                             |                                                                                                    |                                                                                                    |                                                                                                    |                                                                    |                                                  |    |

| 0000                                                               |                                                                                                    | 2023年01月                                                                                   | 24日 16時00分              | CALS/EC 電子入札システム                         | Ø  |
|--------------------------------------------------------------------|----------------------------------------------------------------------------------------------------|--------------------------------------------------------------------------------------------|-------------------------|------------------------------------------|----|
| 電子入札システム                                                           | 入札情報サービス                                                                                                  | 電子入札システム 検証機(                                                                              | 能 說明要求                  |                                          |    |
| <ul> <li>         · 簡易案件検索         ·         ·         ·</li></ul> |                                                                                                    |                                                                                            | 入札書                     | ファイルが複数ある場合                              |    |
| <ul> <li>入札状況一覧</li> <li>登録者情報</li> <li>保存データ表示</li> </ul>         | 発注者名称<br>案件番号<br>案件名称<br>執行回数<br>締切日時<br>入札全 <b>額半角で入力して</b>                                              | 総務部<br>999205010020220016<br>〇×案件12<br>1回目<br>令和05年01月24日 18                               | )<br>時00分               | は、再度、「参照」をク<br>リックして次のファイル<br>を添付してください。 |    |
|                                                                    | (入力欄)                                                                                                    | (表示欄)<br>4000000 円(税抜き)                                                                    |                         | 4,000,000 円(税抜き)<br><b>400万</b> 円(税抜き)   |    |
|                                                                    | くじ入力番号                                                                                                    | 111                                                                                        |                         |                                          |    |
|                                                                    | 契約申込み心得(及び内容<br>C¥添付資料¥添付<br>内訳書                                                                          | 院明書)承諾のうえ、上記金額によ<br>「資料.pdf 、 添付資料追加<br>・ 削除                                               | り入札します。<br>C:¥添付資料¥添付資料 | 의.pdf 参照                                 |    |
|                                                                    | <ul> <li>※添付資料の送付可能<br/>尚、添付ファイルは、<br/>ックデータで行って下さい</li> <li>※発注者が指定したファ<br/>企業D</li> <li>企業名称</li> </ul> | サイズは3MB以内です。<br>ウィルスチェックを最新版のチェ<br>い。<br>アイル形式で添付してください。<br>999200000000039<br>(株)テスト工務店01 |                         |                                          |    |
|                                                                    | 氏名                                                                                                    | 代表 1太郎                                                                                     |                         |                                          |    |
|                                                                    | < 理給元≥<br>商号(連絡先名称)                                                                                       | 連絡先名称(部署名領                                                                                 | 导)                      |                                          |    |
|                                                                    | 氏名                                                                                                    | 連絡先氏名                                                                                      | 1254004                 |                                          | 70 |
|                                                                    |                                                                                                    | 282033333 <b>(1999)</b>                                                                    |                         |                                          | 18 |

| 0000                                                                                                    |                                                                                                    | 2023年01月24E                                                                                   | 16時00分    | <b>CALS/EC</b> 電子入札システム      | ø     |
|----------------------------------------------------------------------------------------------------|----------------------------------------------------------------------------------------------------|-----------------------------------------------------------------------------------------------|-----------|------------------------------|-------|
| 電子入札システム                                                                                                    | 入札情報サービス 電子入                                                                                                    | 札システム 検証機能                                                                                    | 説明要求      |                              |       |
|                                                                                                    | 人札金額半角で入力してください                                                                                                    | ]                                                                                             |           |                              |       |
| 2 簡易案件檢索                                                                                                    | (入力欄)                                                                                                    | (表示欄)                                                                                         |           |                              |       |
|                                                                                                    | 400000                                                                                                    | 0 円(税抜き)                                                                                      |           | 4,000,000 円(税抜ぎ)             |       |
| 9 調達業件模案                                                                                                    |                                                                                                    |                                                                                               |           | 400万円(税抜き)                   |       |
| • 調達案件一覧                                                                                                    | くじ入力番号                                                                                                    | 111                                                                                           |           |                              |       |
| • 入札状況一覧                                                                                                    | 契約申込み心得(及び内容説明書);                                                                                                    | 承諾のうえ、上記金額により入                                                                                | 札します。     |                              |       |
| 登録者情報     登録者情報     日本     日本     日 | (~~沃什海鸭运沃什海鸭 - 4                                                                                                    |                                                                                               |           |                              |       |
| の保存データ表示                                                                                                    | 内訳書                                                                                                    | ▲ 添付資料追加 C¥                                                                                   | 忝付資料¥添付資料 | 위 pdf                        |       |
|                                                                                                    |                                                                                                    |                                                                                               |           | REAL AND STATEMENT AND STATE |       |
|                                                                                                    | <ul> <li>(本) 「見付り之口」」。</li> <li>尚、添付ファイルは、ウィルス</li> <li>ックデータで行って下さい。</li> <li>※ 発注者が指定したファイル形式</li> <li>企業D</li> <li>企業名称</li> <li>氏名</li> <li>(連絡先&gt;</li> <li>商号(連絡先名称)</li> <li>エタ</li> </ul> | チェックを最新版のチェ<br><b>気で添付してください。</b><br>9992000000000039<br>(株)テスト工務店01<br>代表 1太郎<br>連絡先名称(部署名等) |           | 後、<br>出内容確認」                 |       |
|                                                                                                    | 14D                                                                                                    | 建裕元氏石                                                                                         | をク        | リックします。                      | -2.23 |
|                                                                                                    | 住所                                                                                                    | 連絡先住所                                                                                         |           |                              |       |
|                                                                                                    | 電話番号                                                                                                    | 03-0000-0000                                                                                  |           |                              |       |
|                                                                                                    | E-Mail                                                                                                    | accepter1@hisasp.com                                                                          |           |                              |       |
|                                                                                                    | 4                                                                                                    | 提出內容確認                                                                                        |           | 戻る                           | 79    |

| A        | 0000     |
|----------|----------|
| <b>V</b> | 電子入札システム |

#### 入札情報サービス 電子入札システム 検証機能 説明要求

# 簡易案件検索 調達案件検索 調達案件一覧 入札状況一覧 登録者情報 保存データ表示

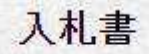

| 発注者名称<br>案件番号<br>案件名称<br>執行回数 | 総務部<br>999205010020220016<br>〇×案件12<br>1回目                                                                                                    |                                        |
|-------------------------------|----------------------------------------------------------------------------------------------------|----------------------------------------|
| 締切日時                          | 令和05年01月24日 18時00分                                                                                                    |                                        |
| 入札金額                          |                                                                                                    |                                        |
| (人力欄)                         | (表示欄)<br>4000000円(税抜き)                                                                                                    | 4,000,000 円(税抜き)<br><b>400万</b> 円(税抜き) |
| くじ入力番号                        | 111                                                                                                    |                                        |
| 契約申込み心得(及び内容                  | 説明書)承諾のうえ、上記金額により入札します。                                                                                                    |                                        |
| 内訳書                           | C:¥添付資料¥添付資料.pdf。                                                                                                    |                                        |
| 企業D<br>企業名称<br>氏名             | 999200000000039<br>(株)テスト工務店01<br>代表 1大郎                                                                                                    |                                        |
| <<br><連絡先><br>商号(連絡先名称)       | 近い、 (A) 「 (A) 「 (A) 「 (A) 「 (A) 「 (A) 「 (A) 「 (A) 」     「 (A) 「 (A) 「 (A) 」     「 (A) 「 (A) 」     「 (A) 「 (A) 」     「 (A) 」     」     「 (A) 」     」     「 (A) 」     」     「 (A) | の内容を確認し、<br>  を                        |
| 氏名<br>住所                      | 連絡先氏名 クリック                                                                                                    | クします。                                  |
| 電話番号<br>E-Mail                | 03-0000-0000<br>accepter1@hisasp.com                                                                                                    |                                        |
|                               | 印刷を行ってから、入札書提出ボタンを押                                                                                                    | <b>Fしてください</b>                         |
|                               | 印刷 入礼書提                                                                                                    | 出 戻る                                   |

#### (i) about:blank

入札書

|              | 発注者名称                  | 総務部                     |                     |
|--------------|------------------------|-------------------------|---------------------|
|              | 案件番号                   | 999205010020220016      |                     |
|              | 案件名称                   | ○×案件12                  |                     |
|              | 執行回数                   | 1回目                     | <b>1</b> , , , , ,  |
|              | 締切日時                   | 令和05年01月24日 18時00分      | 右クリ                 |
|              | 入札金額                   | 4,000,000 円(税抜き)        | 「印刷」                |
|              | くじ入力番号                 | 111                     | 印刷を                 |
|              | 契約申込み心得(及び内容           | 説明書)承諾のうえ、上記金額により入札します。 |                     |
|              | 内訳書                    | C:¥添付資料¥添付資料.pdf        |                     |
|              | 企業D                    | 999200000000039         | 1 = 2               |
|              | 企業名称                   | (株)テスト工務店01             | 1 52.9              |
|              | 氏名                     | 代表 1太郎                  | → 進む                |
|              | <連絡先>                  |                         |                     |
|              | 商号(連絡先名称)              | 連絡先名称(部署名等)             | ○ 最新の情              |
|              | 氏名                     | 連絡先氏名                   | []。 名前友付            |
|              | 住所                     | 連絡先住所                   | Ly Horizia          |
|              | 電話番号                   | 03-0000-0000            | 〇 印刷                |
|              | E-Mail                 | accepter1@hisasp.com    | メディアを               |
| _            |                        |                         | A <sup>例</sup> 音声で読 |
| \•/ <b>-</b> | 11ム対へ攻封け1              | +1 書の7.                 | (☐ ページをコ            |
| ※ノ<br>の1     | へれ金額の確認はへ<br>とめ、必ず保管して | 、礼音のみ<br>「ください。」        | 险 共有                |
|              |                        |                         | ページのソ               |
|              |                        |                         | □ 開発者ツ              |
|              |                        |                         | - Provide Party     |

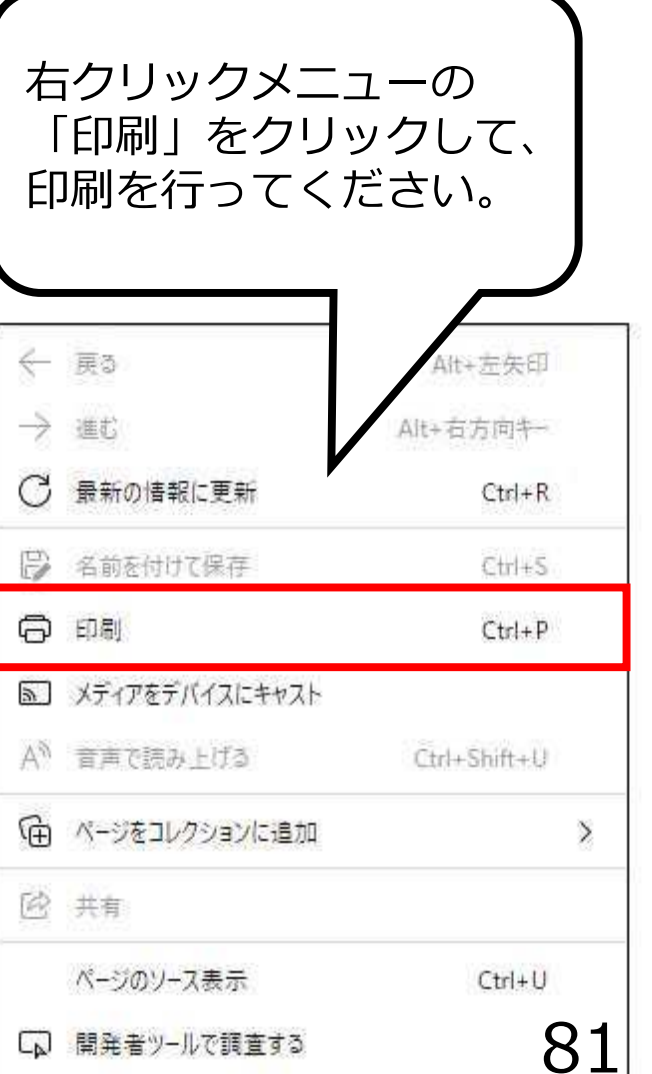

| A | 0000     |
|---|----------|
| 4 | 電子入札システム |

#### 入札情報サービス 電子入札システム 検証機能 説明要求

# 簡易案件検索 調達案件検索 調達案件一覧 入札状況一覧 登録者情報 保存データ表示

#### 入札書

| 発注者名称<br>案件番号<br>案件名称<br>執行回数<br>締切日時 | 総務部<br>999205010020220016<br>〇×案件12<br>1回目<br>令和05年01月24日 18時00分 |                               |
|---------------------------------------|------------------------------------------------------------------|-------------------------------|
| 入札金額                                  |                                                                  |                               |
| (入力欄)                                 | (表示欄)                                                            |                               |
| 40000                                 | 000円(税抜ぎ)                                                        | 4,000,000円(税抜き)<br>400万円(税抜き) |
| くじ入力番号                                | 111                                                              |                               |
| 契約申込み心得(及び内容説明書                       | り承諾のうえ、上記金額により入札します。                                             |                               |
| 内訳書                                   | C:¥添付資料¥添付資料.pdf                                                 |                               |
| 企業₪                                   | 999200000000039                                                  |                               |
| 企業名称                                  | (株)テスト工務店01                                                      |                               |
| 氏名<br><連絡先>                           | 代表 1太郎                                                           |                               |
| 商号(連絡先名称)                             | 連絡先名称(部署名等)                                                      |                               |
| 氏名                                    | 連絡先氏名                                                            | ↓ 書提出↓ を                      |
| 住所                                    | 連絡先住所                                                            |                               |
| 電話番号                                  | 03-0000-0000                                                     | リックします。                       |
| E-Mail                                | accepter1@hisasp.com                                             |                               |
|                                       | 印刷を行ってから、入札書提出ボタンを                                               | 押下してください                      |
| 印刷                                    |                                                                  | <b>客提出 戻る</b>                 |

| 0000                                                                                                    |                                                                              | 202                                                     | 3年01月24日                                                                                                    | ] 16時00分                            | <b>CALS/EC</b> 電子入札システム                                                                   |                      |  |
|----------------------------------------------------------------------------------------------------|------------------------------------------------------------------------------|---------------------------------------------------------|----------------------------------------------------------------------------------------------------|-------------------------------------|-------------------------------------------------------------------------------------------|----------------------|--|
| 電子入札システム                                                                                                    | 入札情報サービス                                                                     | 電子入札システム                                                | 檢証機能                                                                                                    | 説明要求                                |                                                                                           |                      |  |
| <ul> <li>・簡易案件検索</li> <li>・調達案件検索</li> <li>・調達案件一覧</li> <li>・ 入札状況一覧</li> <li>・ 入札状況一覧</li> <li>・ 登録者情報</li> <li>・ 保存データ表示</li> </ul> | 発注者名称<br>案件番号<br>案件名称<br>執行回数<br>締切日時<br>入料 全額                               | 総務部<br>999205<br>〇×案<br>1回目<br>令和05                     | 5010020220016<br>件12<br>年01月24日 18睡                                                                                                    | <mark>入札書</mark><br><sup>韩00分</sup> |                                                                                           |                      |  |
|                                                                                                    | (入力欄)<br>(入力欄)<br>(以入力番号<br>契約申込み心得                                          | の内容<br>入札書を提出しますがよ?                                     | 3 <mark>しいですか?</mark>                                                                                                    | ОК                                  | 0,000円(税抜ぎ)<br>0万円(税抜ぎ)<br>キャンセル                                                          |                      |  |
|                                                                                                    | 内訳書<br>企業D<br>企業名称<br>氏名<br><連絡先><br>商号(連絡先名称)<br>氏名<br>住所<br>電話番号<br>E-Mail | 999200<br>(株)テ<br>代表<br>連絡先<br>連絡先<br>の3-000<br>accepte | 1)<br>中<br>1)<br>1)<br>二<br>1)<br>大<br>部<br>7<br>1)<br>大<br>部<br>7<br>1)<br>二<br>7<br>1)<br>二<br>7<br>1)<br>1)<br>5<br>1)<br>1)<br>5<br>1)<br>1)<br>5<br>1)<br>1)<br>5<br>1)<br>1)<br>5<br>1)<br>1)<br>1)<br>1)<br>1)<br>1)<br>1)<br>1)<br>1)<br>1) | 1.1941                              | このメッセージが、入株<br>提出の最終確認です。<br>入札書は1度提出する。<br>変更・再提出はできませので、入力内容、添付す<br>を確認してから提出して<br>ださい。 | L書<br>上 <u>まん</u> 料く |  |
|                                                                                                    |                                                                              | 印刷                                                      |                                                                                                    | 入机書                                 | 提出 戻る                                                                                     | 83                   |  |

| 0000                                                                                                    |          | 202                                  | 3年01月24日 | 16時00分             | CALS/EC 電子入札システム      | ø  |
|----------------------------------------------------------------------------------------------------|----------|--------------------------------------|----------|--------------------|-----------------------|----|
| 電子入札システム                                                                                                    | 入札情報サービス | 電子入札システム                             | 檢証機能     | 説明要求               |                       |    |
| 9 簡易案件検索                                                                                                    |          |                                      | 入札.書     | 受信確認道              | 甬知                    |    |
| の 調達案件検索                                                                                                    |          |                                      | 入札書は下記の  | 内容で正常に送信           | ニノー<br>言されました。        |    |
| 0 調達室件一覧                                                                                                    |          | 発注者名称                                |          | 総務部                |                       |    |
| <b>前定来</b> 们 宠                                                                                                    |          | 案件番号                                 |          | 99920501           | 0020220016            |    |
| 7 人札祆沅一覧                                                                                                    |          | 案件名称                                 |          | O×案件1              | 12                    |    |
| 登録者情報     登録者情報     日本     日本     日 |          | 執行回数                                 |          | 108                |                       |    |
| ○ 保存データ表示                                                                                                    |          | 締切日時<br>へ業の                          |          | 令和05年0             | 01月24日 18時00分<br>     |    |
|                                                                                                    |          | 止未D<br>企業之称                          |          | 99920000<br>(株)テフト | - 丁務库の1               |    |
|                                                                                                    |          | 氏名                                   |          | 代表 1太              | 业,mao)<br>郎           |    |
|                                                                                                    |          | 〈連絡先〉                                |          |                    |                       |    |
|                                                                                                    |          | 商号(連絡先名称)                            |          | 連絡先名和              | 你(部署名等)               |    |
|                                                                                                    |          | 氏名                                   |          | 連絡先氏4              | <u>گ</u>              |    |
|                                                                                                    |          | 住所                                   |          | 連絡先住所              | 所,我们们的人们的人们的人们的人们的人们。 |    |
|                                                                                                    |          | 電話番号                                 |          | 03-0000-           | 0000                  |    |
|                                                                                                    |          | E-Mail<br>/#-≠                       |          | accepter1          | @hisasp.com           |    |
|                                                                                                    |          | )漏伤<br>入料 建提出口時                      |          | 令和05年(             | 11月24日 16時00分28秒      |    |
| 内容を確認し                                                                                                    |          |                                      |          | 114000-            | 517124E 100400002040  |    |
| トロと確認し                                                                                                    |          |                                      |          |                    |                       |    |
| <i>そうりゅう</i> し                                                                                                    | J = 9    | 印刷を                                  | 行ってから、入札 | 、状況一覧ボタン           | を押下してください             |    |
|                                                                                                    | J        |                                      |          |                    |                       |    |
|                                                                                                    | $\sim$   | A STATE OF THE OWNER OF THE OWNER OF |          |                    |                       |    |
|                                                                                                    |          | 印刷                                   |          | 入札書保存              | 入札状況一覧                |    |
|                                                                                                    |          |                                      |          |                    |                       |    |
|                                                                                                    |          |                                      |          |                    |                       |    |
|                                                                                                    |          |                                      |          |                    |                       |    |
|                                                                                                    |          |                                      |          |                    |                       |    |
|                                                                                                    |          |                                      |          |                    |                       |    |
|                                                                                                    |          |                                      |          |                    |                       | 84 |
|                                                                                                    |          |                                      |          |                    |                       | UT |

| C | 無題 - | ・プロファイル | 1 - | Microsoft Edge |
|---|------|---------|-----|----------------|
|---|------|---------|-----|----------------|

|                                                                                                    | 入札書受信確認通知                                                                                                    |                                                                                                    |                                                                                   |
|----------------------------------------------------------------------------------------------------|----------------------------------------------------------------------------------------------------|----------------------------------------------------------------------------------------------------|-----------------------------------------------------------------------------------|
|                                                                                                    | 入札書は下記の内容で正常に送信されました。                                                                                                    |                                                                                                    |                                                                                   |
| 発注者名称<br>案件番号<br>案件番号<br>案付回時<br>企業名称<br>氏名<br>(連絡先名称)<br>氏名<br>住所<br>電話番号<br>E-Mail<br>備考<br>入札書提出日時 | 入札書は下記の内容で正常に送信されました。<br>総務部<br>999205010020220016<br>〇×案件12<br>1回目<br>令和05年01月24日 18時00分<br>99920000000039<br>(株)テスト工務店01<br>代表 1太郎<br>連絡先名称(部署名等)<br>連絡先氏名<br>連絡先住所<br>03-0000-0000<br>accepter1@hisasp.com<br>令和05年01月24日 16時00分28秒 | 右クリックメニュ<br>「印刷」をクリッ<br>印刷を行ってくだ<br>○ 同副<br>○ 最新の情報に更新<br>○ 金前を付けて保存<br>○ 印刷<br>○ メディアをデバイスにキャスト<br>▲ 音声で読み上げる<br>○ 六 本有<br>バージをコレクションに追加 | ーの<br>クして、<br>さい。<br>Alt+左矢印<br>Alt+右方向キー<br>Ctrl+R<br>Ctrl+S<br>Ctrl+P<br>Ctrl+P |

| A 0000                                                                                                    | 202                                     | 23年01月24日 16時00分     | CALS/EC 電子入札システム | 0  |
|----------------------------------------------------------------------------------------------------|-----------------------------------------|----------------------|------------------|----|
| 電子入札システム                                                                                                    | 入札情報サービス 電子入札システム                       | 檢証機能 說明要求            |                  |    |
| 0 簡易案件検索                                                                                                    |                                         | 入札書受信確認道             | 重知               |    |
| 0 词决定什论市                                                                                                    |                                         |                      |                  |    |
| 前建来1119来                                                                                                    | 深行业农种                                   |                      | 501 (a.U/L.o     |    |
| 9 調達案件一覧                                                                                                    | 元江る石村                                   | #647/DP<br>999/20501 | 0020220016       |    |
| ○ 入札状況一覧                                                                                                    | 案件名称                                    | O×案件1                | 2                |    |
| 登録者情報     登録者情報     日本     日本     日 | 執行回数                                    | 1 🛛 🗄                |                  |    |
| の保友データキテ                                                                                                    | 締切日時                                    | 令和05年(               | )1月24日 18時00分    |    |
| · MIT / PACA                                                                                                    | 企 <b>業</b> D                            | 99920000             | 00000039         |    |
|                                                                                                    | 企業名称                                    | (株)テスト               | 工務店01            |    |
|                                                                                                    | 氏名                                      | 代表 1太                | 郎                |    |
|                                                                                                    | 〈連絡先〉                                   | 海の牛肉も                |                  |    |
|                                                                                                    | 田方()里裕元石村)<br>氏夕                        | 理裕元も作                | 小(百)者石寺/<br>2    |    |
|                                                                                                    | (1) (1) (1) (1) (1) (1) (1) (1) (1) (1) | 連絡先住る                | 5                |    |
|                                                                                                    | 電話番号                                    | 03-0000-             | 0000             |    |
|                                                                                                    | E-Mail                                  | accepter1            | @hisasp.com      |    |
|                                                                                                    | 備考                                      |                      |                  |    |
|                                                                                                    | 入札書提出日時                                 | 令和05年0               | 01月24日 16時00分28秒 |    |
|                                                                                                    |                                         |                      |                  |    |
|                                                                                                    | 印刷衣                                     | 行ってから、入札状況一覧ボタン      | を押下してください        |    |
|                                                                                                    | 日刷                                      | 入札書保存                | 入札状況一覧           |    |
|                                                                                                    |                                         |                      |                  |    |
|                                                                                                    |                                         |                      |                  |    |
|                                                                                                    |                                         |                      |                  |    |
|                                                                                                    |                                         |                      |                  |    |
|                                                                                                    |                                         |                      |                  | 86 |

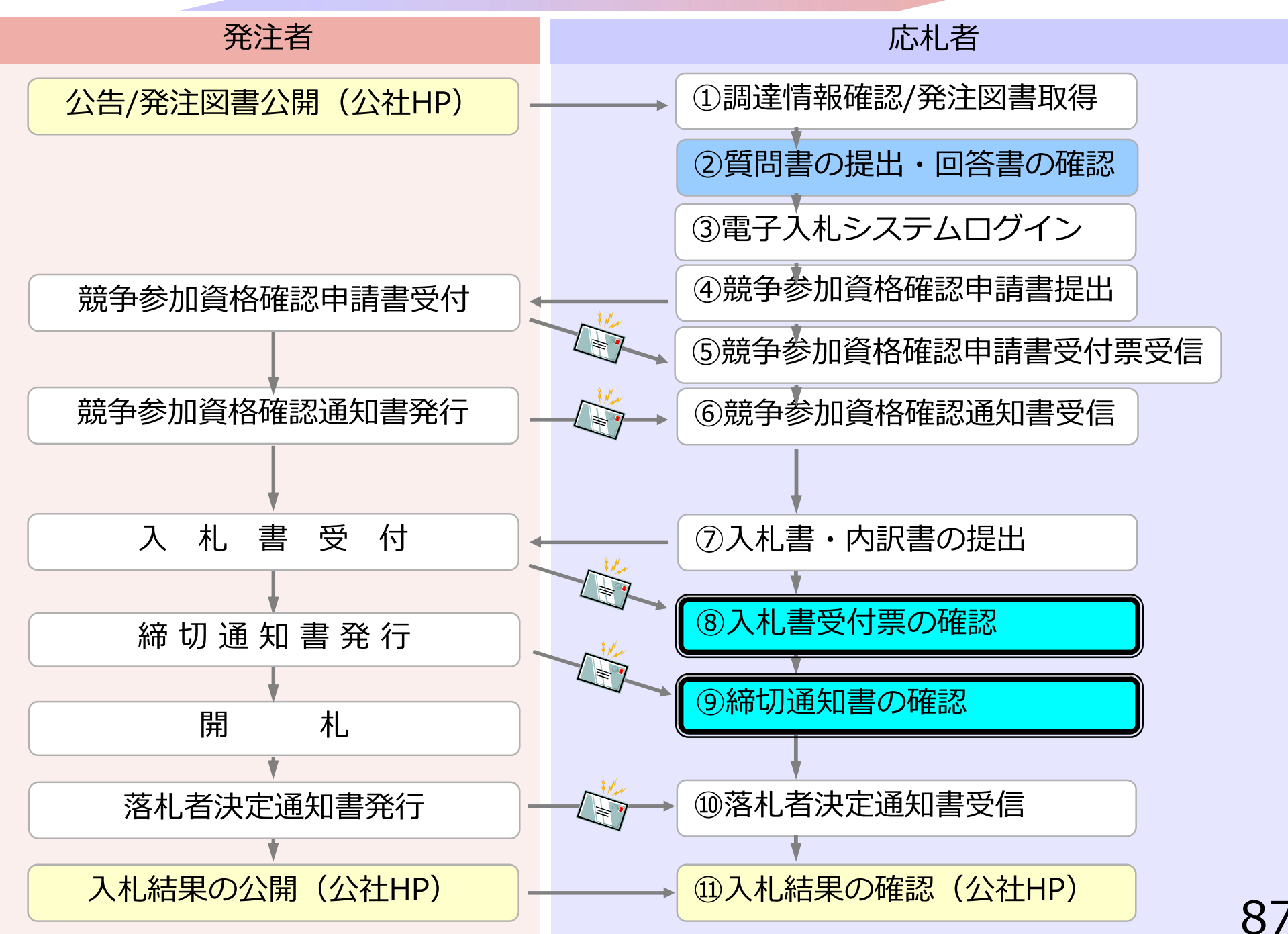

# ⑧入札書受付票の確認

### 入札書提出完了後、入札書受付票が発注者側から自動発行 されます。

(入札書受付票のお知らせメールが届きます。)

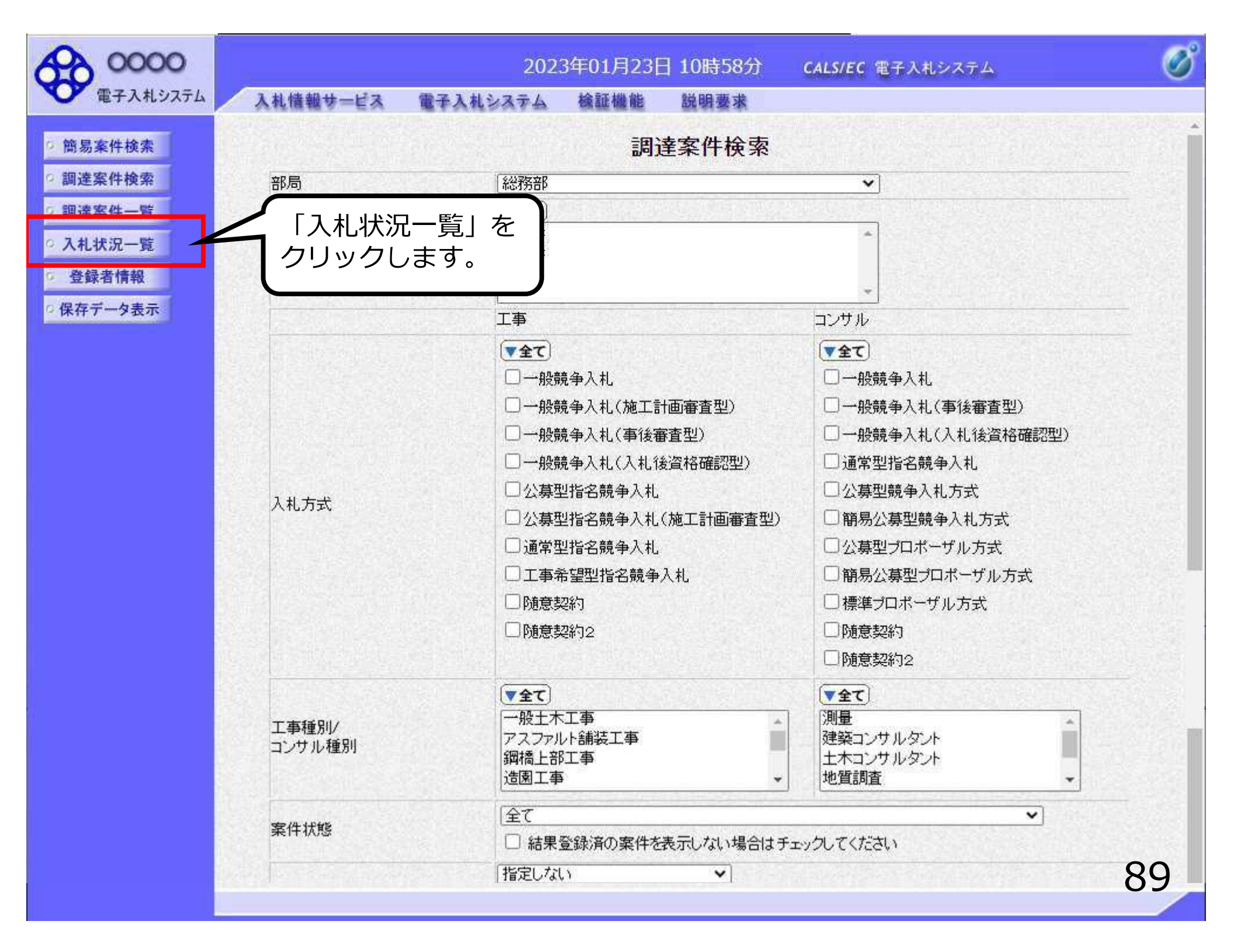

| 0000                                                              | 2023年01月24日 16時03分 CALS/EC 電子入札システム                                                                                                    | 0                                                                                                    |
|-------------------------------------------------------------------|----------------------------------------------------------------------------------------------------|----------------------------------------------------------------------------------------------------|
| 電子入札システム                                                          | 入札情報サービス 電子入札システム 検証機能 説明要求                                                                                                    |                                                                                                    |
| <ul> <li>         ・簡易案件検索         ・         ・         ・</li></ul> | C札状況一覧     999200000000039     業者番号 99000001     企業名称 (株)テスト工務店01     氏名 代表 1太郎     文件表示順序 案件番号 \ ○昇順     のまかりま                                                                                                    | 表示案件 1-1<br>全案件数 1<br>① 1 )<br>最新表示                                                                                              |
|                                                                   | Attain     Attain     Attain< | 2023.01.24 16:03<br>全葉<br>アイ<br>変更<br>表示<br>表示<br>表示<br>また<br>1<br>全案件数 1<br>(1)<br>(1)<br>(1)<br>(1)<br>(1)<br>(1)<br>(1)<br>(1 |
|                                                                   |                                                                                                    | 90                                                                                                    |

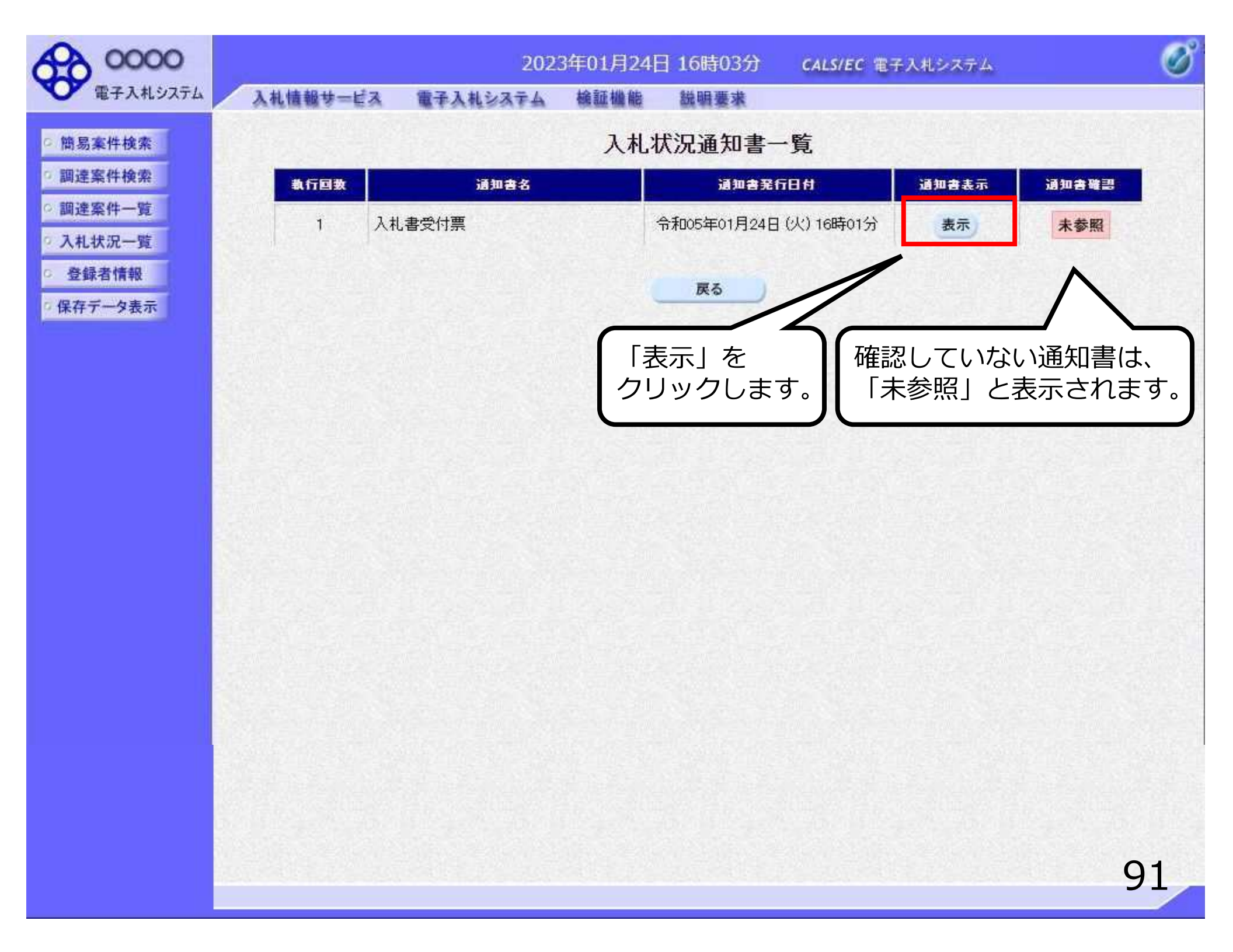

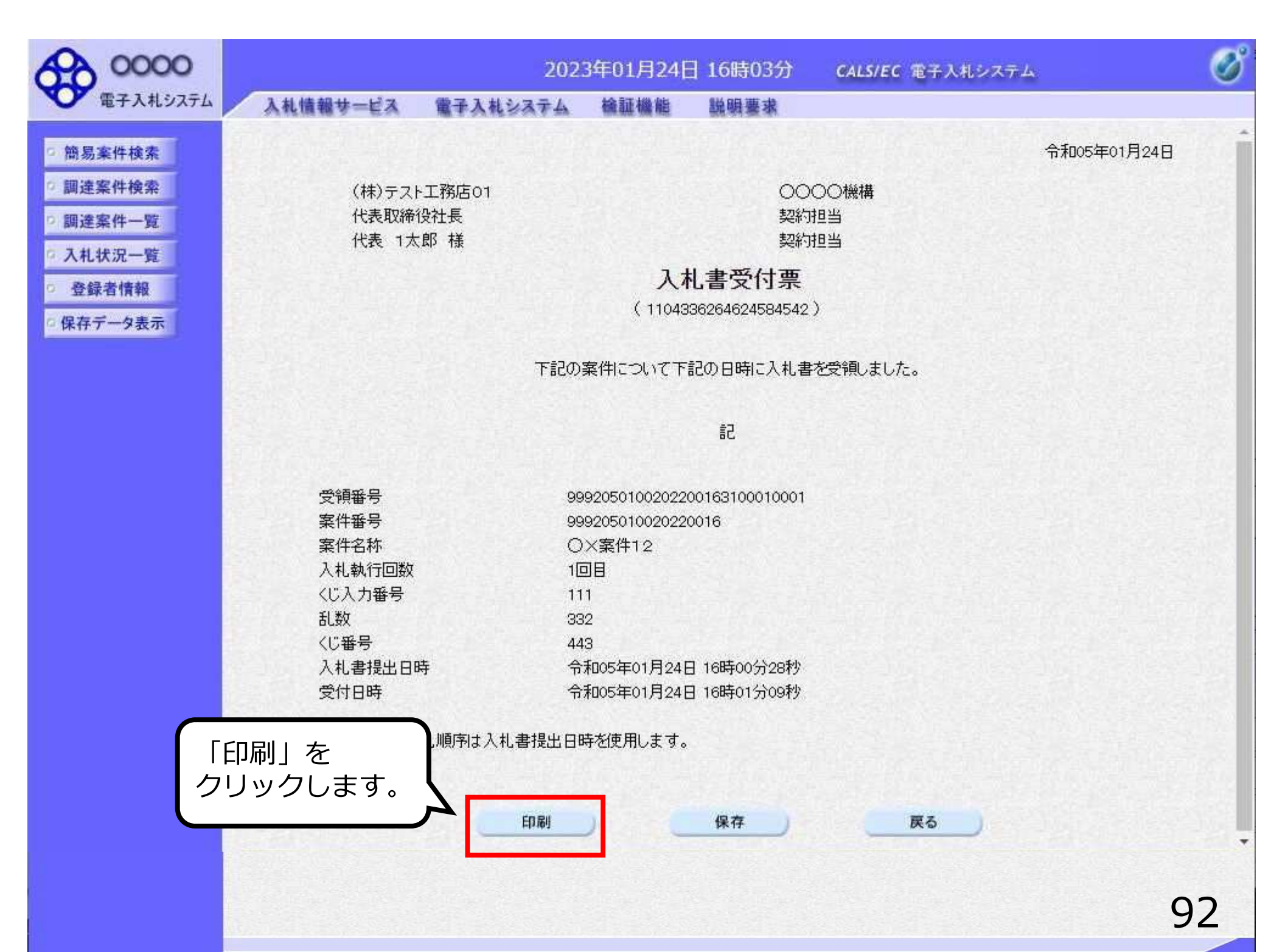

| 👤 無題 - ブロファイ) | 11- | Microsoft Edge |
|---------------|-----|----------------|
|---------------|-----|----------------|

(i) about:blank

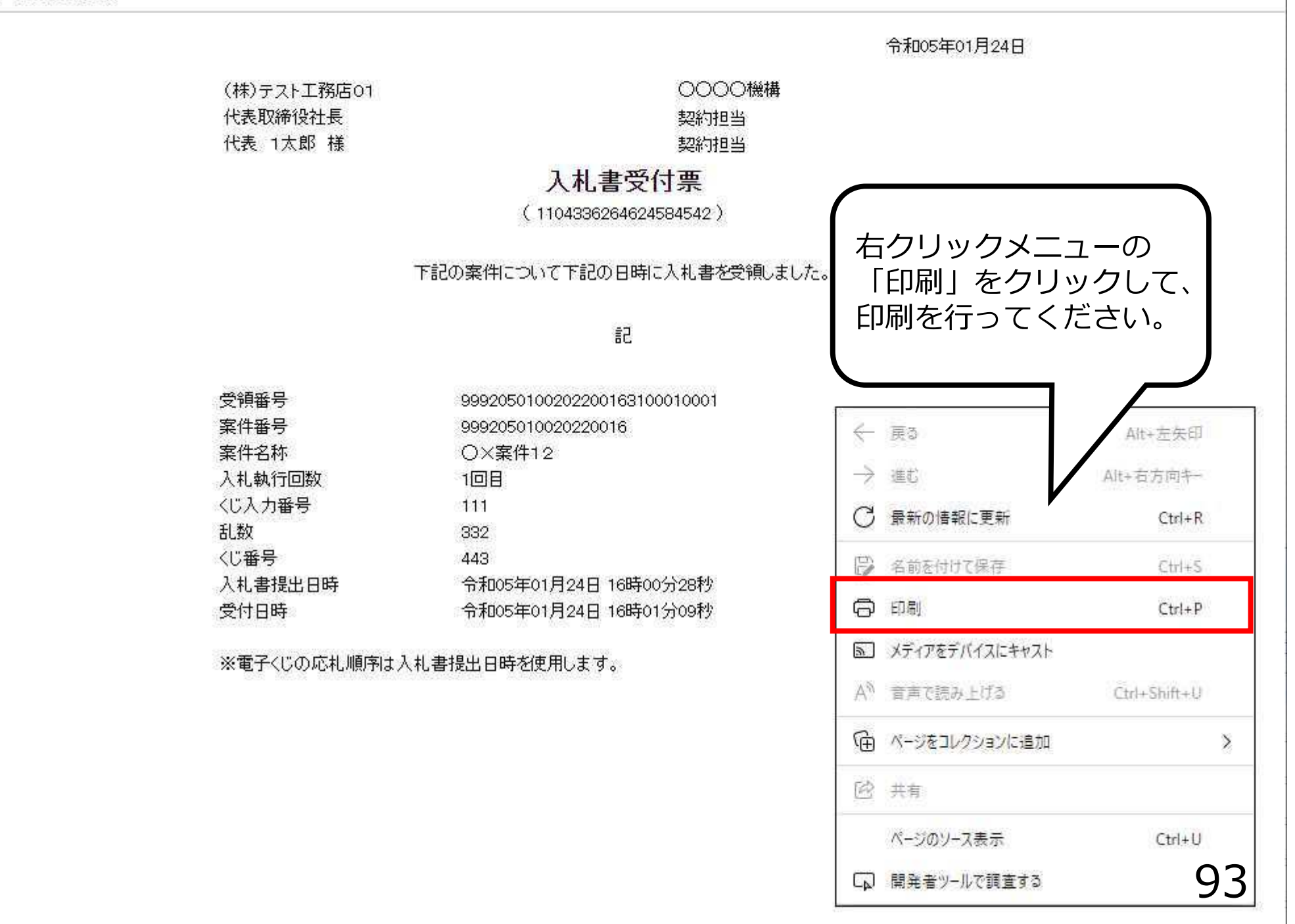

- 0 X

## ⑨締切通知書の確認

## 締切通知書の確認手順は、入札書受付票の確認手順と同じ です。

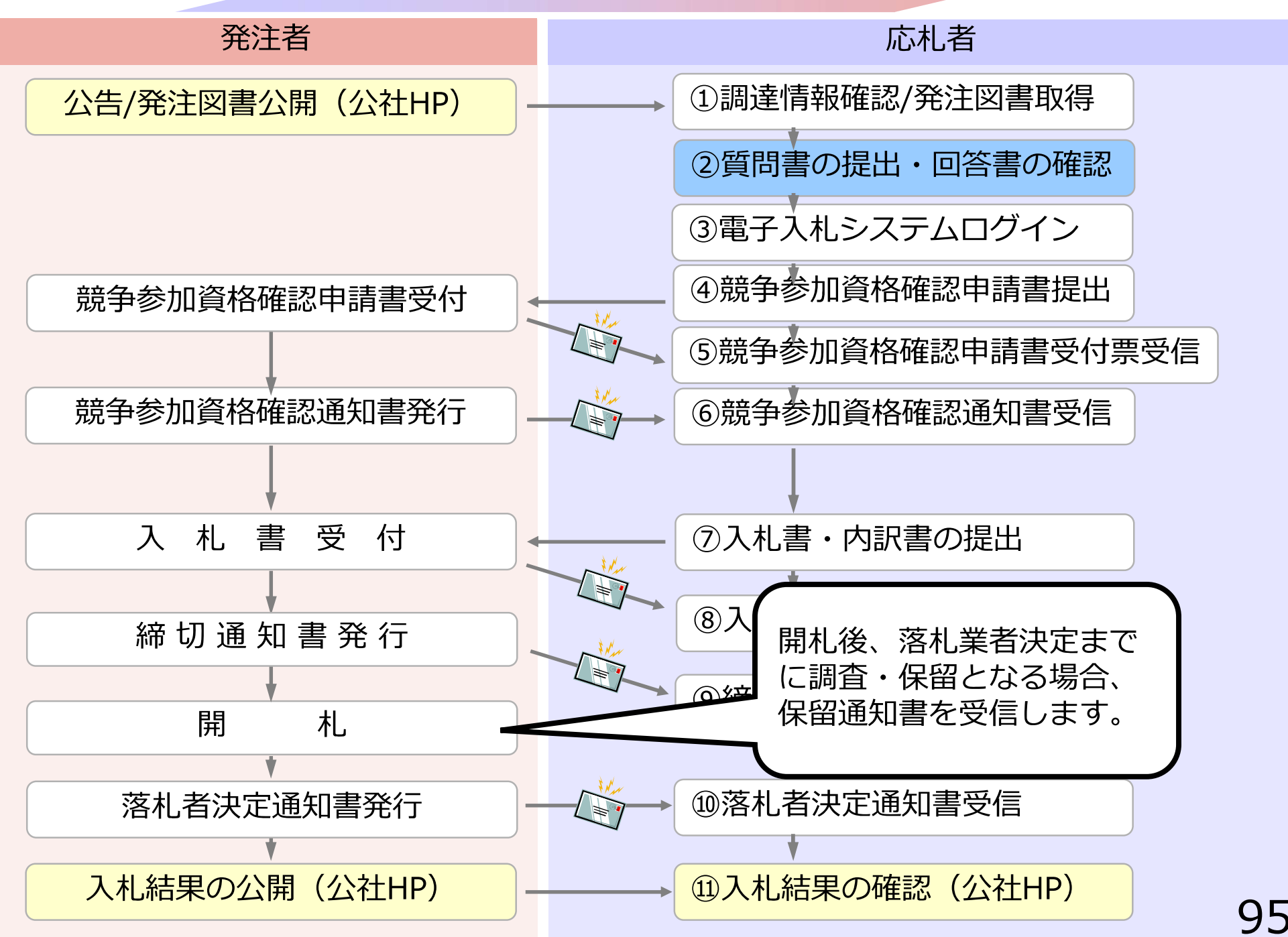

| 0000                                                                                        | 2023年01月24日 16時07分 CALS/EC 電子入札システム                  | Ø                    |
|---------------------------------------------------------------------------------------------|------------------------------------------------------|----------------------|
| 電子入札システム                                                                                    | 入札情報サービス 電子入札システム 検証機能 説明要求                          |                      |
| 9 簡易案件検索                                                                                    | 入札状況一覧                                               |                      |
| ◎ 調達案件検索<br>◎ 調達案件一覧                                                                        | 企業D 999200000000039<br>業者番号 990000001                | 表示案件 1-1<br>全案件数 1   |
| • 入札状況一覧                                                                                    | 企業名称 (株)テスト工務店01<br>氏名 代表 1太郎                        | <b>(1)</b>           |
| <ul> <li>         ・登録者情報         ・         (保存データ表示         ・         ・         ・</li></ul> | 案件表示順序 [案件番号 ✓ ◎ 降順                                  | 最新表示                 |
|                                                                                             | 最新更新                                                 | f日時 2023.01.24 16:07 |
|                                                                                             | 番<br>号 案件名称 入礼方式 再入礼/<br>月 現 日 一覧 中語書 →覧 申語書         | a<br>プロパ<br>ティ<br>オ  |
|                                                                                             | 1     〇×案件12     一般競争入札     表示       未参照有り     未参照有り | 変更表示                 |
|                                                                                             | N                                                    | 表示案件 1-1<br>全案件数  1  |
|                                                                                             |                                                      | <b>I</b> 1 🕑         |
|                                                                                             | 確認していない通知書がある場合、「未参照有り」と                             |                      |
|                                                                                             | 表示されますので、必ず確<br>認してください。                             |                      |
|                                                                                             |                                                      | )                    |
|                                                                                             |                                                      |                      |
|                                                                                             |                                                      | 96                   |

00000 電子入札システム

2025年02月12日 14時14分 CALS/EC 電子入札システム

入札情報サービス 電子入札システム 検証機能

會証機能 說明要求

#### 入札状況通知書一覧

| 執行回数            | 通知書名    | 通知書発行日付                | 通知書表示                                    | 通知書確認 |  |
|-----------------|---------|------------------------|------------------------------------------|-------|--|
|                 | 保留通知書   | 令和07年02月12日 (水) 14時12分 | 表示                                       | 未参照   |  |
| 1               | 入札締切通知書 | 令和07年02月12日 (水) 14時05分 | 表示                                       | 未参照   |  |
|                 | 入札書受付票  | 令和07年02月12日(水)14時03分   | 表示                                       | 未参照   |  |
| 通知書名<br>日時変更通知書 |         | 通知者我 保留通知              | 知書がある」                                   | 場合、   |  |
|                 |         | 令和07年02月12E 保留通<br>表示さ | <sup>02月12E</sup> 保留通知書が「未参照」<br>表示されます。 |       |  |
|                 |         | 戻る                     |                                          |       |  |

| A 0000                                                                                                    |                                                                               | 202                                | 5年02月12E                                              | ] 14時16分                                                                 | CALS/EC 電子入札システム                          | Ø           |
|----------------------------------------------------------------------------------------------------|-------------------------------------------------------------------------------|------------------------------------|-------------------------------------------------------|--------------------------------------------------------------------------|-------------------------------------------|-------------|
| 電子入札システム                                                                                                    | 入札犢蝦サービス                                                                      | 電子入札システム                           | 檢証機能                                                  | 聪明要求                                                                     |                                           |             |
| <ul> <li>● 簡易案件検索</li> <li>● 簡易案件検索</li> <li>● 調達案件一覧</li> <li>● 入札状況一覧</li> <li>● 登録者情報</li> <li>● 保存データ表示</li> </ul> | 入札信報サービス<br>(株)テスト工務店の<br>代表取締役社長<br>テスト 太郎 様<br>案件番号<br>案件名称<br>入札執行回数<br>理由 | <b>電子入札システム</b><br>71<br>下記<br>①印刷 | 機報機能<br>(22<br>の案件について<br>9992050200<br>〇×案件12<br>1回目 | 保留通知書<br>2195433393399812<br>こ、執行が保留とな<br>記<br>20240071<br>2<br>保存<br>保存 | 0000市<br>契約担当<br>契約担当<br>29)<br>る皆通知致します。 | 令和07年02月12日 |
|                                                                                                    |                                                                               |                                    |                                                       | 、ださい。                                                                    |                                           | 98          |

🗋 about:blank - プロファイル 1 - Microsoft Edge

(i) about:blank

| about:blank |             |                       |                                      |
|-------------|-------------|-----------------------|--------------------------------------|
|             |             |                       | 令和07年02月12日                          |
|             | (株)テスト工務店01 | 00                    | )〇〇市                                 |
|             | 代表取締役社長     |                       | 相当                                   |
|             | テスト 太郎 様    | 支払約                   | 723                                  |
|             |             |                       |                                      |
|             |             | 休留迪丸書                 |                                      |
|             |             | (221954333933998129)  |                                      |
|             | 2           | 下記の案件について、執行が保留となる旨通知 | 回知はす。 右クリックメニューの                     |
|             |             | 51                    | 「印刷」をクリックして、                         |
|             | 案件番号        | 999205020020240071    | 印刷を行ってください。                          |
|             | 案件名称        | O×案件12                | To an                                |
|             | 入札執行回数      | 1回目                   | (- ),ga                              |
|             | 理由          |                       | ○ 最新の情報に更新                           |
|             |             |                       | le)名前を付けて保存 Ctrl+S                   |
|             |             |                       | 合 印刷 Ctrl+P                          |
|             |             |                       | A <sup>N</sup> 音声で読み上げる Ctrl+Shift+U |
|             |             |                       | ゆ ページをコレクションに追加                      |
|             |             |                       | 送 共有                                 |
|             |             |                       | ページのソース表示 Ctrl+U                     |
|             |             |                       | □□ 開発者ツールで調査する                       |
|             |             |                       |                                      |
|             |             |                       |                                      |
|             |             |                       |                                      |

- 0 X

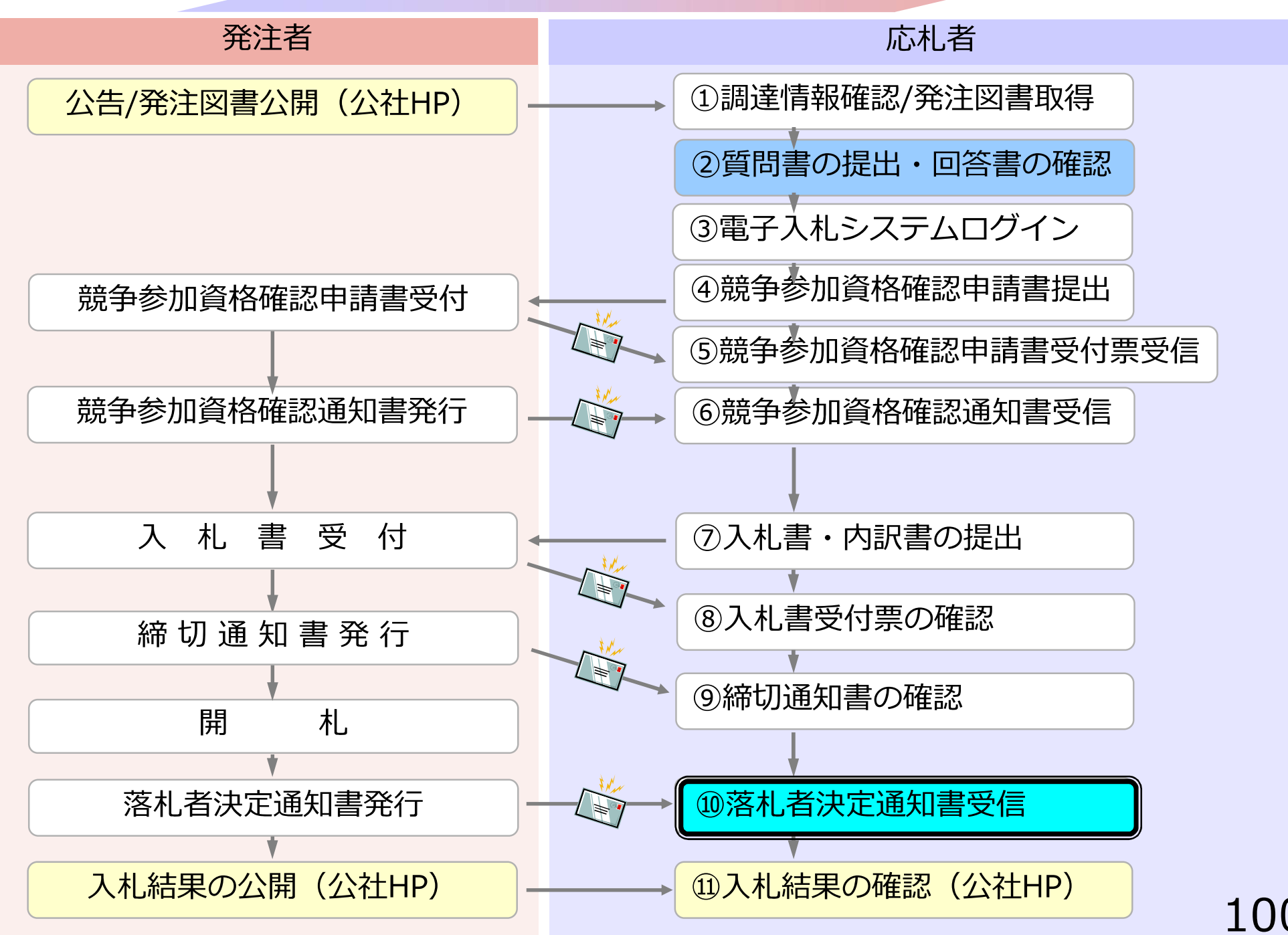

## **⑩落札者決定通知書受信**

### 発注者が開札を行い、落札者を決定し通知します。 (落札者決定通知書到着のお知らせメールが届きます。)

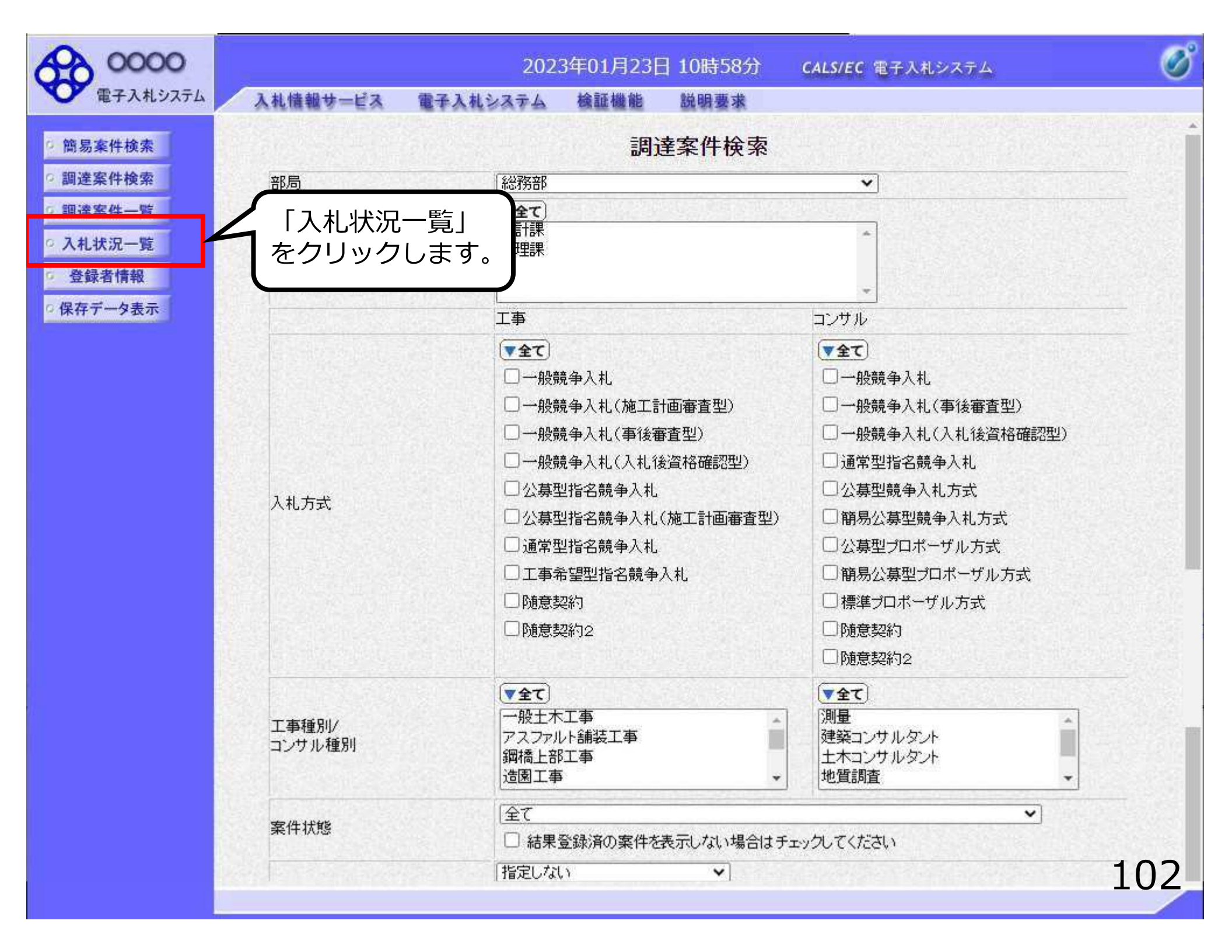

| 0000                                           | 4               | 2                             | 2023年01月   | 24日 16日           | 寺07分       | CALS/EC 電子入机       | システム        |                    | Ø            |
|------------------------------------------------|-----------------|-------------------------------|------------|-------------------|------------|--------------------|-------------|--------------------|--------------|
| 電子入札システム                                       | 入札情報サービス        | 電子入札システ                       | ム 検証機      | 能説明               | 康水         |                    |             |                    |              |
| 9 簡易案件検索                                       |                 |                               |            | 入札状               | 況一覧        |                    |             |                    |              |
| <ul> <li>○ 調達案件検索</li> <li>○ 調達案件一覧</li> </ul> | 企業D<br>業者番号     | 9992000000000039<br>990000001 |            |                   |            |                    |             | 表示案<br>全案件         | 件 1-1<br>数 1 |
| ○ 入札状況一覧                                       | 企業名称<br>氏名      | (株)テスト工務店01<br>代表 1太郎         |            |                   |            |                    |             | ۲                  | 1 🕑          |
| © 豆球看情報<br>○保存データ表示                            | 案件表示順序(案件番号     | <del>2</del> ×                | ○昇順<br>●降順 |                   |            |                    |             | 最新調                | 長示           |
|                                                | A CONTRACTOR    |                               |            |                   |            |                    | 最新更新日時      | 2023.01.2          | 4 16:07      |
|                                                | 番 案件            | 名称                            | 入礼方式       | 入礼/<br>再入礼/<br>見積 | 辞退届<br>申記  | 選 受付票/通知書<br>計書 →覧 | 资格確認<br>申諸書 | 企業<br>プロパ 摘要<br>ティ | 状況           |
|                                                | 1 <u>O×案件12</u> |                               | 一般競争入札     |                   |            | 表示<br>未参照有り        |             | 変更                 | 表示           |
|                                                |                 |                               |            |                   | 1          |                    |             | 表示案<br>全案件         | 译 1-1<br>数 1 |
|                                                |                 |                               |            | 表示」を              | ר <b>ב</b> |                    |             | ۲                  | )1 🕟         |
|                                                |                 |                               | 2          | リックし              | します。       |                    |             |                    |              |
|                                                |                 |                               |            |                   |            |                    |             |                    |              |
|                                                |                 |                               |            |                   |            |                    |             |                    |              |
|                                                |                 |                               |            |                   |            |                    |             |                    |              |
|                                                |                 |                               |            |                   |            |                    |             |                    |              |
|                                                |                 |                               |            |                   |            |                    |             | -1                 | 02           |
|                                                |                 |                               |            |                   |            |                    |             |                    | 03           |

0000 電子入札システム

2023年01月24日 16時07分 CALS/EC 電子入札システム 0

104

入礼情報サービス 電子入札システム 検証機能

説明要求

入札状況通知書一覧

| 執行回数   | 通知書名     | 通知書発行日付                | 通知書表示 | 通知書確認 |
|--------|----------|------------------------|-------|-------|
| 1      | 落札者決定通知書 | 令和05年01月24日 (火) 16時06分 | 表示    | 未参照   |
|        | 入札締切通知書  | 令和05年01月24日 (火) 16時04分 | 表示    | 参照済   |
|        | 入札書受付票   | 令和05年01月24日(火)+ 401分   | 表示    | 参照済   |
|        | 通知書名     |                        | 通知書表示 | 通知書確認 |
| 時変更通知書 |          | クリックします。6時04分          | 表示    | 未参照   |
|        |          | 戻る                     |       |       |

) 簡易案件検索 ) 調達案件検索 ◎ 調達案件一覧 0入札状況一覧 登録者情報 保存データ表示

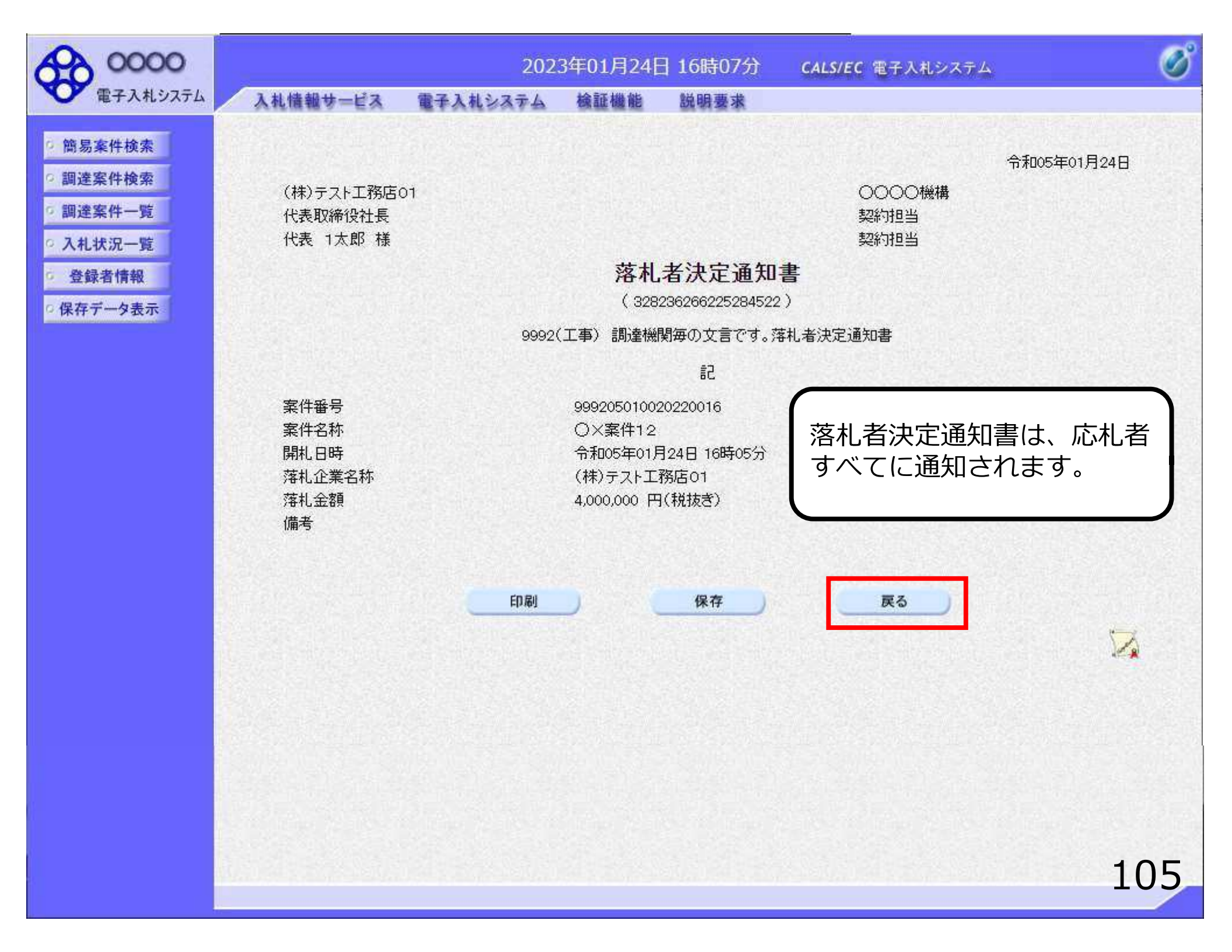

00000 電子入札システム

#### 2023年01月24日 16時07分 CALS/EC 電子入札システム

檢証機能 說明要求

#### · 簡易案件検索 調達案件検索

入札情報サービス

電子入札システム

#### ○ 調達案件一覧

- 入札状況一覧
- 登録者情報
   保存データ表示

#### 入札状況通知書一覧

| 執行回数 | 通知書名     | 通知書発行日付                | 通知書表示 | 通知書確認 |
|------|----------|------------------------|-------|-------|
| 1    | 落札者決定通知書 | 令和05年01月24日(火)16時06分   | 表示    | 参照済   |
|      | 入札締切通知書  | 令和05年01月24日 (火) 16時04分 | 表示    | 参照済   |
|      | 入札書受付票   | 令和05年01月24日(火)16時01分   | 表示    | 参照済   |

| 通知書名   | 通知書発行日付                 | 通知書表示             | 词 內確認        |
|--------|-------------------------|-------------------|--------------|
| 時変更通知書 | 令和05年01月24日(火)16時04分    | 表示                |              |
|        | <b>展る</b><br>確認し<br>「参照 | ノた通知書(2<br>3済」と表え | よ、<br>示されます。 |
|        |                         |                   |              |

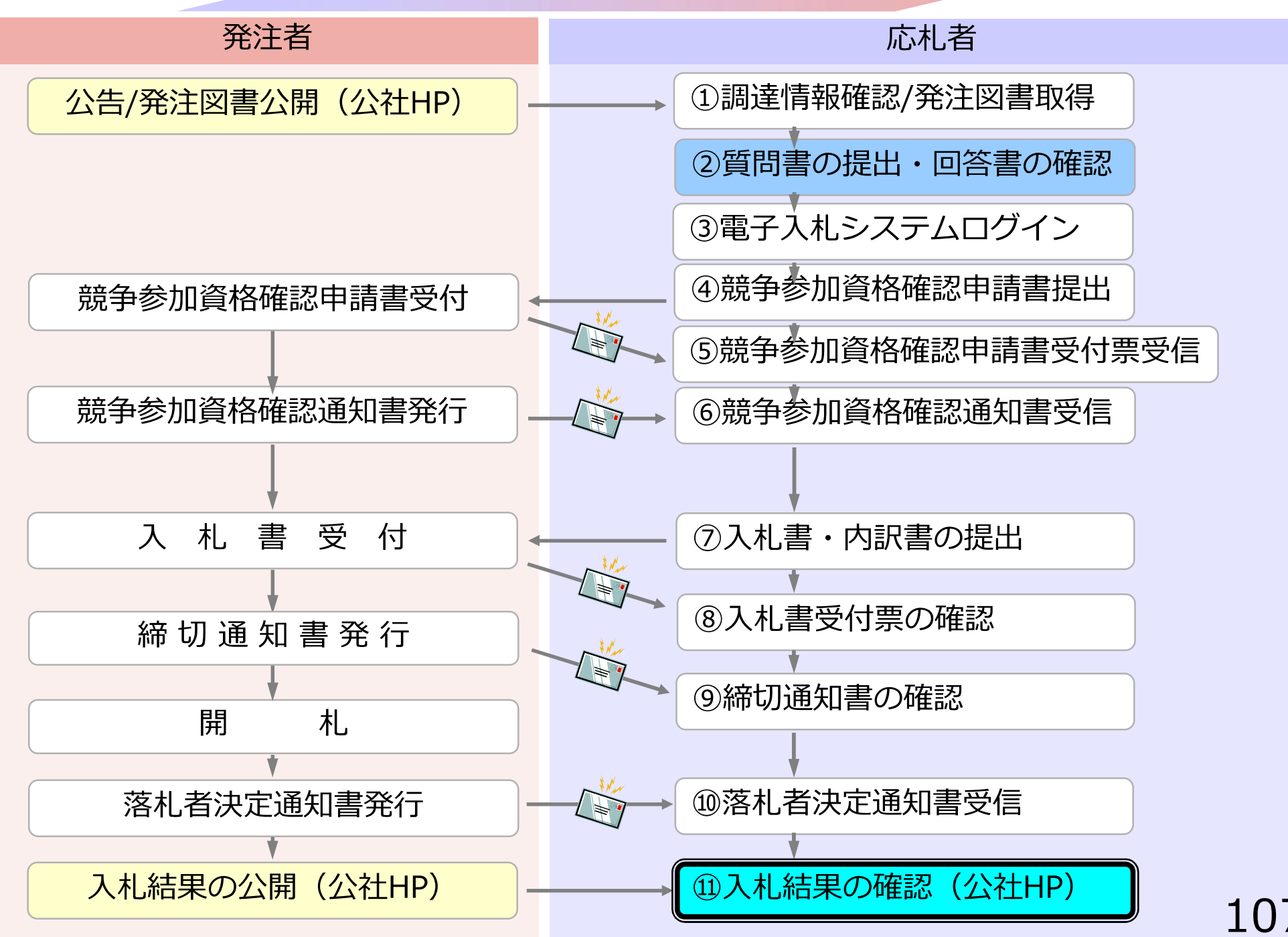
# ①入札結果の確認

### 入札結果については、公社ホームページの「調達情報」で 確認してください。

### 5. 指名競争入札

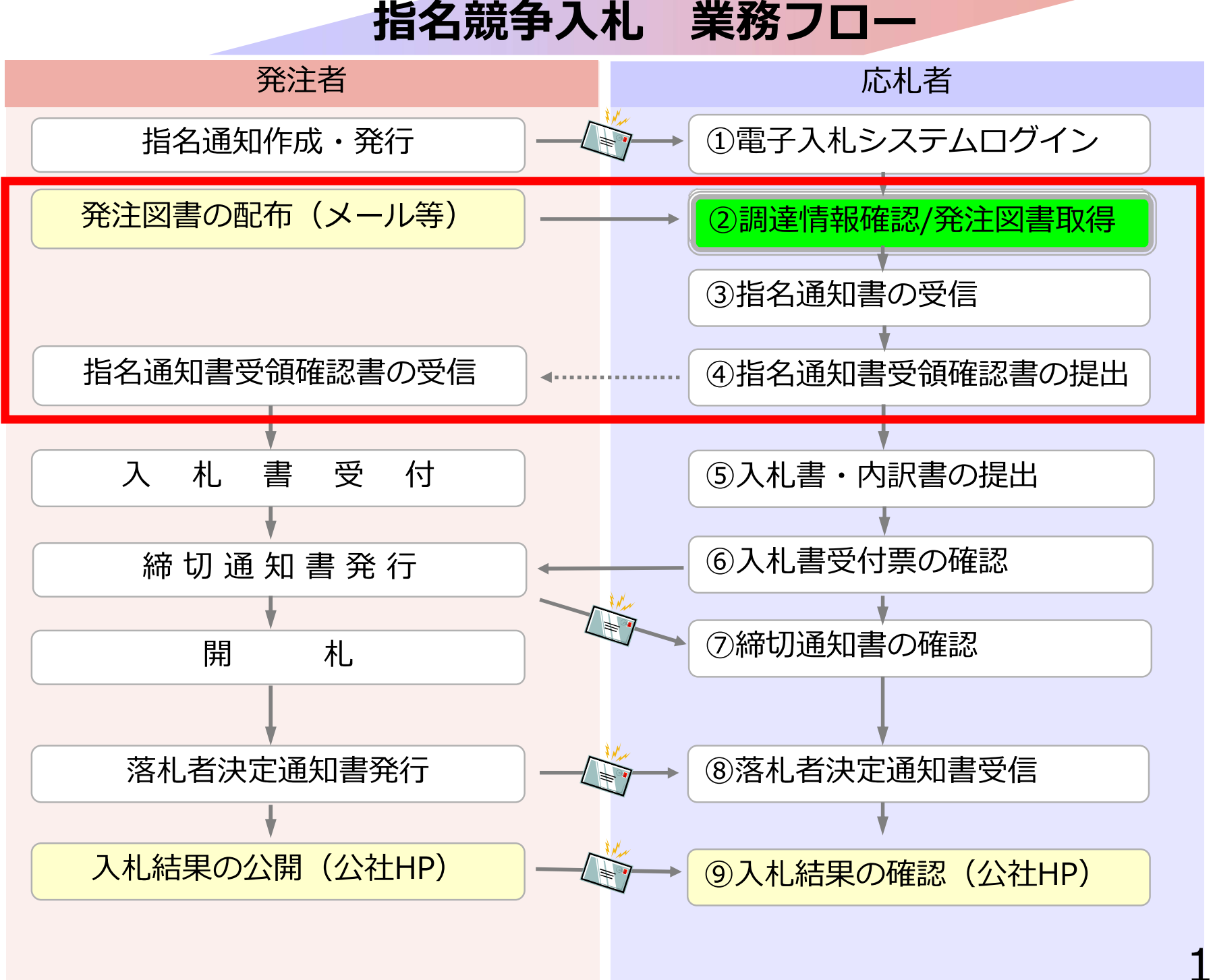

## ②調達情報確認/発注図書取得

#### 発注図書は指名業者へメール等で送付します。

111

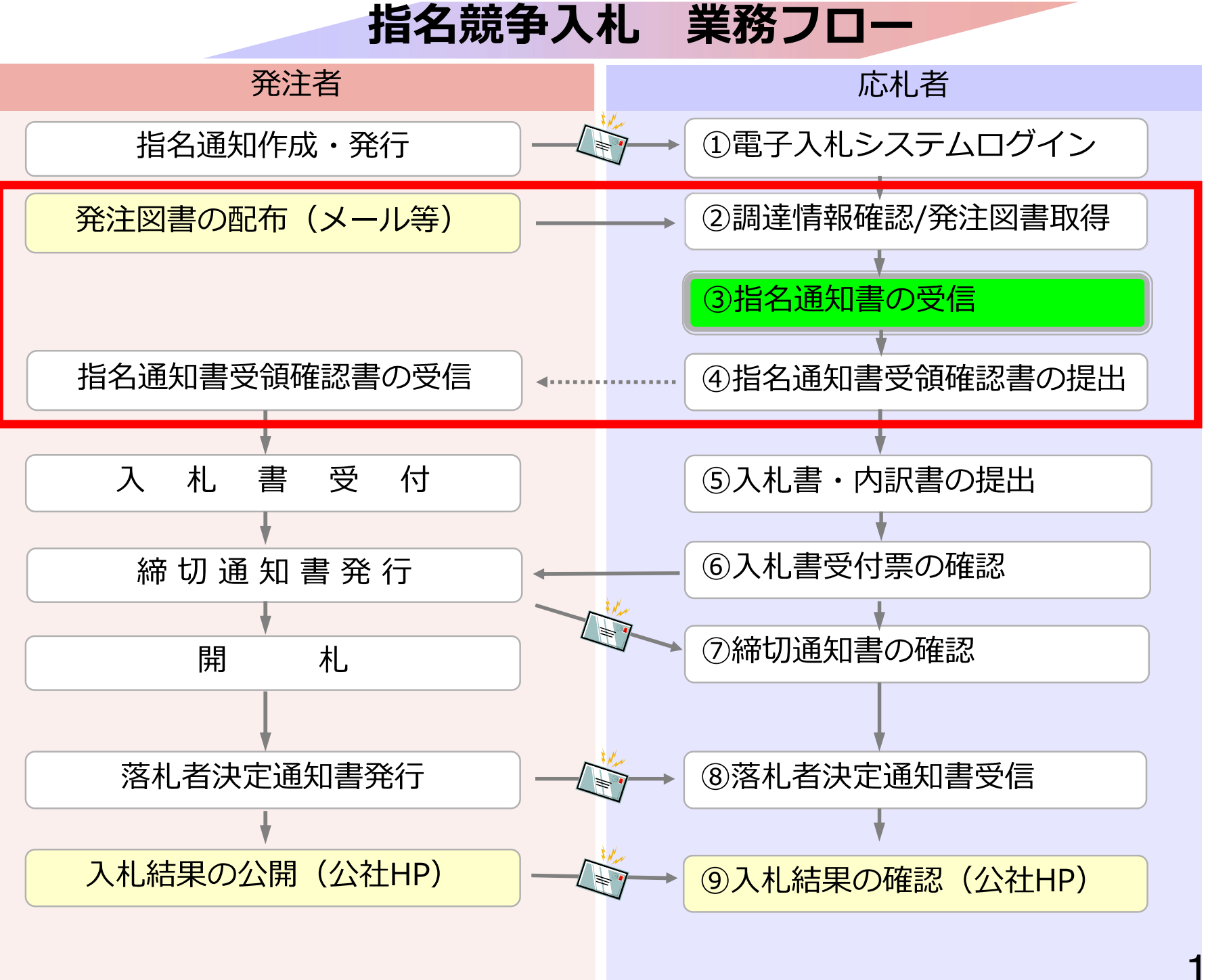

# ③ 指名通知書の受信

発注者から指名を受けた場合、指名通知書到着のお知らせ メールが届きます。

電子入札システムにログインし、指名通知書を確認してく ださい。

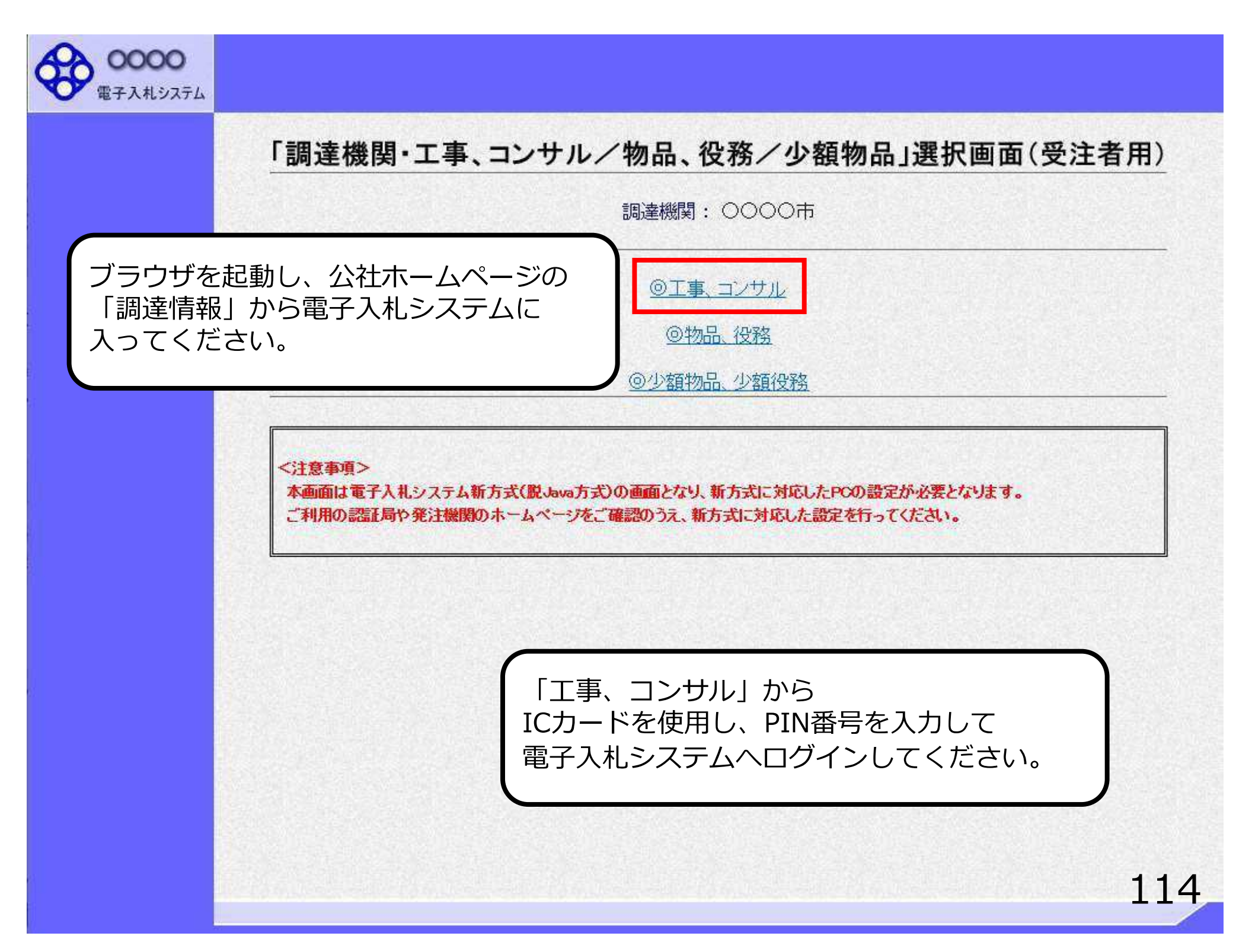

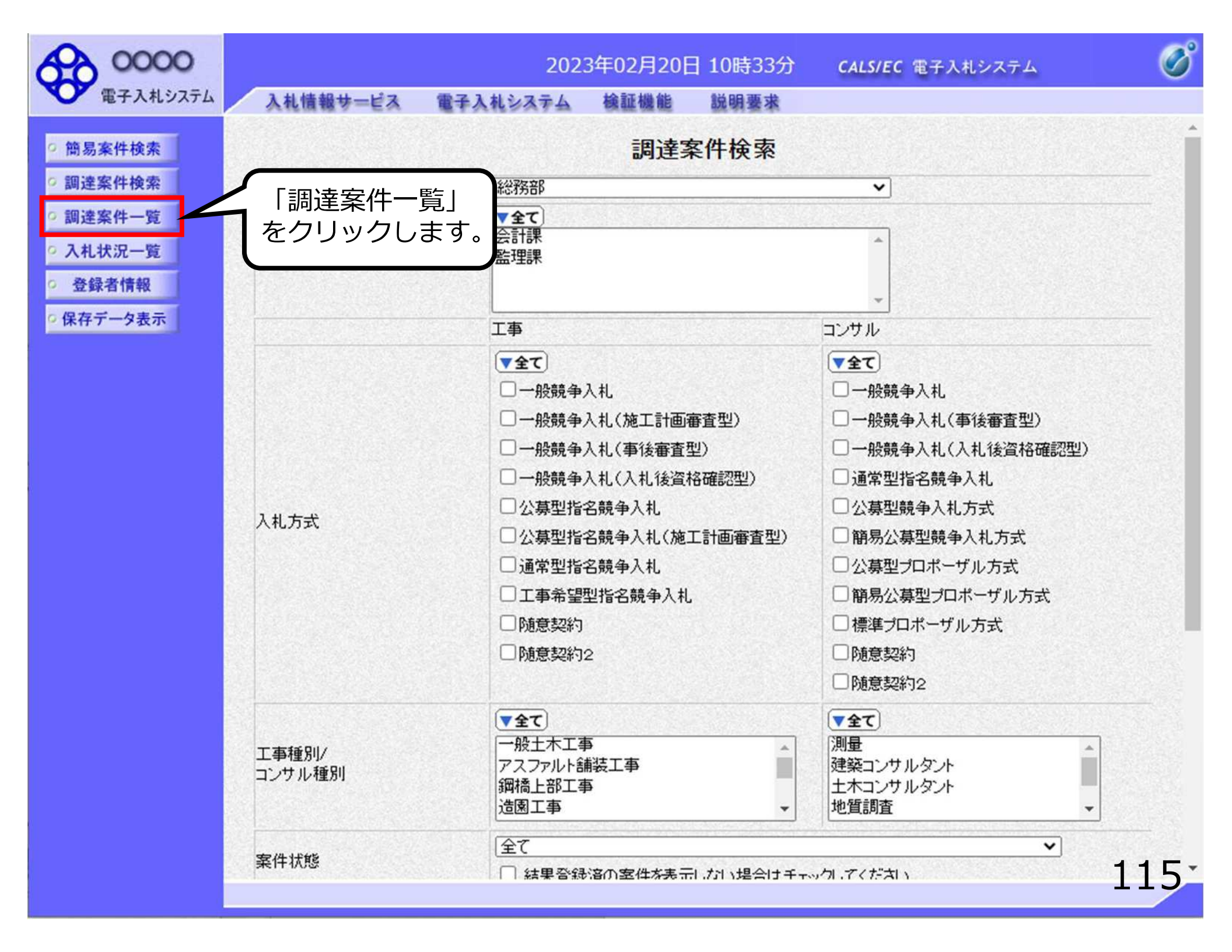

| 0000                                                                                |                           | 202                                    | 3年02月20                           | 日 10時36分                            | <b>CALS/EC</b> 電子入札システム                                   | ø                         |
|-------------------------------------------------------------------------------------|---------------------------|----------------------------------------|-----------------------------------|-------------------------------------|-----------------------------------------------------------|---------------------------|
| 電子入札システム                                                                            | 入札情報サービス                  | 電子入札システム                               | 検証機能                              | 説明要求                                | an enter alle a enter sur la vera en un texa de sera avec |                           |
| <ul> <li>簡易案件検索</li> <li>調達案件検索</li> </ul>                                          | 部局総務部                     |                                        |                                   | 調達案件                                | 牛一覧                                                       |                           |
| <ul> <li>         · 調達案件一覧         · 入札状況一覧         ·         ·         ·</li></ul> | 企業<br>型<br>業者番号<br>企業住所   | 9992000000000079<br>999200003<br>テフトム唱 |                                   |                                     |                                                           | 表示案件 1-1<br>全案件数 1        |
| ○ 保存データ表示                                                                           | 企業名称 氏名                   | (株)テスト工務店03<br>テスト 三郎                  |                                   |                                     |                                                           | 最新表示                      |
|                                                                                     | 案件表示順序[案件番号               | <b>· · ·</b>                           | <ul><li>○昇順</li><li>●降順</li></ul> |                                     |                                                           | 最新更新日時 2023.02.20 10:35   |
|                                                                                     | 調速案件修着<br>番<br>号<br>発注者アナ | λ#L:<br>>>>>                           | 5式<br>提出                          | 兼争参加资格確認申請<br>参加表明書/技術资料<br>再提出 受付票 | a/ 受领確認/<br>與 提出素思確認書<br>通知書 通知書 提出 再提出 受付                | 技術提案書/技術資料     金業     プロパ |
|                                                                                     | 1 7.21条件(指名競手             | <u>●▲私ン</u> 通常型指:<br>札                 | 名競争入                              |                                     | 表示提出                                                      | 表示案件 1-1                  |
|                                                                                     |                           |                                        | 「表示」                              | 床して<br>」を<br>クします。                  |                                                           | 全案件数 1                    |
|                                                                                     |                           |                                        |                                   |                                     |                                                           |                           |
|                                                                                     |                           |                                        |                                   |                                     |                                                           |                           |
|                                                                                     |                           |                                        |                                   |                                     |                                                           | 116                       |

| 0000                                                                                                    |                                                                                                    | 2023年02月20日 10時38分                                                                                                    | <b>CALS/EC</b> 電子入札システム                           | Q       |
|----------------------------------------------------------------------------------------------------|----------------------------------------------------------------------------------------------------|----------------------------------------------------------------------------------------------------|---------------------------------------------------|---------|
| 電子入札システム                                                                                                    | 入札情報サービス 電子入                                                                                                    | 札システム 検証機能 説明要求                                                                                                    |                                                   |         |
| <ul> <li>・ 簡易案件検索</li> <li>・ 調達案件検索</li> <li>・ 調達案件一覧</li> <li>・ 入札状況一覧</li> <li>・ 登録者情報</li> <li>・ 保存データ表示</li> </ul> | (株)テスト工務店03<br>代表取締役社長<br>テスト 三郎 様                                                                                                    | <b>指名通知書</b><br>(807950322930956179<br>F記の調達案件について指名競争に付するので、                                                                                                    | 令和05<br>○○○○<br>契約者<br>△△ 太郎<br>)<br>参加されたく通知します。 | 年02月20日 |
|                                                                                                    | 案件番号<br>案件名称<br>パスワード<br>入札開始日時<br>入札書提出締切日時<br>内訳書開封予定日時<br>開札予定日時<br>開札予定日時<br>工事又は納入場所<br>工期または履行期限<br>最低制限価格<br>低入札調査基準価格<br>備考<br>理由<br>内訳書の提示 | BC<br>999205010020220064<br>テスト案件(指名競争入札)<br>123456<br>令和05年02月17日 09時00分<br>令和05年02月20日 11時00分<br>令和05年02月20日 11時01分<br>令和05年02月20日 11時01分<br>令和05年02月20日 11時01分<br>令和05年02月20日 11時01分 |                                                   |         |
|                                                                                                    |                                                                                                    |                                                                                                    |                                                   | 2       |
|                                                                                                    |                                                                                                    |                                                                                                    |                                                   | 117     |

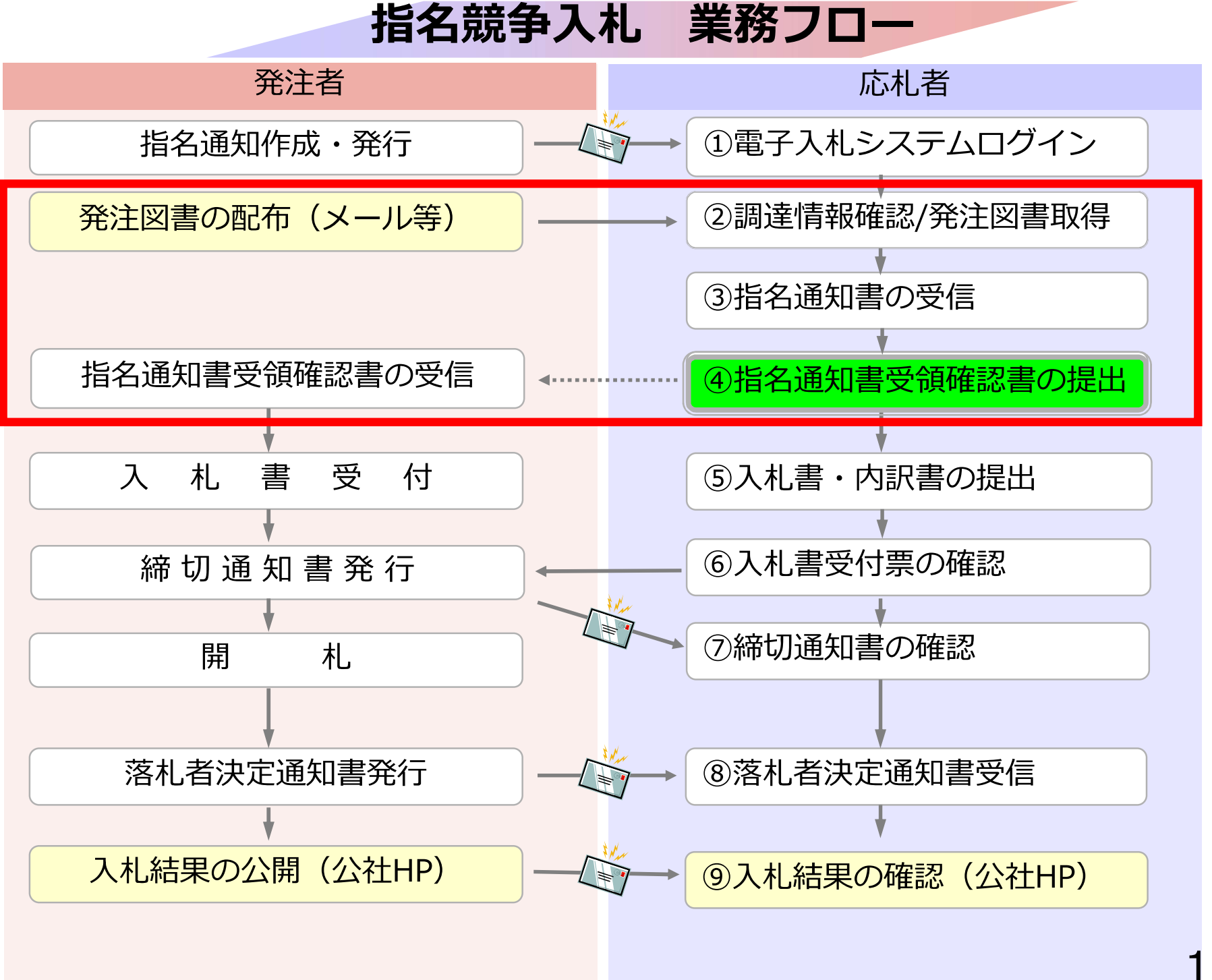

# ④指名通知書受領確認書の提出

#### 指名通知書の確認後、指名通知書受領確認書を提出してく ださい。

| 0000                                                                             |                                   |                            | 2023年0       | )2月20E         | ] 10時36分            |            | CALS/E | C 電子)       | 入札シス        | テム  |            |           |         |                 | Ø                          |
|----------------------------------------------------------------------------------|-----------------------------------|----------------------------|--------------|----------------|---------------------|------------|--------|-------------|-------------|-----|------------|-----------|---------|-----------------|----------------------------|
| 電子入札システム                                                                         | 入札情報サービス                          | 電子入札                       | システム 検       | 証機能            | 説明要求                |            |        |             |             |     | And Kingdo | Merel and | an truc |                 |                            |
| <ul> <li>簡易案件検索</li> <li>調達案件検索</li> </ul>                                       | 部局総務部                             |                            |              |                | 調達到                 | 案件一        | 覧      |             |             |     |            |           |         |                 |                            |
| <ul> <li>         ・調達案件一覧         ・         入札状況一覧         ・         </li> </ul> | 企業⊡<br>業者番号                       | 9992000000<br>999200003    | 000079       |                |                     |            |        |             |             |     |            |           |         | 表示案件<br>全案件数    | ‡1−1<br>攵 1                |
| <ul> <li>         ・         ・         ・</li></ul>                                | 企業任所<br>企業名称<br>氏名                | テストA県<br>(株)テストエ<br>テスト 三郎 | 務店03         |                |                     |            |        |             |             |     |            |           |         | <b>③</b><br>最新表 | I <b>)</b>                 |
|                                                                                  | 案件表示順序 案件番                        | 号                          | ○昇)<br>●降)   | M頁<br>M頁       |                     |            |        |             |             |     | 最新         | 更新日日      | 寺 20    | )23.02.20       | 10:35                      |
|                                                                                  | 調速案件侨                             | 板                          |              | <b>ht</b><br>F | 争参加资格確認<br>多加表明書/技術 | 申請/<br> 資料 |        | 受領費<br>提出素思 | 1副/<br>1確認者 |     | 技          | 術提案書      | /技術資    | 科               | 企業                         |
|                                                                                  | 案件名称           号         発注者アナウンス | 存<br>ウンス                   | A11.7 A      | 提出             | 再提出 受付              | 熹 通知者      | 通知書    | 提出          | 再提出         | 受付票 | 提出         | 再提出       | 受付票     | 通知書             | 717                        |
|                                                                                  | 1 テスト案件(指名競                       | 争入札)                       | 通常型指名競争<br>札 | 入              |                     |            | 表示     | 提出          |             |     |            |           |         |                 |                            |
|                                                                                  |                                   |                            |              | 「!<br>ク!       | 是出」を<br>ノックし        | :<br>,ます,  |        |             |             |     |            |           |         | 表示案<br>全案件      | 件 1-1<br>数 1<br>1 <b>)</b> |
|                                                                                  |                                   |                            |              |                |                     |            |        |             |             |     |            |           |         |                 |                            |
|                                                                                  |                                   |                            |              |                |                     |            |        |             |             |     |            |           |         | 11              | 20                         |

| € 0000                                                                                      |                        | 202                                               | 3年02月20日                                                             | 10時40分                                 | <b>CALS/EC</b> 電子入札システム          | Ø   |
|---------------------------------------------------------------------------------------------|------------------------|---------------------------------------------------|----------------------------------------------------------------------|----------------------------------------|----------------------------------|-----|
| 電子入札システム                                                                                    | 入札情報サービス               | 電子入札システム                                          | 検証機能                                                                 | 説明要求                                   |                                  |     |
| <ul> <li>簡易案件検索</li> <li>調達案件検索</li> <li>調達案件一覧</li> </ul>                                  | ○○○○<br>契約者<br>△△ 太郎 様 |                                                   |                                                                      |                                        | (株)テスト工務店03<br>代表取締役社長<br>テスト 三郎 |     |
| <ul> <li>入札状況一覧</li> </ul>                                                                  |                        |                                                   | 受                                                                    | 領確認書                                   |                                  |     |
| <ul> <li>         ・登録者情報         ・         (保存データ表示         ・         ・         ・</li></ul> |                        | 下記の調                                              | 達案件に対する指                                                             | 名通知書を受領<br>記                           | た事を回答します。                        |     |
|                                                                                             |                        | 案件番号<br>案件名称                                      | 9992050100<br>テスト案件(打                                                | 20220064<br>旨名競争入札)                    |                                  |     |
|                                                                                             |                        | (注) 1<br>2                                        | )参加意思の有無<br>2)入札書提出締切                                                | に関わらず必ず排<br>日時 2023.0                  | 是出してください。<br>02.20 11:00         |     |
|                                                                                             |                        | 地<br>指名通知<br>確認通知<br>ものです<br>指名通知<br>入札参加<br>必ず提出 | 山内容確認<br>二書を受領<br>二のために<br>二。<br>二<br>書の受領<br>二<br>意思の有<br>二<br>してくだ | したという<br>提出する<br>確認書は、<br>無に関わら<br>さい。 |                                  | 121 |

| 0000                                                       |                        | 202                  | 3年02月20日            | 目 10時40分               | <b>CALS/EC</b> 電子入札システム          | Ø   |
|------------------------------------------------------------|------------------------|----------------------|---------------------|------------------------|----------------------------------|-----|
| 電子入札システム                                                   | 入札情報サービス               | 電子入札システム             | 検証機能                | 説明要求                   |                                  |     |
| <ul> <li>簡易案件検索</li> <li>調達案件検索</li> <li>調達案件一覧</li> </ul> | 0000<br>契約者<br>△△ 太郎 様 |                      |                     |                        | (株)テスト工務店03<br>代表取締役社長<br>テスト 三郎 |     |
| ○ 入札状況一覧                                                   |                        |                      | 릇                   | 行確認書                   |                                  |     |
| <ul> <li>         ・         ・         ・</li></ul>          |                        | 下記の調                 | 達案件に対する             | 指名通知書を受領<br>記          | した事を回答します。                       |     |
|                                                            |                        | 案件番号<br>案件名称         | 999205010<br>テスト案件( | 0020220064<br>(指名競争入札) |                                  |     |
|                                                            |                        | (注) 1<br>2           | )参加意思の有<br>)入札書提出締  | 無に関わらず必ず<br>切日時 2023.  | 是出してください。<br>02.20 11:00         |     |
|                                                            |                        | 印刷<br>「提出」な<br>クリック( | をします。               | 提出                     | 戻る                               |     |
|                                                            |                        |                      |                     |                        |                                  | 122 |

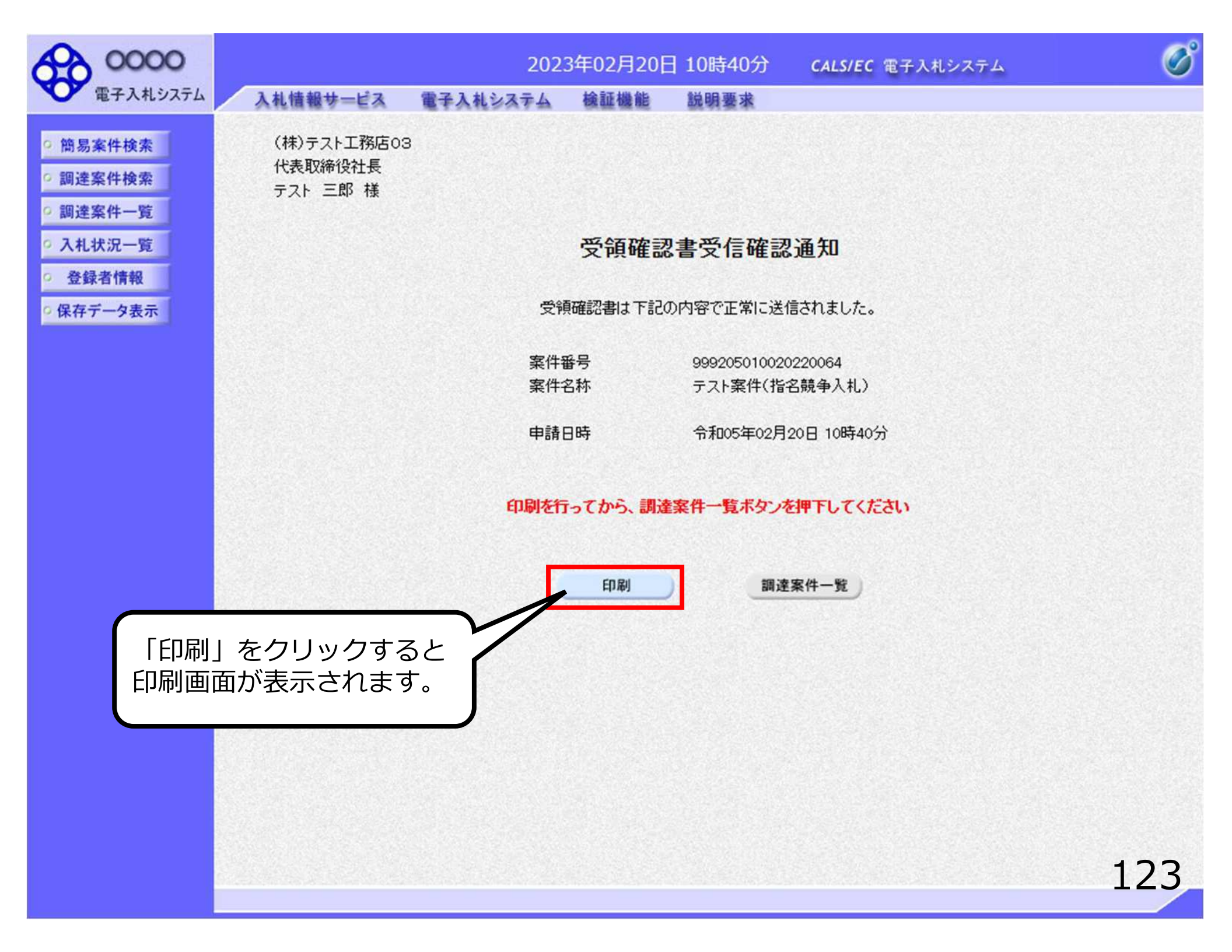

(株)テスト工務店03 代表取締役社長 テスト 三郎 様

#### 受領確認書受信確認通知

受領確認書は下記の内容で正常に送信されました。

| 案件番号 | 999205010020220064 |
|------|--------------------|
| 案件名称 | テスト案件(指名競争入札)      |
|      |                    |

申請日時 令和05年02月20日 10時40分

### 6. よくあるご質問・お問い合わせ先

#### 6-1 よくあるご質問

#### Q. 他団体の電子入札システムに参加している場合、 ICカードを再度購入する必要はあるか。

A. 広島県等の他団体でご使用のICカードは、 広島高速道路公社電子入札システムでも利用可能です。 ただし、他団体の入札と入札契約権限者が異なる場合は、 権限者名義の I Cカードを別途購入していただく 必要があります。

### Q. 設定はいつから行うことができるか。

A. PC、ICカード、カードリーダ等の機器が揃えば すぐに設定を行っていただくことが可能です。

#### 6-2 お問い合わせ先

#### ①入札制度及び個別案件について

広島高速道路公社 総務部総務課財務係

電話:082-508-6848

E-mail : keiyaku@h-exp.or.jp

※このアドレスのメールが受信できるよう設定をお願いします。

#### ② I Cカードの取得、設定について

電子入札コアシステム対応の各認証局

#### ③電子入札システムの操作方法について

電子入札総合ヘルプデスク(今和7年3月6日(木)以降ご利用可能)

電 話:0570-021-777 受付時間:平日9時~17時30分(12時~13時除く)

E-mail : sys-e-cydeenasphelp.rx@ml.hitachi-systems.com

#### 6-3 お問い合わせ時の注意事項

#### ●お問合せの際は、以下の情報を必ずお知らせください。 また広島高速道路公社電子入札システムの問い合わせである ことを最初にお伝えください。

- ・お問合せいただいているシステム
- ・お問合せされた方のお名前
- ・会社名/所属名
- ・連絡先の電話番号

#### ●E-mailでのお問合せ時には上記の情報に加え以下の情報を 記入してください。(お分かりの範囲で構いません。)

- ・使用OS
- ・使用ブラウザ(サービスパック)
- ・お使いのICカードの購入先認証局名
- ・希望回答方法 電話またはE-mail E-mailでのお問合せに上記の情報がご明記いただけていない場合、 まず確認のご連絡をさせていただくことがありますので、 あらかじめご了承ください。

### END

#### 広島高速道路公社 電子入札システム 説明会